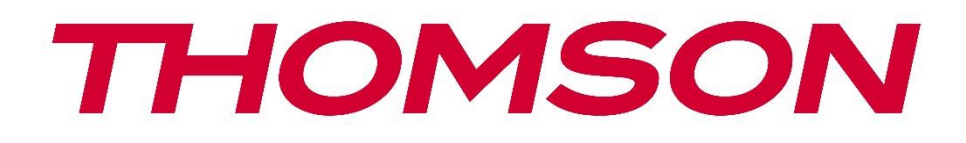

# Google TV

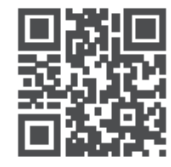

tv.mythomson.com

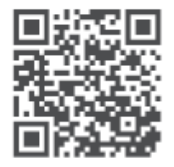

tv.mythomson.com/ en/Support/FAQs/

# SMART TV DŮLEŽITÉ

Před instalací a provozem televizoru si pečlivě přečtěte tento návod. Tuto příručku si uschovejte pro další použití.

#### Obsah

| 1 | Bezp  | ečnostní informace                              | 6  |
|---|-------|-------------------------------------------------|----|
|   | 1.1   | Označení na výrobku                             | 7  |
|   | 1.2   | Varování                                        | 7  |
|   | 1.3   | Upozornění pro montáž na stěnu                  | 8  |
|   | 1.4   | Zjednodušené EU prohlášení o shodě              | 8  |
|   | 1.5   | Aplikace a výkon                                | 9  |
|   | 1.6   | Ochrana údajů                                   | 9  |
| 2 | Úvod  | d a instalace nožiček/stojánků                  | 9  |
|   | 2.1   | Rozbalení                                       | 9  |
|   | 2.2   | Instalace                                       | 11 |
| 3 | Tlačí | tka a připojení televizoru                      | 12 |
|   | 3.1   | Tlačítko TV                                     | 12 |
|   | 3.2   | Připojení                                       | 13 |
| 4 | Dálk  | ové ovládání                                    | 14 |
| 5 | Insta | lace televizoru                                 | 15 |
|   | 5.1   | Nastavení televizoru                            | 15 |
|   | 5.2   | Připojení antény a napájení                     | 15 |
| 6 | Počá  | teční nastavení                                 | 16 |
|   | 6.1   | Párování dálkového ovladače Bluetooth           | 16 |
|   | 6.2   | Výběr jazyka                                    | 17 |
|   | 6.3   | Výběr nastavení televizoru                      | 17 |
|   | 6.4   | Nastavení služby Google TV                      | 18 |
|   | 6.4.1 | Nastavení pomocí aplikace Google Home           | 18 |
|   | 6.4.2 | Nastavení v televizi                            | 19 |
|   | 6.4.3 | Přihlášení pomocí účtu Google                   | 19 |
|   | 6.4.4 | Podmínky služeb Google                          | 19 |
|   | 6.4.5 | Potvrzení nebo odmítnutí služeb a funkcí Google | 20 |

|    | 6.4.6 | V     | yberte si předplatné       | . 21 |
|----|-------|-------|----------------------------|------|
|    | 6.4.7 | V     | ýběr regionu nebo země     | . 21 |
|    | 6.4.8 | С     | dmítnutí odpovědnosti      | . 22 |
|    | 6.5   | Nas   | tavení základní TV         | . 22 |
|    | 6.5.1 | V     | ýběr sítě Wi-Fi            | . 23 |
|    | 6.5.2 | V     | ýběr regionu nebo země     | . 23 |
|    | 6.5.3 | С     | dmítnutí odpovědnosti      | . 23 |
|    | 6.6   | Rod   | ičovská kontrola           | . 24 |
| 7  | Insta | lace  | kanálu                     | . 24 |
|    | 7.1   | Reži  | m tuneru                   | . 25 |
|    | 7.1.1 | A     | nténa                      | . 25 |
|    | 7.1.2 | K     | abel                       | . 26 |
|    | 7.1.3 | S     | atelit                     | . 27 |
| 8  | Kont  | rola  | nastavení                  | . 33 |
| 9  | Dom   | ovsk  | á obrazovka                | . 34 |
|    | 9.1   | Úče   | t Google                   | . 35 |
|    | 9.2   | Apli  | kace                       | . 36 |
|    | 9.3   | Knił  | novna                      | . 36 |
|    | 9.4   | Vyh   | ledávání v televizi Google | . 37 |
|    | 9.5   | Ozn   | ámení                      | . 38 |
| 10 | ) N   | astav | /ení                       | . 38 |
|    | 10.1  | Nas   | tavení názvu zařízení      | . 39 |
|    | 10.2  | Kan   | ály a vstupy               | . 40 |
|    | 10.2. | 1     | Kanály                     | . 40 |
|    | 10.2. | 2     | Externí vstupy             | . 53 |
|    | 10.3  | Disp  | olej a zvuk                | . 55 |
|    | 10.3. | 1     | Obrázek                    | . 55 |
|    | 10.3. | 2     | Obrazovka                  | . 56 |
|    | 10.3. | 3     | Zvuk                       | . 56 |
|    | 10.3. | 4     | Zvukový výstup             | . 56 |
|    | 10.4  | Síť a | a internet                 | . 57 |
|    | 10.4. | 1     | Zapnutí/vypnutí Wi-Fi      | . 57 |

| 10.4  | .2      | Výběr dostupné sítě Wi-Fi     | 58 |
|-------|---------|-------------------------------|----|
| 10.4  | .3      | Další možnosti                | 58 |
| 10.4  | .4      | Možnosti sítě Ethernet        | 58 |
| 10.5  | Účt     | y a přihlášení                | 58 |
| 10.6  | Ocł     | ırana osobních údajů          | 59 |
| 10.7  | Apl     | kace                          | 60 |
| 10.8  | Syst    | ém                            | 60 |
| 10.8  | 8.1     | Přístupnost                   | 61 |
| 10.8  | 8.2     | O stránkách                   | 61 |
| 10.8  | 8.3     | Datum a čas                   | 62 |
| 10.8  | 8.4     | Jazyk                         | 62 |
| 10.8  | 8.5     | Klávesnice                    | 62 |
| 10.8  | 8.6     | Úložiště                      | 62 |
| 10.8  | 8.7     | Okolní režim                  | 62 |
| 10.8  | 8.8     | Výkon a energie               | 63 |
| 10.8  | 8.9     | Obsazení                      | 63 |
| 10.8  | 8.10    | Google                        | 63 |
| 10.8  | 8.11    | Zvuky systému                 | 63 |
| 10.8  | 8.12    | Televize                      | 63 |
| 10.8  | 8.13    | Doba provozu systému          | 64 |
| 10.8  | 8.14    | Restartování                  | 64 |
| 10.9  | Dál     | kové ovládání a příslušenství | 64 |
| 10.10 | Ν       | lápověda a zpětná vazba       | 65 |
| 11 Ž  | Živý te | elevizní přenos               | 65 |
| 11.1  | Nat     | oídka kanálů                  | 66 |
| 11.1  | .1      | Průvodce programem            |    |
| 11.1  | .2      | K dispozici jsou nové kanály  | 67 |
| 11.2  | Mo      | žnosti televizoru             |    |
| 11.2  | 2.1     | Jazyk titulků                 |    |
| 11.2  | 2.2     | Přidat do oblíbených          |    |
| 11.2  | 2.3     | Odebrat oblíbené              | 72 |
| 11.2  | 2.4     | Otevřít oblíbené položky      | 73 |

|    | 11  | .2.5    | Jazyk zvuku                  | 74 |
|----|-----|---------|------------------------------|----|
|    | 11  | .2.6    | Možnosti kanálů              | 74 |
| 12 |     | Aplikad | e multimediálního přehrávače | 78 |
| 13 |     | Řešení  | problémů                     | 79 |
| 14 |     | Technic | cké specifikace              | 80 |
| 14 | 4.1 | Ome     | ezení                        | 83 |
| 14 | 4.2 | Licer   | nce                          | 83 |
|    |     |         |                              |    |

## 1 Bezpečnostní informace

Při extrémních povětrnostních podmínkách (bouřky, blesky) a dlouhé nečinnosti (odjezd na dovolenou) odpojte televizor od elektrické sítě.

Síťová zástrčka slouží k odpojení televizoru od elektrické sítě, a proto musí zůstat snadno ovladatelná. Pokud není televizor elektricky odpojen od elektrické sítě, bude zařízení odebírat energii pro všechny situace, i když je televizor v pohotovostním režimu nebo vypnutý.

**Poznámka**: Při ovládání příslušných funkcí postupujte podle pokynů na obrazovce. **Důležité**: Před instalací nebo provozem televizoru si přečtěte celý tento návod.

#### VAROVÁNÍ

Toto zařízení je určeno k používání osobami (včetně dětí), které jsou schopny / mají zkušenosti s používáním takového zařízení bez dozoru, pokud jim osoba odpovědná za jejich bezpečnost neposkytla dohled nebo pokyny týkající se používání zařízení.

- Tento televizor používejte v nadmořské výšce nižší než 2000 metrů nad mořem, na suchých místech a v oblastech s mírným nebo tropickým podnebím.
- Televizor je určen pro domácnost a podobné všeobecné použití, ale lze jej používat i na veřejných místech.
- Z důvodu větrání ponechte kolem televizoru alespoň 10 cm volného prostoru.
- Větrání by nemělo být omezováno zakrýváním nebo ucpáváním větracích otvorů předměty, jako jsou noviny, ubrusy, závěsy apod.
- Zástrčka napájecího kabelu by měla být snadno přístupná. Na napájecí kabel nestavte televizor, nábytek apod. Poškozený napájecí kabel/zástrčka může způsobit požár nebo úraz elektrickým proudem. S napájecím kabelem manipulujte za zástrčku, neodpojujte televizor tahem za napájecí kabel. Nikdy se nedotýkejte napájecího kabelu/zástrčky mokrýma rukama, mohlo by dojít ke zkratu nebo úrazu elektrickým proudem. Nikdy nedělejte na napájecím kabelu uzel ani jej nesvazujte s jinými kabely. Při poškození musí být vyměněn, to by měl provádět pouze kvalifikovaný personál.
- Nevystavujte televizor kapajícím nebo stříkajícím tekutinám a neumisťujte na televizor nebo nad něj předměty naplněné tekutinami, jako jsou vázy, šálky apod. (např. na police nad přístrojem).
- Nevystavujte televizor přímému slunečnímu záření a neumisťujte na horní část televizoru nebo do jeho blízkosti otevřený oheň, například zapálené svíčky.
- V blízkosti televizoru neumisťujte žádné zdroje tepla, jako jsou elektrické ohřívače, radiátory apod.
- Nepokládejte televizor na podlahu ani na šikmé plochy.
- Abyste zabránili nebezpečí udušení, uchovávejte plastové sáčky mimo dosah kojenců, dětí a domácích zvířat.

- Opatrně připevněte stojan k televizoru. Pokud je podstavec opatřen šrouby, pevně je utáhněte, aby se televizor nenakláněl. Šrouby příliš neutahujte a řádně namontujte gumy stojanu.
- Nevyhazujte baterie do ohně nebo do nebezpečných či hořlavých materiálů.

VAROVÁNÍ

- Baterie nesmí být vystaveny nadměrnému teplu, například slunečnímu záření, ohni nebo podobně.
- Nadměrný akustický tlak ze sluchátek může způsobit ztrátu sluchu.

PŘEDEVŠÍM - NIKDY nedovolte nikomu, zejména dětem, aby do obrazovky strkali nebo do ní naráželi, aby cokoli strkali do otvorů, štěrbin nebo jiných otvorů v pouzdře.

## 1.1 Označení na výrobku

Následující symboly jsou na výrobku použity jako označení pro omezení a bezpečnostní opatření a bezpečnostní pokyny. Každé vysvětlení je třeba brát v úvahu pouze v případě, že je výrobek opatřen souvisejícím označením. Tyto informace si z bezpečnostních důvodů poznamenejte.

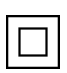

Zařízení třídy II: Tento spotřebič je konstruován tak, že nevyžaduje bezpečnostní připojení k elektrickému uzemnění.

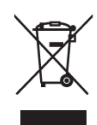

Toto označení znamená, že tento výrobek by neměl být likvidován společně s ostatními odpady z domácností v celé EU. Zodpovědně jej recyklujte, abyste podpořili udržitelné opětovné využívání materiálových zdrojů. Chcete-li použité zařízení vrátit, využijte prosím systémy pro vrácení a sběr odpadu nebo se obraťte na prodejce, u kterého byl

výrobek zakoupen.

## 1.2 Varování

Baterii nepozřete, hrozí nebezpečí popálení chemickými látkami. Tento výrobek nebo příslušenství dodávané s výrobkem může obsahovat mincovní/knoflíkovou baterii. Pokud dojde ke spolknutí mincovní/knoflíkové baterie, může během pouhých 2 hodin způsobit vážné vnitřní popáleniny, které mohou vést až ke smrti.

Nové a použité baterie uchovávejte mimo dosah dětí. Pokud se přihrádka na baterie nedá bezpečně zavřít, přestaňte výrobek používat a držte jej mimo dosah dětí.

Pokud se domníváte, že baterie mohly být spolknuty nebo umístěny v jakékoli části těla, okamžitě vyhledejte lékařskou pomoc.

Televizor může spadnout a způsobit vážné zranění nebo smrt. Mnoha úrazům, zejména dětí, lze předejít dodržováním jednoduchých bezpečnostních opatření, jako jsou:

- VŽDY používejte skříňky nebo stojany nebo způsoby montáže doporučené výrobcem televizoru.
- VŽDY používejte nábytek, který televizor bezpečně unese.

- VŽDY se ujistěte, že televizor nepřesahuje přes okraj podpěrného nábytku.
- VŽDY poučte děti o nebezpečí lezení po nábytku, aby dosáhly na televizor nebo jeho ovládací prvky.
- Šňůry a kabely připojené k televizoru VŽDY veďte tak, aby o ně nebylo možné zakopnout, zatáhnout za ně nebo je uchopit.
- Televizor NIKDY neumisťujte na nestabilní místo.
- NIKDY nestavte televizor na vysoký nábytek (například skříně nebo knihovny), aniž byste nábytek i televizor ukotvili k vhodné podpěře.
- NIKDY nepokládejte televizor na látku nebo jiné materiály, které se mohou nacházet mezi televizorem a podpůrným nábytkem.
- NIKDY neumisťujte na televizor nebo nábytek, na kterém je televizor umístěn, předměty, které by mohly děti svádět k lezení, jako jsou hračky a dálkové ovladače.
- Zařízení je vhodné pouze pro montáž ve výšce ≤2 m.

Pokud má být stávající televizor zachován a přemístěn, měla by se uplatnit stejná pravidla jako výše.

Přístroje připojené k ochrannému uzemnění instalace budovy prostřednictvím síťové přípojky nebo prostřednictvím jiných přístrojů s připojením k ochrannému uzemnění - a k televiznímu rozvodu pomocí koaxiálního kabelu - mohou za určitých okolností představovat nebezpečí požáru. Připojení k televiznímu rozvodu proto musí být zajištěno prostřednictvím zařízení zajišťujícího elektrické oddělení pod určitým frekvenčním rozsahem (galvanický oddělovač).

## 1.3 Upozornění pro montáž na stěnu

- Před montáží televizoru na stěnu si přečtěte návod.
- Sada pro montáž na stěnu je volitelná. Pokud není dodávána s televizorem, můžete ji získat od místního prodejce.
- Neinstalujte televizor na strop nebo na šikmou stěnu.
- Použijte uvedené šrouby pro montáž na stěnu a další příslušenství.

Pevně utáhněte šrouby pro upevnění na stěnu, abyste zabránili pádu televizoru. Šrouby příliš neutahujte.

Obrázky a ilustrace v této uživatelské příručce slouží pouze jako referenční a mohou se lišit od skutečného vzhledu výrobku. Design a specifikace výrobku mohou být změněny bez předchozího upozornění.

## 1.4 Zjednodušené EU prohlášení o shodě

Společnost StreamView GmbH tímto prohlašuje, že výrobek typu rádiového zařízení Smart TV je v souladu se směrnicí 2014/53/EU.

## 1.5 Aplikace a výkon

Rychlost stahování závisí na vašem internetovém připojení. Některé aplikace nemusí být ve vaší zemi nebo oblasti dostupné. Služba Netflix je dostupná ve vybraných zemích: je vyžadováno členství na <u>https://help.netflix.com/node/14164</u> Streaming. Další informace najdete na <u>adrese</u> www.netflix.com. Dostupnost jazyka pro aplikaci Google Assistant závisí na podpoře hlasového vyhledávání Google.

## 1.6 Ochrana údajů

Poskytovatelé aplikací a služeb mohou shromažďovat a používat technické údaje a související informace, mimo jiné technické informace o tomto zařízení, systémovém a aplikačním softwaru a periferních zařízeních. Tyto informace mohou použít ke zlepšení produktů nebo k poskytování služeb či technologií, které vás osobně neidentifikují. Kromě toho mohou některé služby třetích stran, které jsou již v zařízení poskytovány nebo které jste si nainstalovali po zakoupení produktu, vyžadovat registraci s vašimi osobními údaji. Některé služby mohou shromažďovat osobní údaje bez dalšího upozornění. Společnost StreamView GmbH nemůže nést odpovědnost za případné porušení ochrany osobních údajů službami třetích stran.

# 2 Úvod a instalace nožiček/stojánků

Děkujeme, že jste si vybrali náš produkt. Brzy si budete moci užívat svůj nový televizor. Přečtěte si prosím pozorně tento návod. Obsahují důležité informace, které vám pomohou získat z televizoru to nejlepší a zajistí bezpečnou a správnou instalaci a provoz.

# 2.1 Rozbalení

Vyjměte nožičky/podstavec a televizor z obalu a položte je na stůl nebo jiný rovný povrch.

- Použijte rovný a pevný stůl nebo podobný rovný povrch, který unese hmotnost televizoru.
- Nedržte televizor na panelu obrazovky.
- Dbejte na to, abyste televizor nepoškrábali ani nerozbili.
- Nohy jsou označeny vlevo a vpravo.

#### Modely s centrálním otočným stojanem

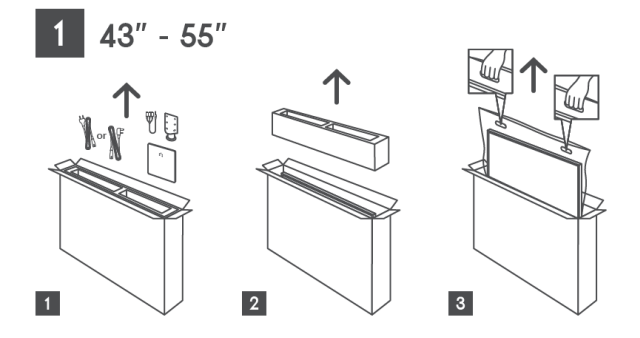

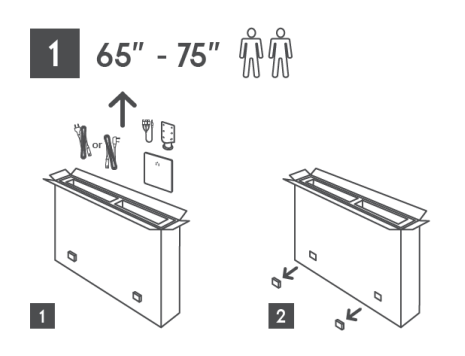

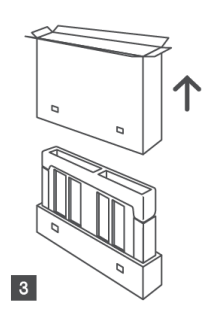

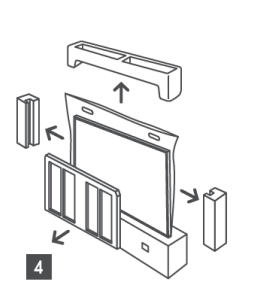

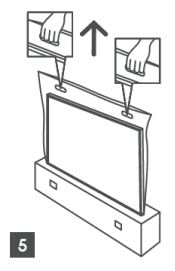

Modely s bočními nožičkami

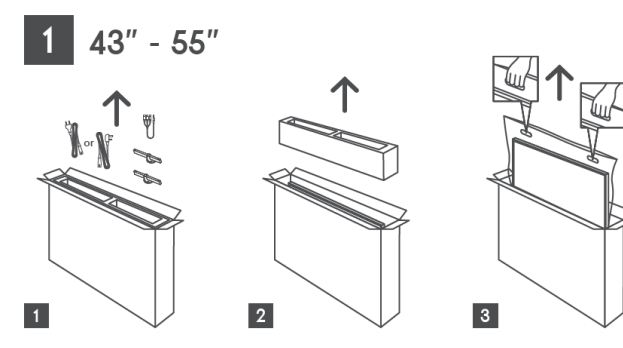

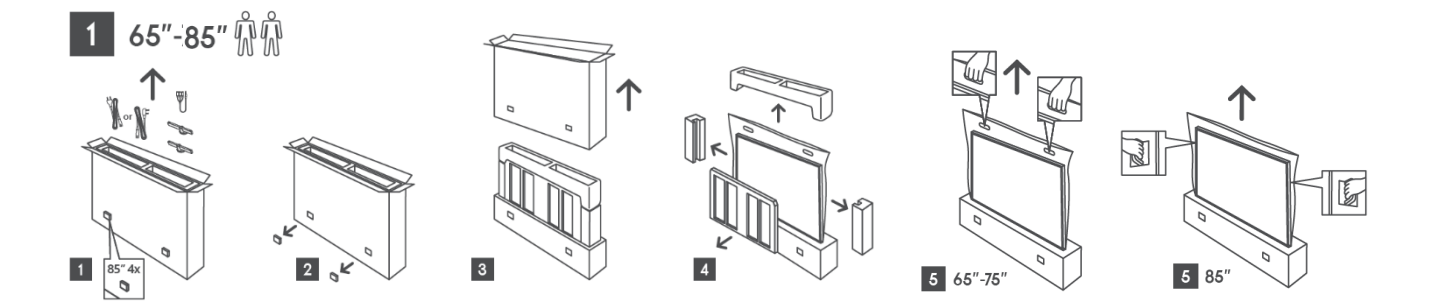

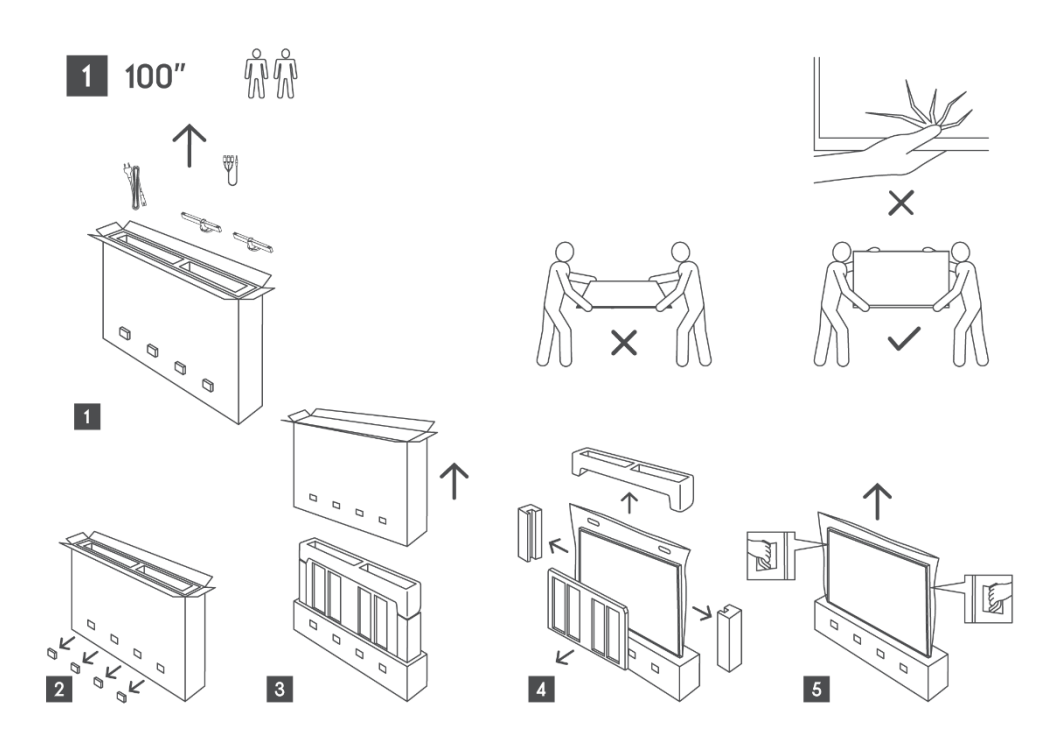

## 2.2 Instalace

Všechny obrázky jsou pouze orientační. Další podrobnosti naleznete na samotném výrobku a v QIG, který je uvnitř krabice.

#### Modely s centrálním otočným stojanem

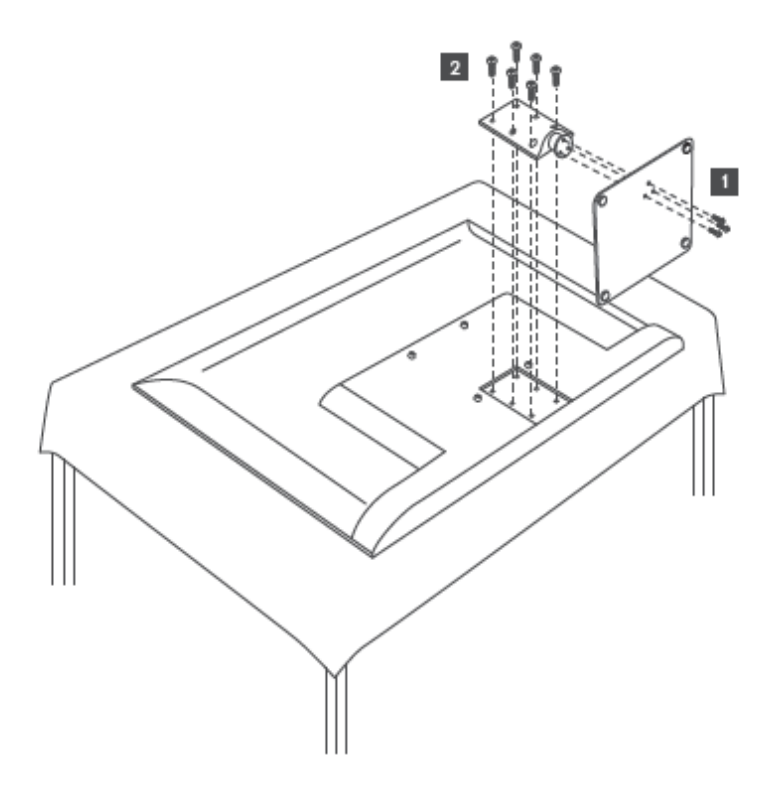

Modely s bočními nožičkami

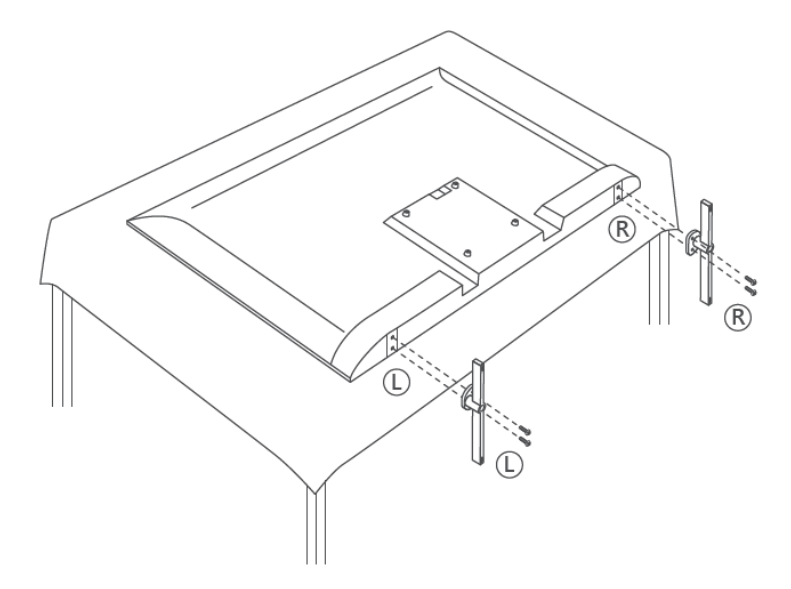

Váš televizor je připraven pro nástěnný držák kompatibilní s VESA. Ten se s televizorem nedodává. Pro zakoupení doporučeného držáku pro montáž na stěnu se obraťte na místního prodejce.

|      | Š (mm) | H (mm) | D (mm) | L (mm) |
|------|--------|--------|--------|--------|
| 43"  | 200    | 200    | 6 (M6) | 8      |
| 50"  | 200    | 200    | 6 (M6) | 8      |
| 55"  | 200    | 200    | 6 (M6) | 10     |
| 65"  | 200    | 200    | 6 (M6) | 10     |
| 75"  | 200    | 200    | 6 (M6) | 10     |
| 85"  | 200    | 200    | 6 (M6) | 10     |
| 100" | 800    | 400    | 8(M6)  | 12     |

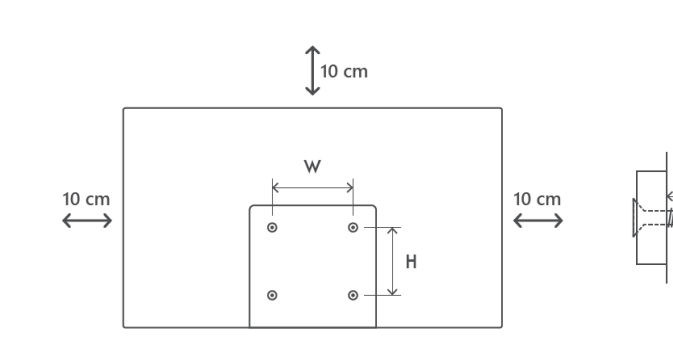

Otvory a rozměry pro instalaci držáku na stěnu:

# 3 Tlačítka a připojení televizoru

#### Upozornění:

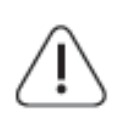

Pokud chcete k televizoru připojit zařízení, ujistěte se, že jsou televizor i zařízení před připojením vypnuté. Po dokončení připojení můžete zařízení zapnout a používat je.

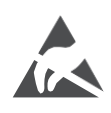

Nedotýkejte se svorek HDMI a USB ani se k nim nepřibližujte a zabraňte rušení těchto svorek elektrostatickým výbojem, jinak dojde k přerušení činnosti televizoru nebo k abnormálnímu stavu.

#### Poznámka:

Skutečná poloha a uspořádání portů se mohou u jednotlivých modelů lišit.

## 3.1 Tlačítko TV

Přesný vzhled televizoru, včetně umístění loga a rámečku, se liší podle modelu televizoru. Tyto ilustrace slouží pouze jako reference.

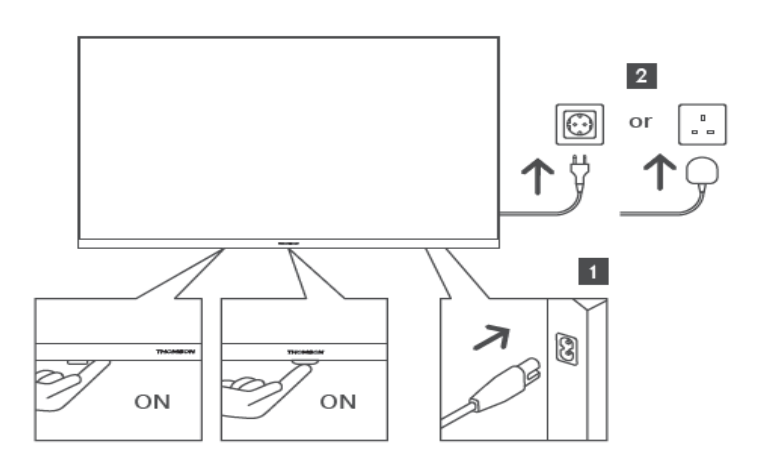

Stisknutím tohoto tlačítka v pohotovostním režimu zapnete/vypnete televizor.

## 3.2 Připojení

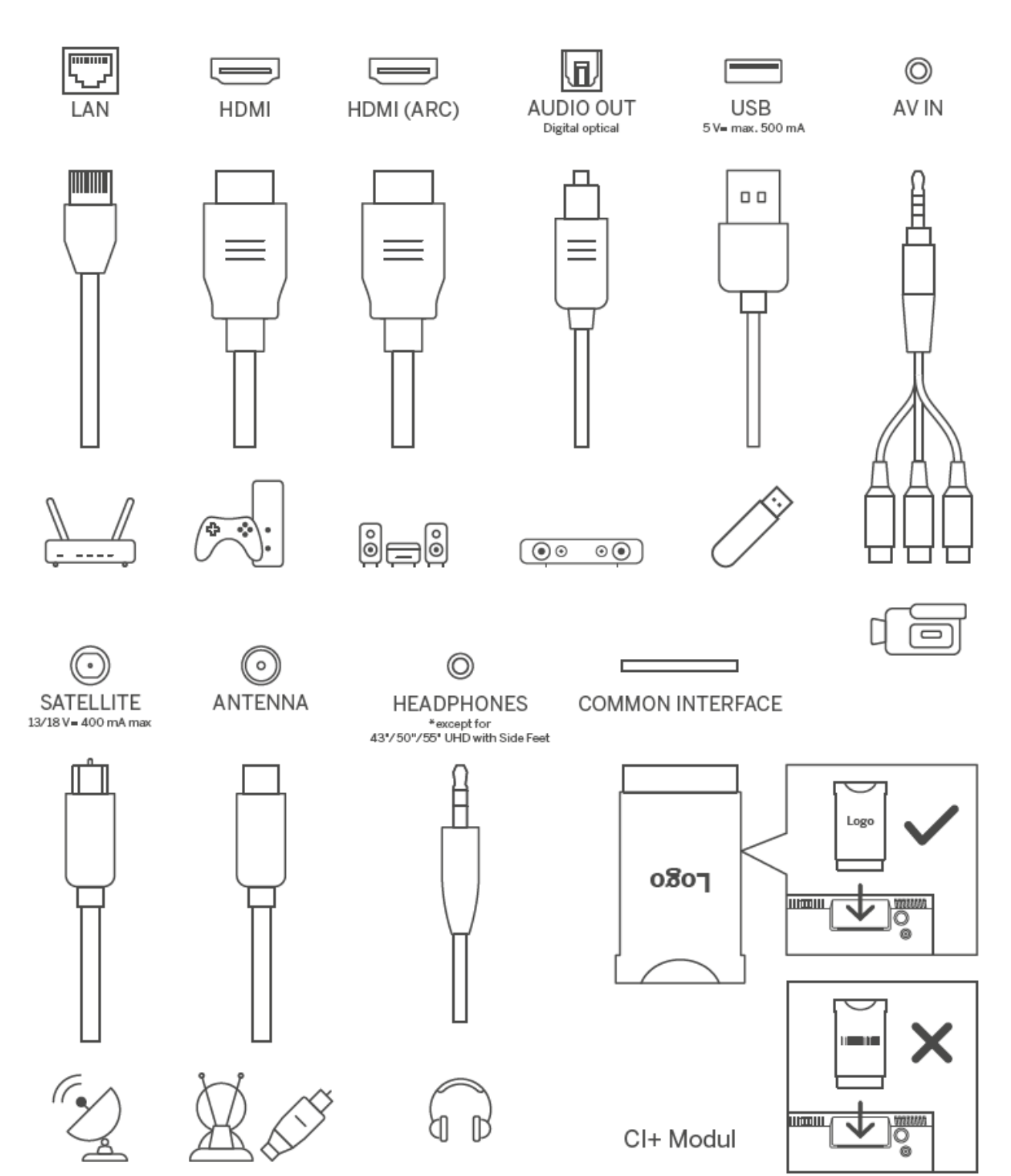

## 4 Dálkové ovládání

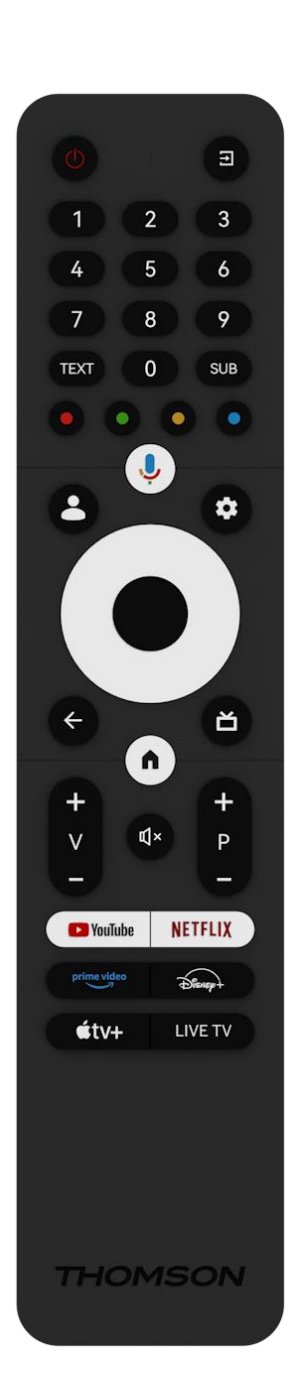

|              | Tlačítko napájení / pohotovostní režim: Rychlý pohotovostní režim   |
|--------------|---------------------------------------------------------------------|
| Ŭ            | / pohotovostní režim / zapnuto                                      |
| →            | Zdroj / vstup: Zvolte vstup televizoru                              |
|              | Číselná tlačítka: Přepínání kanálu v režimu živého televizního      |
| 0-9          | vysílání, zadání čísla nebo písmene do textového pole na            |
|              | obrazovce.                                                          |
| темт         | Otevření a zavření teletextu (pokud je k dispozici v režimu živého  |
| IEXI         | televizního vysílání)                                               |
| SUB          | Zapnutí a vypnutí titulků (pokud jsou k dispozici)                  |
|              | Barevná tlačítka: Pro funkce barevných tlačítek postupujte podle    |
| 0000         | pokynů na obrazovce.                                                |
| Ļ            | Mikrofon: Aktivace asistenta Google                                 |
|              | Přepínač profilů: Přepínání mezi více profily Google                |
| _            | Nastavení: Zobrazí nabídku nastavení živého televizního vysílání (v |
| \$           | režimu živého televizního vysílání), zobrazí dostupné možnosti      |
|              | nastavení, jako je zvuk a obraz                                     |
| $\frown$     | Směrová tlačítka: Po stisknutí pravého nebo levého tlačítka se      |
| $(\bigcirc)$ | pohybujete v nabídkách, možnostech nastavení, přesouváte            |
| $\bigcirc$   | zaostření nebo kurzor atd. a zobrazujete podstránky v režimu Live   |
|              | TV-Teletext. Postupujte podle pokynů na obrazovce                   |
|              | DOBRE: OK: Potvrzení výběru, vstup do podnabídek, zobrazení         |
|              | seznamu kanálů (v režimu Live TV). Stisknutím 5 s zapnete/vypnete   |
|              | podsvicení dalkového ovládáce.                                      |
|              | zpet/havrat: Navrat na predchozi obrazovku menu, havrat o krok      |
| $\leftarrow$ | zper, zavreni oken, zavreni teletextu (v rezimu Live i v-reletext). |
|              | přebledové pehídky MMP (Multi Medi Player)                          |
| ×            |                                                                     |
|              |                                                                     |
| <b>n</b>     | Domu: Otevrete domovskou obrazovku                                  |
| +<br>V       | Hlasitost +/-: Ovládání hlasitosti zvuku televizoru.                |
| -            |                                                                     |
| Щ×           | Ztlumit zvuk: Úplné vypnutí hlasitosti televizoru                   |
| +            | Programy +/-: Přepínání mezi televizními/rozhlasovými programy.     |
| Р            | Posouvání seznamu kanálů po jednotlivých stránkách, když je         |
| _            | seznam kanálů zobrazen na televizní obrazovce.                      |
| 🕒 YouTube    | Spuštění aplikace YouTube                                           |
| NETFLIX      | Spuštění aplikace Netflix                                           |
| prime video  | Spuštění aplikace Prime Video                                       |
| Dienep       | Spuštění aplikace Disney +                                          |
| €tv+         | Spuštění aplikace Apple TV                                          |
| LIVE TV      | Spuštění aplikace Live TV                                           |

# 5 Instalace televizoru

## 5.1 Nastavení televizoru

Televizor umístěte na pevné místo, které unese jeho hmotnost. Abyste předešli nebezpečí, neumisťujte televizor do blízkosti vody nebo zdrojů tepla (např. světlo, svíčka, topení), neblokujte ventilaci na zadní straně televizoru.

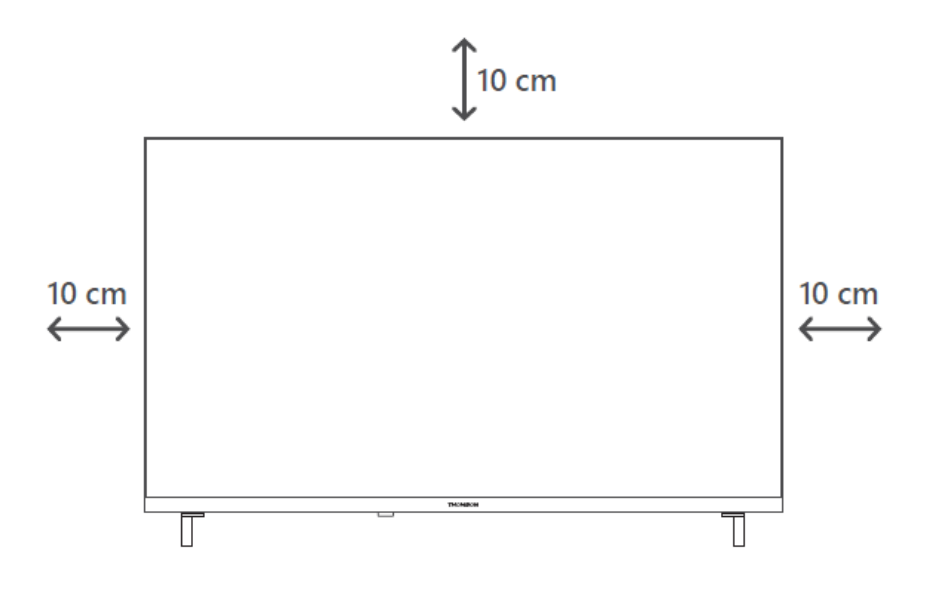

## 5.2 Připojení antény a napájení

- 1. Připojte anténní kabel do anténní zásuvky na zadní straně televizoru.
- 2. Zapojte napájecí kabel televizoru (AC 100-240 V~ 50/60 Hz). Televizor přejde do pohotovostního režimu (svítí červená kontrolka).
- 3. Zapněte televizor stisknutím tlačítka napájení na televizoru nebo tlačítka napájení na dálkovém ovladači.

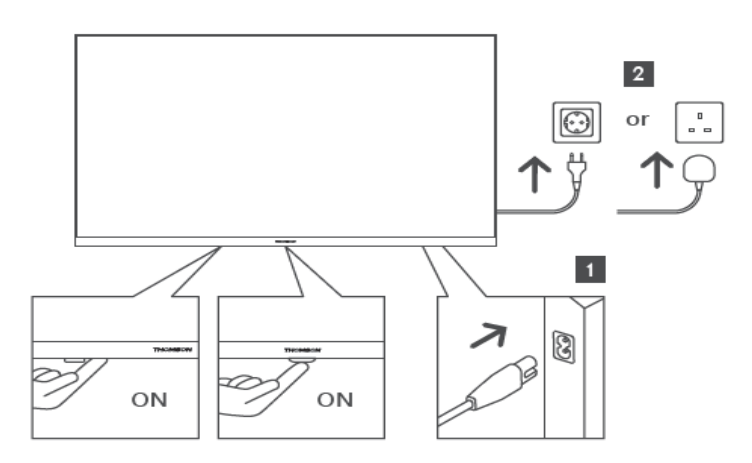

\*Přesný vzhled televizoru, včetně umístění loga a rámečku, se liší podle modelu televizoru. Tyto ilustrace slouží pouze jako reference.

# 6 Počáteční nastavení

Při prvním úvodním nastavení vás nastavením televizoru provede průvodce nastavením na obrazovce. Pro správné nastavení televizoru postupujte pečlivě podle pokynů.

## 6.1 Párování dálkového ovladače Bluetooth

Současným stisknutím tlačítek **BACK** a **Home** na dálkovém ovladači přejděte do režimu párování Bluetooth. Při zahájení procesu párování bude blikat kontrolka na dálkovém ovladači.

Doporučujeme dokončit proces párování dálkového ovládání. Pokud jej však přeskočíte, můžete následně spárovat dálkový ovladač s televizorem v nabídce Nastavení > Dálkové ovladače a příslušenství.

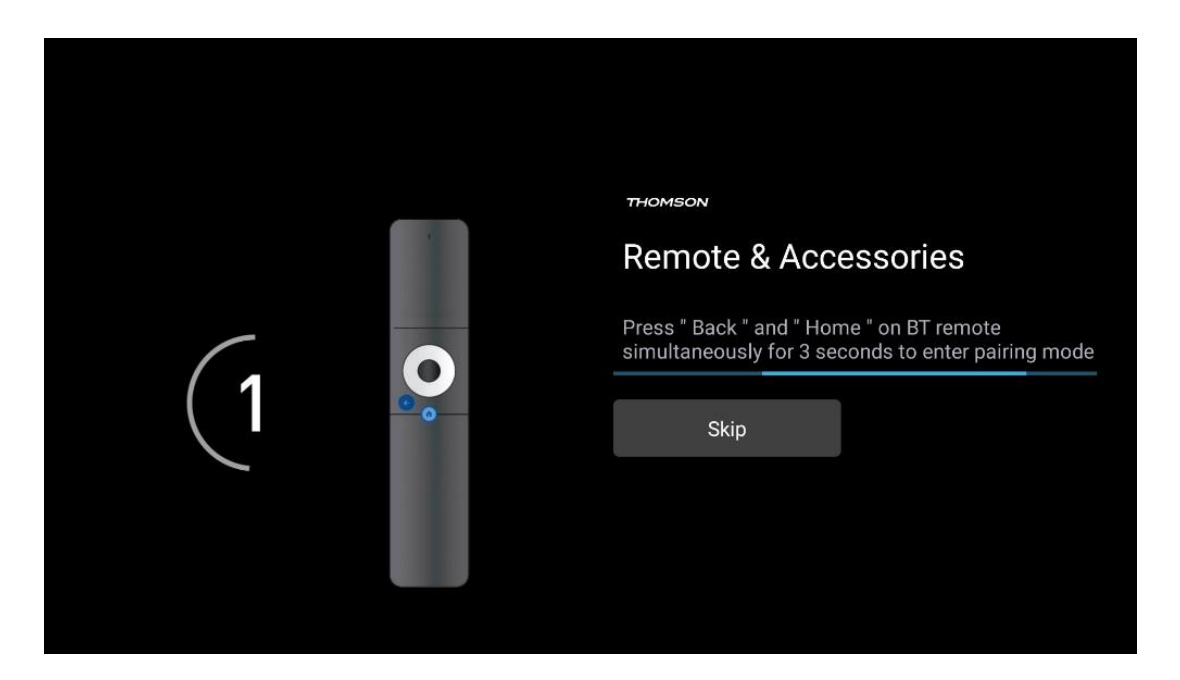

## 6.2 Výběr jazyka

Pomocí směrových tlačítek nahoru/dolů vyberte jazyk systému a potvrďte stisknutím tlačítka OK.

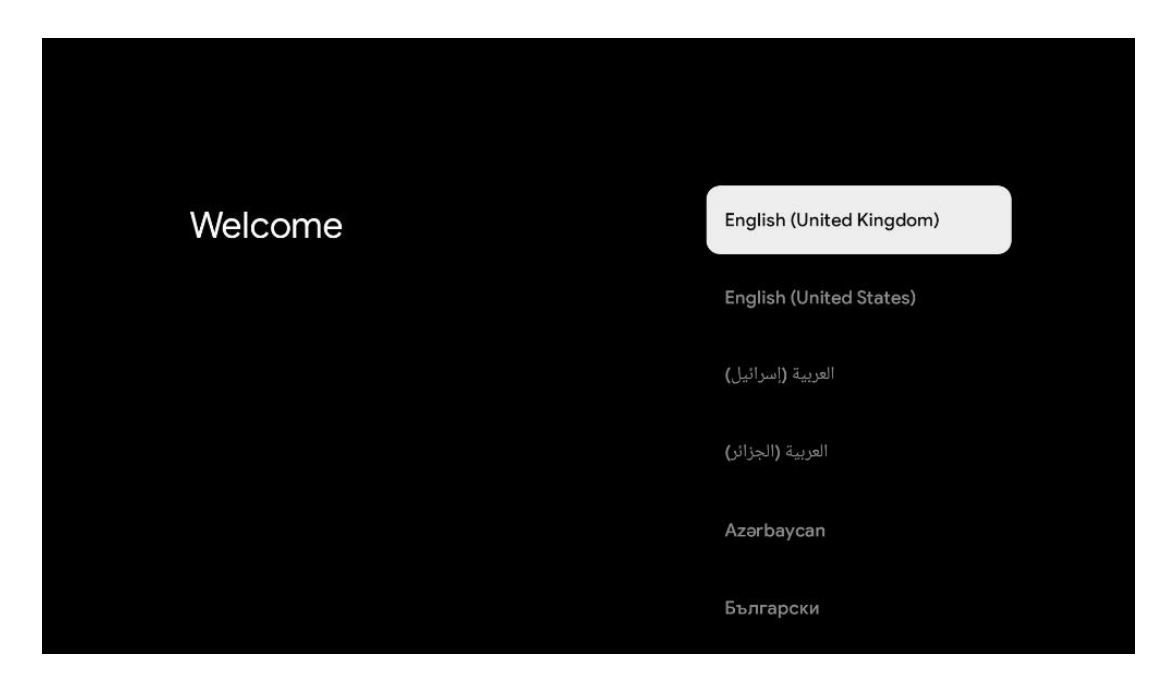

## 6.3 Výběr nastavení televizoru

Pomocí směrových tlačítek nahoru/dolů vyberte možnost nastavení televizoru a potvrďte stisknutím tlačítka **OK.** 

**Poznámka**: Pokud vyberete možnost Nastavit Google TV, budete k instalaci potřebovat účet Google. Můžete použít stávající účet Google nebo vytvořit nový.

**Poznámka**: Pokud chcete televizor používat pouze ke sledování televize nebo poslechu rozhlasových programů prostřednictvím pozemní, kabelové nebo satelitní antény a pokud nechcete televizor připojit k internetu, abyste mohli sledovat videoobsah ze streamovacích aplikací, jako je YouTube nebo Netflix, vyberte možnost Nastavit základní TV.

Podrobný popis instalace volby Basic TV je uveden v kapitole 6.5.

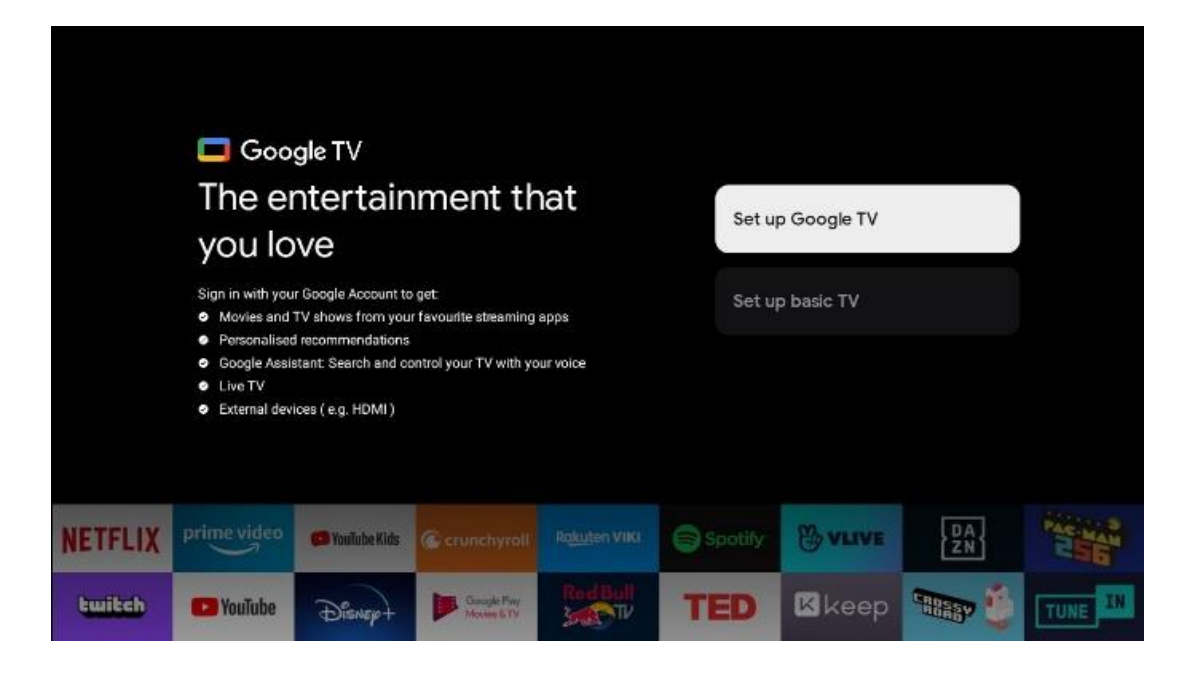

## 6.4 Nastavení služby Google TV

## 6.4.1 Nastavení pomocí aplikace Google Home

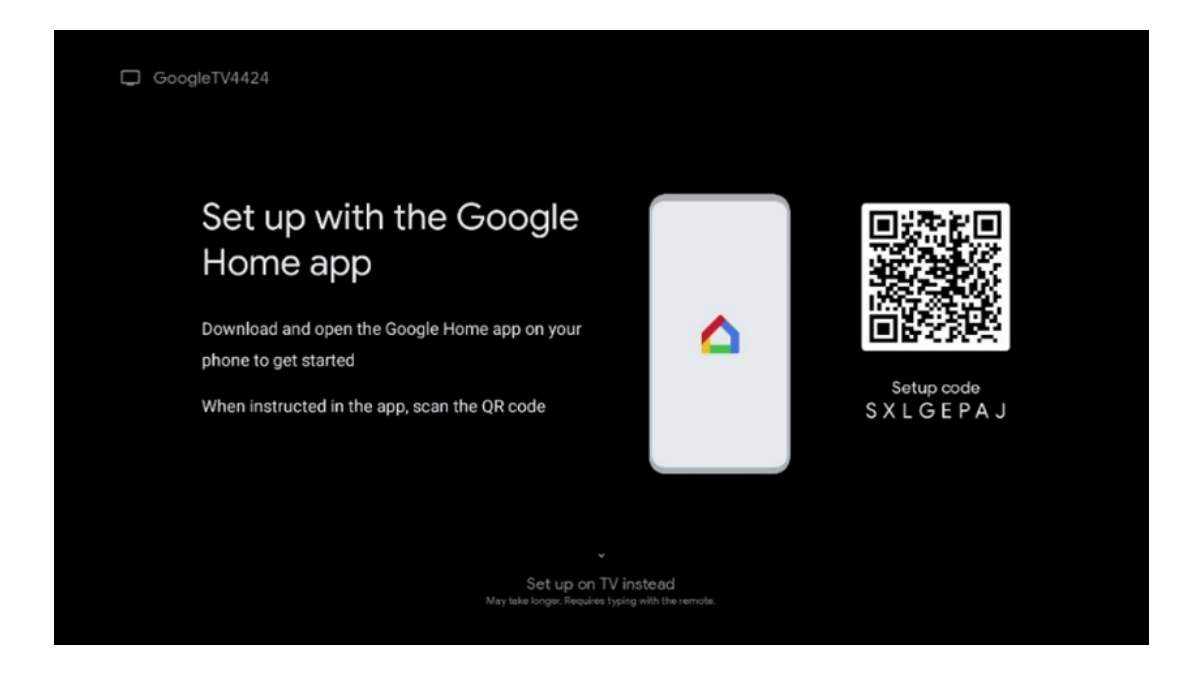

Pro nastavení pomocí aplikace Google Home je nutné mít mobilní zařízení (smartphone nebo tablet) s nainstalovanou aplikací Google Home. Chcete-li nainstalovat aplikaci Google Home, naskenujte QR kód na televizoru nebo vyhledejte Google Home v obchodě s aplikacemi na svém mobilním zařízení. Pokud je aplikace Google Home již nainstalována v mobilním zařízení, otevřete ji a postupujte podle pokynů v televizoru a mobilním zařízení. Nastavení televizoru prostřednictvím aplikace Google Home v mobilním zařízení by nemělo být přerušeno. **Poznámka**: Některá mobilní zařízení s nejnovější verzí operačního systému Android nejsou plně kompatibilní s instalací Google TV prostřednictvím aplikace Google Home. Proto doporučujeme možnost instalace Nastavit na televizoru.

## 6.4.2 Nastavení v televizi

Abyste mohli využívat mnohé výhody televizoru Google TV, musí být televizor připojen k internetu. Televizor můžete k modemu/směrovači připojit bezdrátově prostřednictvím Wi-Fi nebo kabelem.

Pokud jste připojili televizor pomocí modemu/směrovače přímo ke kabelu, vaše internetové připojení se automaticky rozpozná a zobrazí.

Pokud chcete televizor připojit k internetu bezdrátově prostřednictvím sítě Wi-Fi, vyberte stisknutím směrových tlačítek nahoru/dolů požadovanou síť WLAN, zadejte heslo a poté stisknutím tlačítka Potvrdit navažte připojení. Pokud vyberete možnost Přeskočit, protože chcete televizor nastavit jako základní televizor, můžete připojení k internetu nakonfigurovat později v nabídce Nastavení televizoru.

## 6.4.3 Přihlášení pomocí účtu Google

Chcete-li se přihlásit pomocí účtu Google, zadejte svou e-mailovou adresu a heslo.

| Google       |       |       |     |     |       |                |   |      |          |    |    |             |                |        |
|--------------|-------|-------|-----|-----|-------|----------------|---|------|----------|----|----|-------------|----------------|--------|
| Sign in      |       |       |     |     |       |                |   |      |          |    |    |             |                |        |
| Use your G   | oogle | Acco  | unt |     |       |                |   |      |          |    |    |             |                |        |
| Forgot email | ?     |       |     |     |       |                |   |      |          |    |    |             |                |        |
| @            | gmai  | l.con |     | @ya | hoo.c | o.uk           |   | @hot | mail.c   | cc |    |             |                |        |
| q            | W     | e     | r   | t   | y     | u <sup>7</sup> |   | 0    | p°       |    |    |             |                |        |
| а            | s     | d     | f   | g   | h     | j              | k | 1    | @        |    |    |             |                |        |
| Ŷ            | z     | x     | с   | v   | b     | n              | m |      | ×        |    | ~  |             |                |        |
|              |       | •     |     |     |       |                |   |      | <b>→</b> |    | õ) | Quickly tur | n into capital | letter |

## 6.4.4 Podmínky služeb Google

Než budete pokračovat, přečtěte si prosím Všeobecné podmínky, Podmínky používání her, Zásady ochrany osobních údajů a dostupné služby Google. Souhlas s těmito službami vyjádříte kliknutím na tlačítko Přijmout.

| Google                                                                                                    |                       |
|----------------------------------------------------------------------------------------------------|-----------------------|
| Hi John!                                                                                                    | Accept                |
| (2) thomson.technl@gmail.com                                                                                                    |                       |
| By clicking 'Accept', you agree to the Google Terms of Service and<br>the Google Play Terms of Service. The Google Terms of Service also                                                                                                    | Terms of Service      |
| appry to your use or Assistant, The Google Privacy Policy describes<br>how Google handles information generated as you use Google<br>services.                                                                                                    | Play Terms of Service |
| This device may automatically receive and install updates and apps                                                                                                    |                       |
| from Google or your devices manufacturer. Some of these apps may<br>offer optional in-app purchases. You can remove them or adjust their<br>permissions at any time from the device settings.                                                                                      | Privacy Policy        |
| User activity will be visible to other users of the device, including<br>recommendations and YouTube activity. Furthermore, additional<br>Google Accounts may sign in on this device, and Google will be able<br>to infer relationships between signed in accounts or this device. |                       |

Výběrem možnosti Přijmout potvrdíte, že chcete, aby byla vaše poloha identifikována v zásadách ochrany osobních údajů společnosti Google, a souhlasíte s automatickým odesíláním diagnostických informací společnosti Google, které vám pomohou zlepšit práci se službou Google.

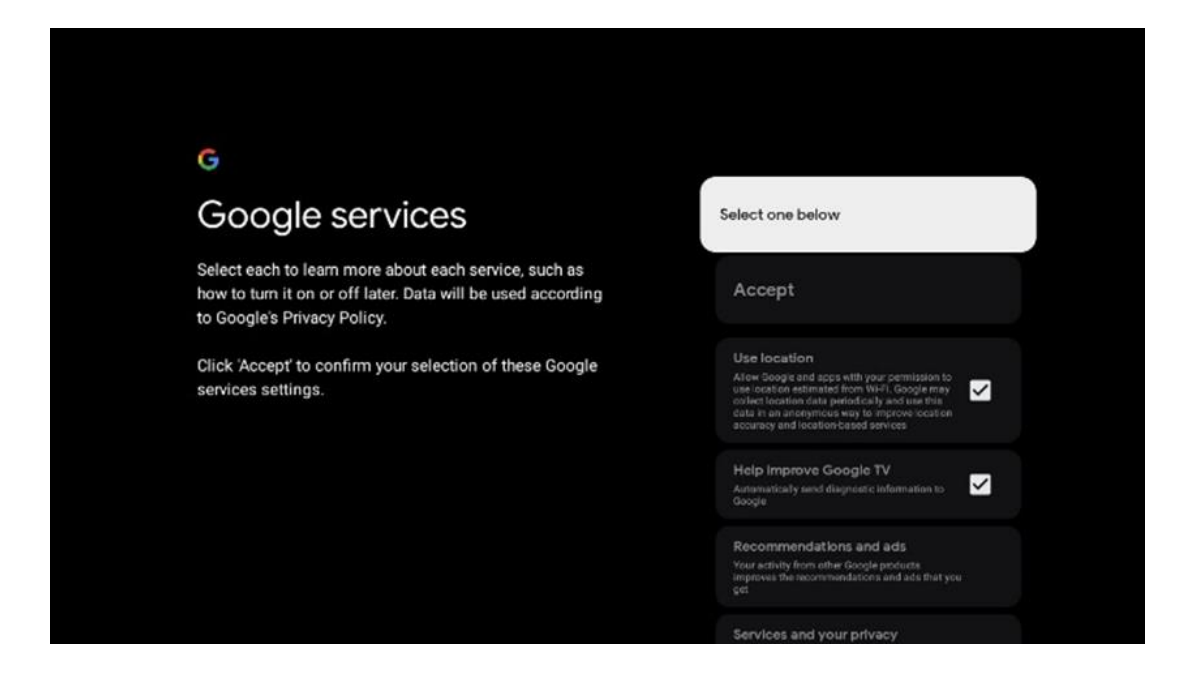

## 6.4.5 Potvrzení nebo odmítnutí služeb a funkcí Google

Pečlivě si přečtěte služby a funkce, které televizor nabízí. Pokud nechcete aktivovat jednu nebo více nabízených služeb, můžete je odmítnout kliknutím na tlačítko Ne, děkuji.

| •:<br>Google Assistant                                                                                                    | Continue                                  | •:<br>Search across all your<br>TV apps                                                                                                    | Choose an option                          |
|----------------------------------------------------------------------------------------------------|-------------------------------------------|----------------------------------------------------------------------------------------------------|-------------------------------------------|
|                                                                                                    |                                           | The is to go a first the same processing of a set of some of your "You makes<br>the same that a similar of a set of some of your "You makes<br>the same more all go a "You" makes a set of you will be able to<br>a set of the content have your "You paper.                                                                                                    | Yele, Maarika                             |
|                                                                                                    |                                           |                                                                                                    |                                           |
| .92                                                                                                    |                                           | •:                                                                                                    |                                           |
| •<br>Activate Voice Match                                                                                                    | Choose an option                          | •<br>Get personal results                                                                                                    | Choose an option                          |
| Activate Voice Match<br>on this TV                                                                                                    | Choose an option                          | Cet personal results<br>Get personal results<br>Mov your Acatiant to give info that is specific to you on this<br>deck, the your policy, personalized recommendations and<br>more.                                                                                                    | Choose an option<br>Turn on               |
| Activate Voice Match<br>Activate voice Match<br>Dogst Assisted reading sport previously excited voice (sport<br>recognice) your voice of this dance its. | Choose an option<br>I agree<br>No: thanks | •<br>Get personal results<br>Meson are your points, paronal and recontractations and<br>these on the your points, paronal and recontractations and<br>and the your point of the second second secon | Choose an option<br>Turn on<br>No. thanks |
| <section-header><section-header><text><text><text><text></text></text></text></text></section-header></section-header>                                   | Choose an option<br>I agree<br>No, thanks | <section-header><section-header><text><text><text><text><text></text></text></text></text></text></section-header></section-header>                                                                                                    | Choose an option<br>Turn on<br>No, thanks |

## 6.4.6 Vyberte si předplatné

Vyberte, které streamovací aplikace chcete automaticky nainstalovat. Může se jednat o aplikace, které již máte předplacené, nebo o aplikace, které vám navrhne společnost Google. Některé žádosti jsou již předem vybrány. Jejich výběr můžete zrušit, což znamená, že se při prvním nastavení automaticky nenainstalují.

| Choose your                                                                                                    | Confirm                                                                                                    |
|----------------------------------------------------------------------------------------------------|----------------------------------------------------------------------------------------------------|
| subscriptions                                                                                                    |                                                                                                    |
| Your choices will be saved and used for content<br>recommendations when you're signed in to your Google<br>Account | Your selected services and associated apps will<br>be installed during setup. In addition, the following<br>apps that come with your device will be available:<br>YouTube, Prime Video, HBO Max and NPO Start. |
| Ta Yeuluba                                                                                                    |                                                                                                    |
| Prime video HBOMAX ØYouTube Music                                                                                  |                                                                                                    |
|                                                                                                    |                                                                                                    |

## 6.4.7 Výběr regionu nebo země

Pro správné provedení instalace vyberte zemi, ve které se nacházíte. To je důležité, protože dostupnost v obchodě Google Play a postup instalace mnoha aplikací závisí na zeměpisné poloze (Geo-location). Proto jsou některé aplikace pro jednu zemi dostupné a pro jiné ne.

| THOMSON                                                                |             |
|------------------------------------------------------------------------|-------------|
| Where are you?                                                         | Austria     |
| We will provide you with the local time, climate and more information. | Afghanistan |
| Country/Region                                                         | Algeria     |
|                                                                        | Andorra     |
|                                                                        | Angola      |
|                                                                        | Australia   |
| >                                                                      |             |

#### 6.4.8 Odmítnutí odpovědnosti

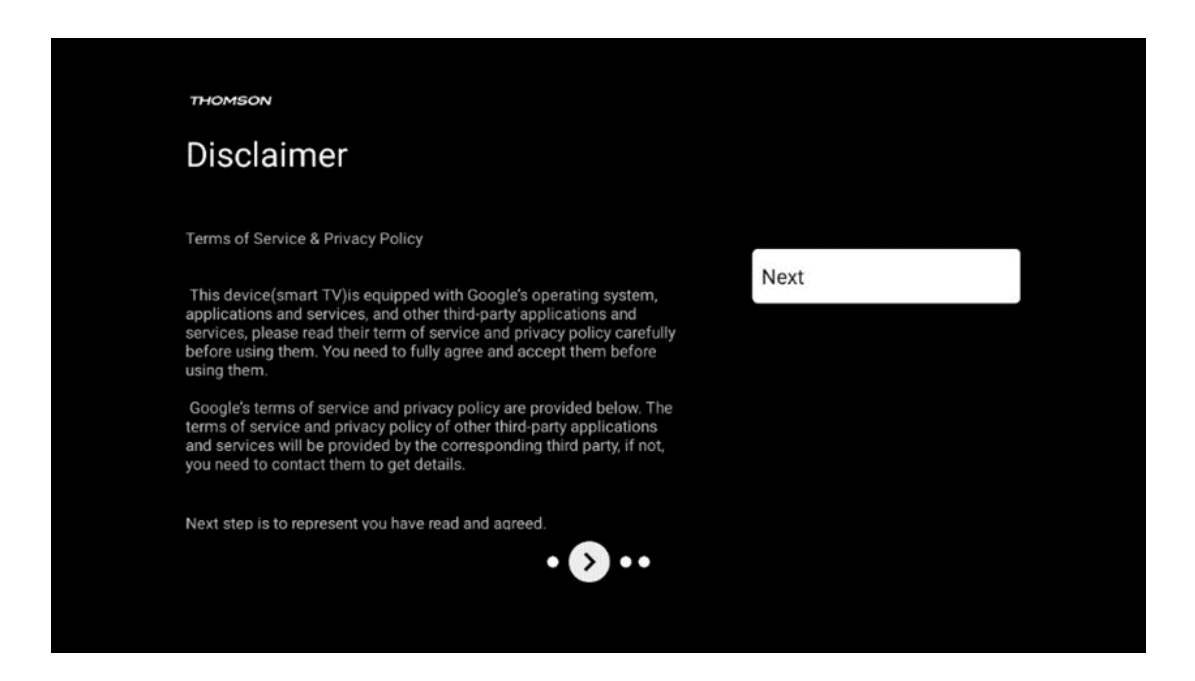

Pečlivě si přečtěte podmínky poskytování služeb a zásady ochrany osobních údajů a kliknutím na tlačítko Další je přijměte.

## 6.5 Nastavení základní TV

Pokud chcete televizor používat pouze ke sledování televize nebo poslechu rozhlasových programů prostřednictvím pozemní, kabelové nebo satelitní antény a pokud nechcete televizor připojit k internetu, abyste mohli sledovat videoobsah ze streamovacích aplikací, jako je YouTube nebo Netflix, vyberte možnost instalace Nastavit základní TV.

#### 6.5.1 Výběr sítě Wi-Fi

Pokud nechcete sledovat obsah streamovacích služeb, jako je Netflix nebo YouTube, vyberte na konci seznamu dostupných sítí Wi-Fi možnost Přeskočit.

#### 6.5.2 Výběr regionu nebo země

Pro správné provedení instalace vyberte zemi, ve které se nacházíte. To je důležité, protože dostupnost v obchodě Google Play a postup instalace mnoha aplikací závisí na zeměpisné poloze (Geo-location). Proto jsou některé aplikace pro jednu zemi dostupné a pro jiné ne.

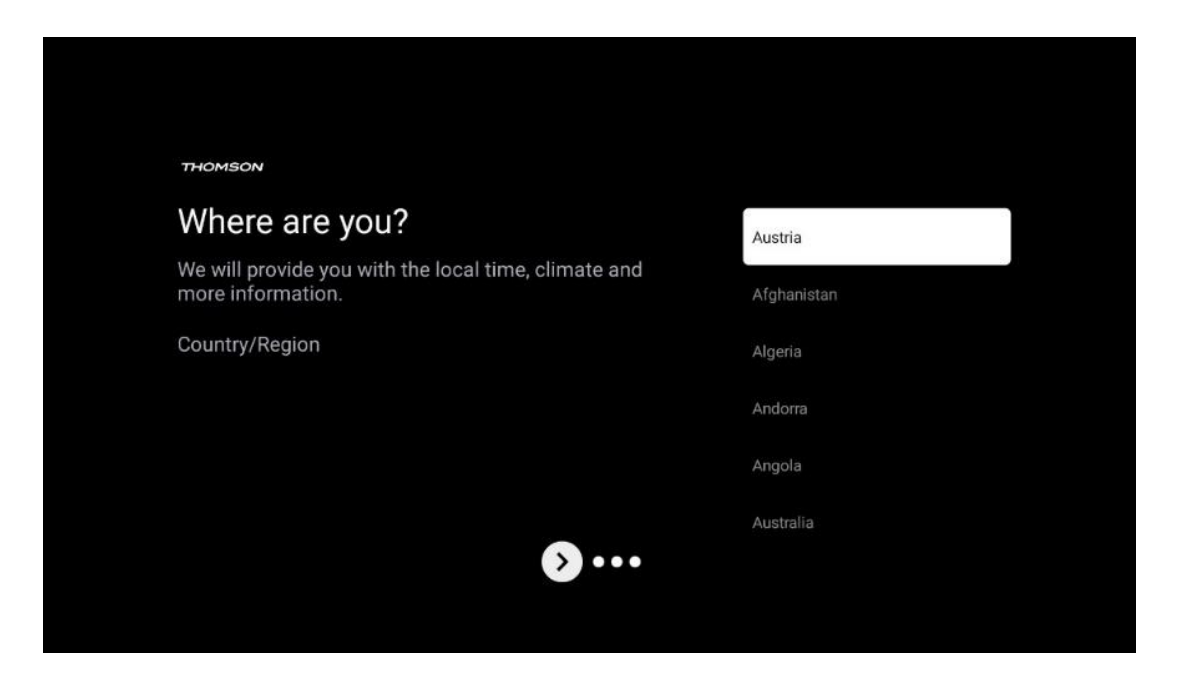

6.5.3 Odmítnutí odpovědnosti

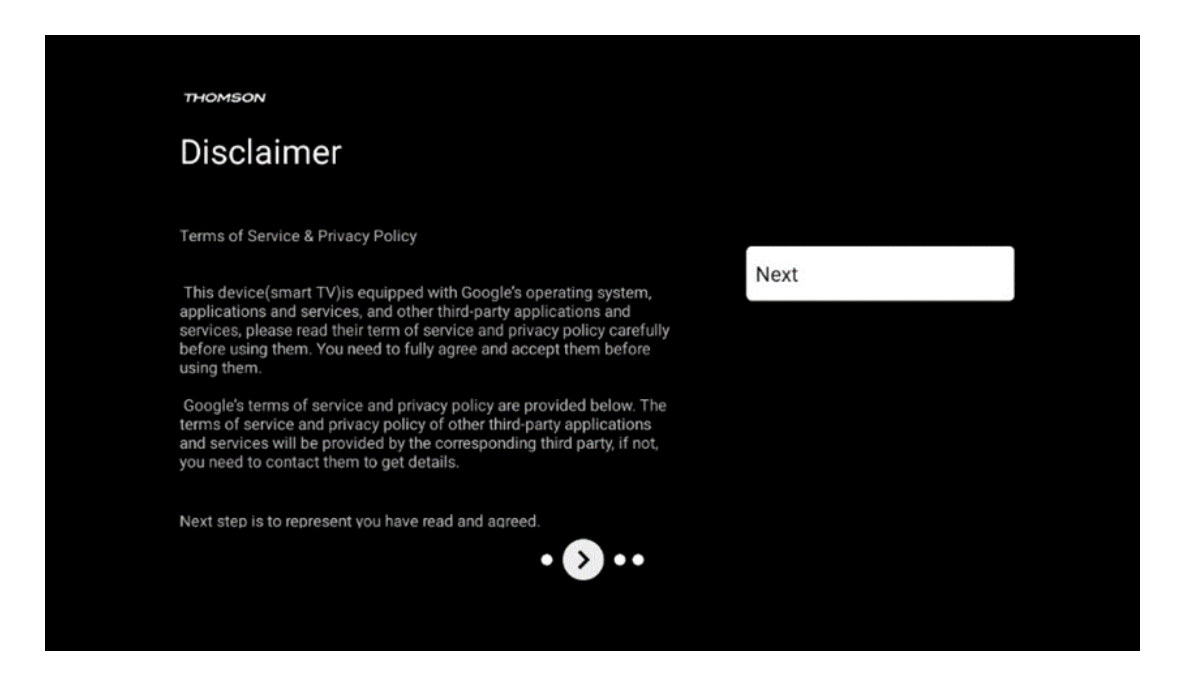

Pečlivě si přečtěte podmínky poskytování služeb a zásady ochrany osobních údajů a kliknutím na tlačítko Další je přijměte.

## 6.6 Rodičovská kontrola

Při první instalaci budete moci vytvořit rodičovskou kontrolu pomocí možnosti "Dětské funkce" nebo později kdykoli v nabídce "Nastavení" > "Účty a přihlášení" > "Přidat dítě". Zde můžete nastavit profil pro děti v televizoru Google TV, který jim umožní přístup pouze k vybraným aplikacím vhodným pro děti, a můžete určit, ke kterým z předinstalovaných aplikací v televizoru mají děti přístup.

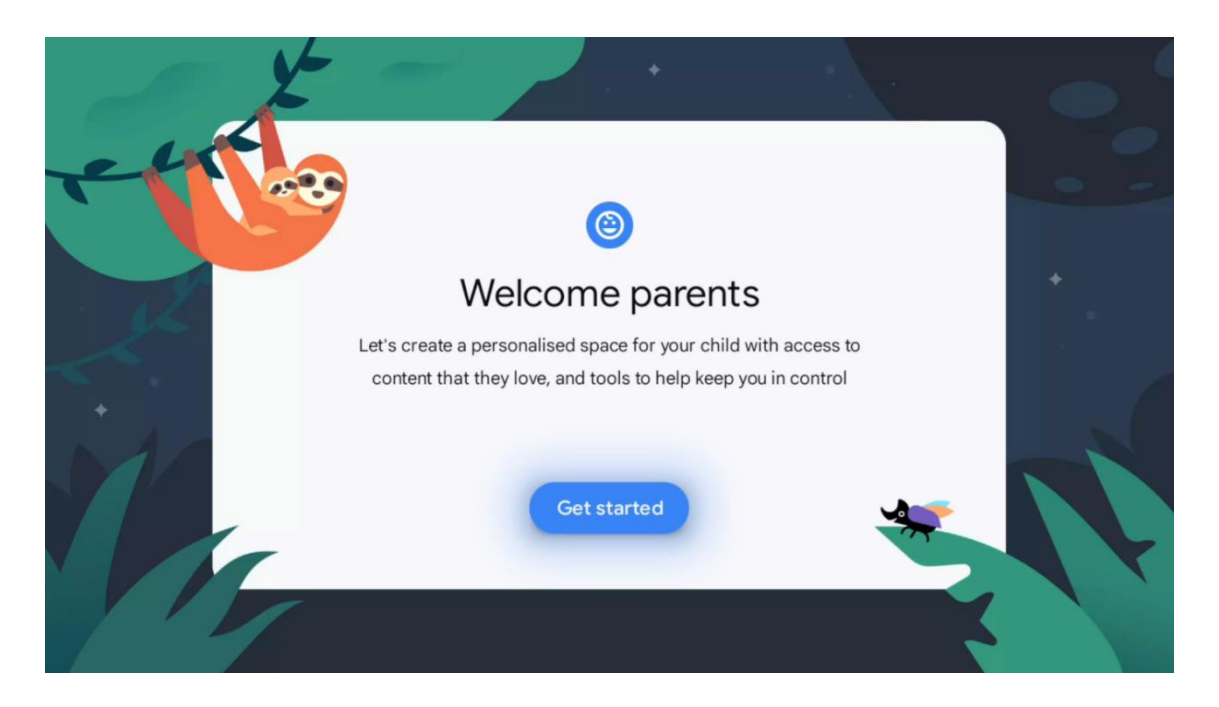

Chcete-li vytvořit dětský profil nebo přidat další dětský profil, postupujte podle instalačních kroků a pokynů na obrazovce. Během procesu instalace vás společnost Google rovněž informuje o funkcích dětského profilu.

# 7 Instalace kanálu

Vyberte typ televizního příjmu Tuner pro instalaci televizních/rozhlasových kanálů. K dispozici jsou možnosti typu příjmu Pozemní anténa, Kabel a Satelit. Zvýrazněte dostupnou možnost typu příjmu TV signálu a stiskněte tlačítko **OK** nebo pokračujte kliknutím na pravé směrové tlačítko.

Pokud vyberete možnost Přeskočit skenování, můžete dokončit první proces instalace televizoru bez instalace televizních kanálů. Následně můžete televizní kanály nainstalovat v nabídce nastavení televizoru.

| THOMSON              |           |  |
|----------------------|-----------|--|
| Channel installation | Antenna   |  |
| Tuner mode           | Cable     |  |
|                      | Satellite |  |
|                      | Skip      |  |
|                      |           |  |
|                      |           |  |
| •• > •               |           |  |
|                      |           |  |

# 7.1 Režim tuneru

## 7.1.1 Anténa

Pokud je vybrána možnost Anténa, televizor vyhledá digitální pozemní a analogové vysílání. Na další obrazovce zvýrazněte možnost Scan (Vyhledávání) a stisknutím tlačítka **OK** spusťte vyhledávání nebo vyberte možnost Skip Scan (Přeskočit vyhledávání) pro pokračování bez provádění vyhledávání.

**Skenování operátora:** Na obrazovce se zobrazí seznam dostupných kabelových operátorů, pokud jsou k dispozici. Zvýrazněte požadovaného operátora a stiskněte tlačítko **OK**. Vyberte možnost Start a stisknutím tlačítka **OK** proveďte skenování kanálů.

| THOMSON              |                    |
|----------------------|--------------------|
| Channel installation | Digital            |
| Туре                 | Analogue           |
|                      | Digital + Analogue |
|                      | Back               |
|                      | Skip               |
| •• 🔊 •               |                    |

## 7.1.2 Kabel

Pokud je vybrána možnost Kabel, televizor vyhledá digitální kabelové kanály. Ve většině kabelových sítí jsou k dispozici pouze digitální kanály. Chcete-li pokračovat ve skenování, vyberte možnost Digitální.

| THOMSON              |           |
|----------------------|-----------|
| Channel installation | Antenna   |
| Tuner mode           | Cable     |
|                      | Satellite |
|                      | Skip      |
|                      |           |
| •• >•                |           |

**Skenování operátora**: Pokud je k dispozici, zobrazí se na obrazovce seznam kabelových operátorů. Zvýrazněte požadovaného operátora a stiskněte tlačítko **OK**. Vyberte možnost Start a stisknutím tlačítka **OK** proveďte skenování kanálů.

| Digital Setup |                                                 |
|---------------|-------------------------------------------------|
|               |                                                 |
|               |                                                 |
|               |                                                 |
| You can se    | lect only one operator from the following list. |
|               | Magenta                                         |
|               | Others                                          |
|               |                                                 |
|               |                                                 |
|               |                                                 |

**Ostatní**: V případě, že váš kabelový operátor není uveden nebo je televizor připojen k místnímu kabelovému systému, vyberte možnost Ostatní. Vyberte možnost Typ skenování a stisknutím tlačítka **OK** zobrazte možnosti skenování.

Kompletní skenování: Automatické úplné prohledávání prohledává celé frekvenční pásmo; tuto možnost je třeba zvolit, pokud při prohledávání sítě nebyly nalezeny všechny kanály.
Rychlé skenování: Spustí se rychlé vyhledávání, při kterém se kanály seřadí do předem připraveného pořadí. Při tomto typu vyhledávání je nutné zadat ID sítě a centrální frekvenci.
Kontrola sítě: Při vyhledávání sítě je přenášen kompletní a aktuální seznam kanálů poskytovatele, takže přijímač rozpozná všechny kanály, což je výhodné pro provozovatele kabelové televize. Při tomto typu vyhledávání je nutné zadat alespoň ID sítě.

| Digital Setup |           |              |  |
|---------------|-----------|--------------|--|
|               |           |              |  |
|               |           |              |  |
|               | Scan Type | Full Scan    |  |
|               |           | Quick Scan   |  |
|               |           | Network Scan |  |
|               |           |              |  |
|               |           |              |  |
|               |           |              |  |
|               |           |              |  |
|               |           |              |  |
|               |           |              |  |
|               |           |              |  |
|               |           |              |  |
|               |           |              |  |
|               |           |              |  |
|               |           |              |  |

Chcete-li pokračovat bez vyhledávání, vyberte možnost Přeskočit skenování.

## 7.1.3 Satelit

# Poznámka k instalaci satelitních kanálů pro televizory Thomson instalované v Rakousku nebo Německu:

Naše televizory Thomson mají funkci předvolby satelitních kanálů, kterou lze vybrat a spustit pouze při první instalaci televizorů. Tato funkce je k dispozici pouze v případě, že při počáteční instalaci bylo jako země instalace vybráno Rakousko nebo Německo.

Tato funkce se provede pouze při první instalaci televizoru, když instalujete satelitní kanály.

| THOMSON              |           |
|----------------------|-----------|
| Channel installation | Antenna   |
| Tuner mode           | Cable     |
|                      | Satellite |
|                      | Skip      |
|                      |           |
| ••• 🔊 •              |           |

Chcete-li ji aktivovat, postupujte podle níže uvedených pokynů pro instalaci:

- 1. Nabídka Režim tuneru jako možnost instalace vyberte Satelit.
- 2. Výběr předvolby satelitních kanálů
- 3. Výběr potvrďte stisknutím tlačítka **OK.**

| THOMSON<br>Channel installation | Satellite Channels Preset |
|---------------------------------|---------------------------|
| Туре                            | Digital                   |
|                                 | Back                      |
|                                 | Skip                      |
|                                 |                           |
| •• •                            | •                         |
|                                 |                           |

#### Instalace satelitu

Chcete-li pokračovat v instalaci satelitních kanálů, vyberte možnost instalace Digitální.

#### Operátoři M7

Operátoři M7 jsou operátoři placené televize, kteří nabízejí balíčky pro osm zemí s ohledem na jejich kulturu a jazyk: Nizozemsko, Belgie, Německo, Rakousko, Česká republika, Slovensko, Rumunsko a Maďarsko.

| Operator Setup |                                              |
|----------------|----------------------------------------------|
|                |                                              |
|                |                                              |
|                |                                              |
| You can selec  | t only one operator from the following list. |
|                | M7 operators                                 |
|                | ORF                                          |
|                | SkyD                                         |
|                | Others                                       |
|                |                                              |
|                |                                              |
|                |                                              |
|                |                                              |

Pokud je televizor připojen k satelitnímu systému pro příjem více satelitů, vyberte možnost Ano a pokračujte stisknutím tlačítka **OK**.

Pokud jste připojeni k satelitnímu systému se satelitním příjmem, vyberte možnost Ne a postupujte podle pokynů k instalaci na obrazovce.

| Operator Setup |                                            |        |  |
|----------------|--------------------------------------------|--------|--|
|                |                                            |        |  |
|                |                                            |        |  |
|                |                                            |        |  |
|                | Do you have any DiSEqC device connected to | o TV?  |  |
|                |                                            |        |  |
|                |                                            | NO YES |  |
|                |                                            | NO YES |  |
|                | SkyD<br>Others                             | NO YES |  |
|                | SkyD<br>Others                             | NO YES |  |
|                | SkyD<br>Others                             | NO YES |  |
|                | SkyD<br>Others                             | NO YES |  |

Chcete-li provést automatickou detekci portu DiSEqC, stiskněte žluté tlačítko na dálkovém ovladači a poté stisknutím modrého tlačítka spusťte vyhledávání kanálů.

| Auto DiSEqC                                      |             |                |            |  |
|--------------------------------------------------|-------------|----------------|------------|--|
| 2                                                |             |                | 2          |  |
| 19.2E                                            | 101         | :::            | 23.5E      |  |
| Asia I                                           |             |                | A508 5     |  |
|                                                  | LNB1        | LNB2           |            |  |
| <b>C A</b>                                       | LNB3        | LNB4           | ~          |  |
| <b>~</b>                                         | - 111       |                | 9          |  |
|                                                  | 1           | 1              | <i>~</i>   |  |
| 13.0E                                            |             |                | 34.5W      |  |
| Hotolita I                                       |             |                | inteisat 5 |  |
| (Navigate the color buttons by pressing right ke | y)          |                |            |  |
| Back Manual Scan                                 | Auto DiSEqC | start FastScan |            |  |
|                                                  |             |                |            |  |

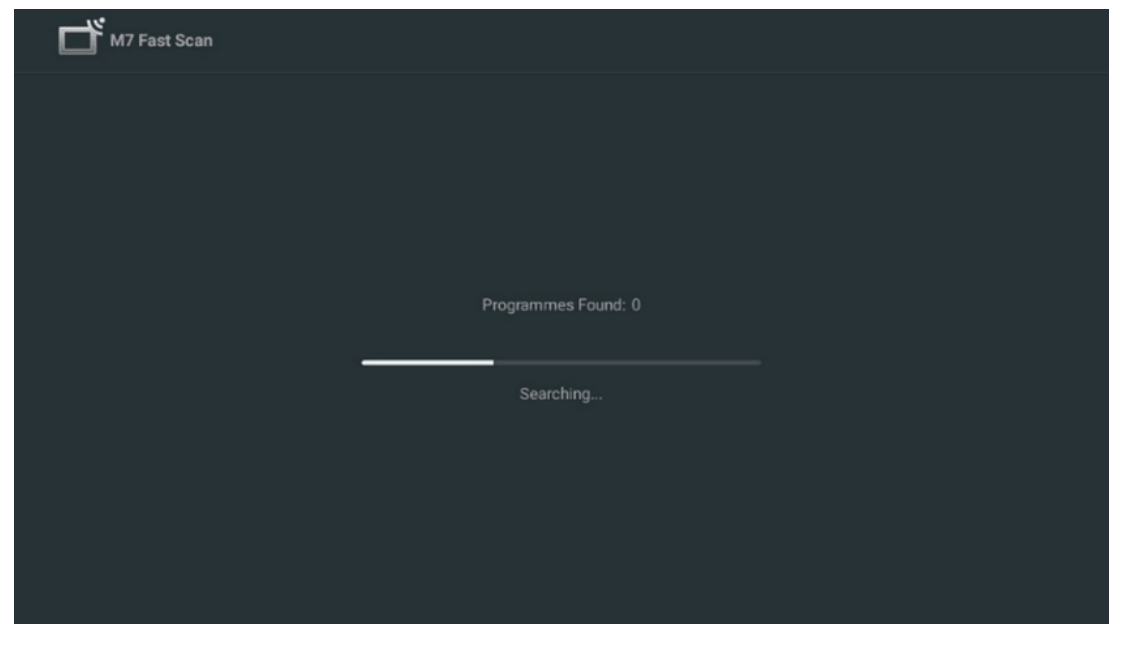

Pokud chcete probíhající vyhledávání zrušit, stiskněte tlačítko **Zpět**. Již nalezené kanály se uloží do seznamu kanálů. Po dokončení počátečního nastavení se zobrazí výsledky. Nastavení dokončíte stisknutím tlačítka **OK**.

#### Instalace místního satelitního operátora

Pokud je k dispozici, vyberte ze seznamu operátora pro zemi umístění instalace. Kanály budou seřazeny podle třídění kanálů LCN vybraného operátora.

#### Ostatní

Tuto možnost instalace vyberte, pokud chcete satelitní kanály programovat jednotlivě. Televizní obrazovka je rozdělena do tří sloupců. Stisknutím směrových tlačítek nahoru/dolů a doleva/doprava na dálkovém ovladači se můžete pohybovat po sloupcích. 1<sup>st</sup> sloupec - Satelit: Zvolte ze seznamu požadovaný satelit a vyberte jej pomocí tlačítka OK.

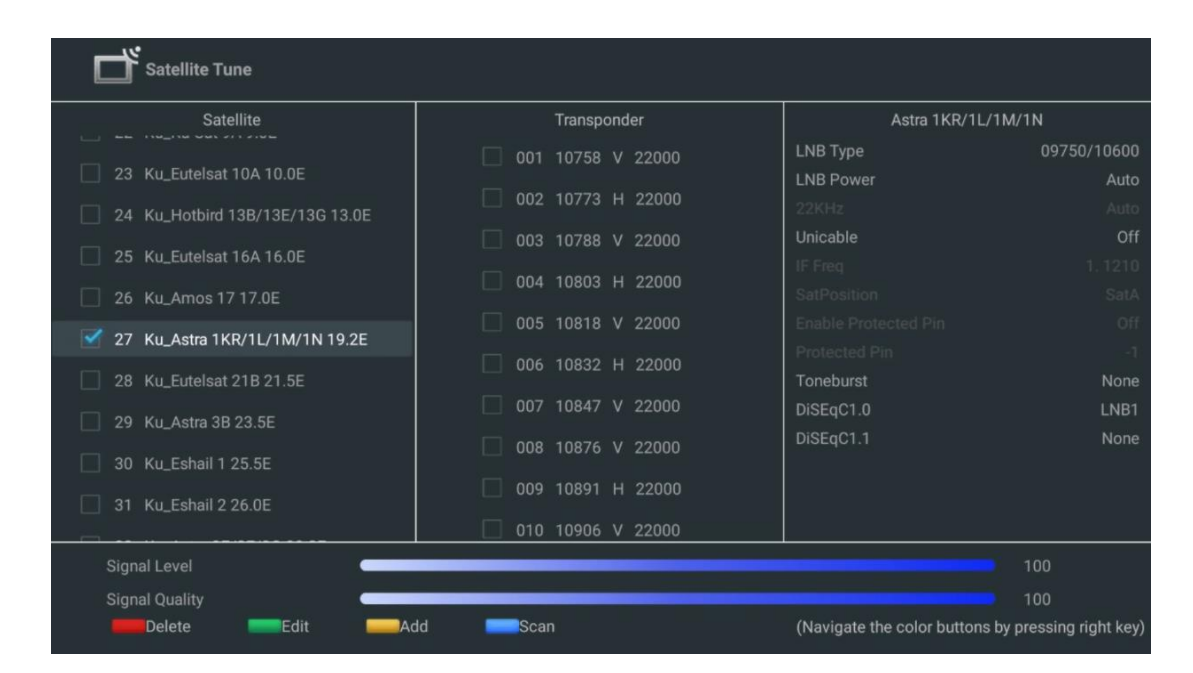

**2<sup>(nd</sup>) sloupec - transpondér**: Pokud nechcete skenovat celou družici, ale pouze některé transpondéry, vyberte a označte jednotlivé transpondéry ze seznamu.

| Satellite Tune                   |                     |                                                  |
|----------------------------------|---------------------|--------------------------------------------------|
| Satellite                        | Transponder         | Astra 1KR/1L/1M/1N                               |
|                                  | 🗌 001 10758 V 22000 | LNB Type 09750/1060                              |
| 23 Ku_Eutelsat 10A 10.0E         |                     | LNB Power Auto                                   |
| 24 Ku_Hotbird 13B/13E/13G 13.0E  | 002 10773 H 22000   | 22KHz Auto                                       |
| 25 Ku Eutelsat 16A 16 0E         | 🗌 003 10788 V 22000 | Unicable Of                                      |
|                                  | 🗹 004 10803 H 22000 |                                                  |
| 26 Ku_Amos 17 17.0E              | ₹ 005 10918 V 00000 |                                                  |
| 🗹 27 Ku_Astra 1KR/1L/1M/1N 19.2E | ₩ 005 10818 V 22000 |                                                  |
| 28 Ku Eutolsat 218 21 5E         | 🗌 006 10832 H 22000 | Toneburst Non                                    |
|                                  | 🗹 007 10847 V 22000 | DiSEqC1.0 LNB                                    |
| 29 Ku_Astra 3B 23.5E             |                     | DiSEqC1.1 Non                                    |
| 30 Ku_Eshail 1 25.5E             | 008 10876 V 22000   |                                                  |
| 21 Ku Eshail 2.26 0E             | 🗌 009 10891 H 22000 |                                                  |
|                                  | 🗌 010 10906 V 22000 |                                                  |
| Signal Level                     |                     | 100                                              |
| Signal Quality                   |                     |                                                  |
| Delete Edit Ac                   | dd Scan             | (Navigate the color buttons by pressing right ke |

**3<sup>(rd</sup>) sloupec - Charakteristika příjmu:** Nastavte charakteristiky příjmu vybraného satelitu, například Unicable On / Off nebo DiSEqC pozici vybraného satelitu. Ve výchozím nastavení je tento sloupec nastaven na příjem jednoho satelitu.

| Satellite Tune                   |                     | 7                |                  |
|----------------------------------|---------------------|------------------|------------------|
| Satellite                        | Transponder         | Ast              | tra 1KR/1L/1M/1N |
|                                  | 🗌 001 10758 V 22000 | LNB Type         | 09750/10600      |
| 23 Ku_Eutelsat 10A 10.0E         |                     | LNB Power        |                  |
| 24 Ku_Hotbird 13B/13E/13G 13.0E  | 002 10773 H 22000   |                  |                  |
| 25 Ku Eutoloot 164 16 05         | 🗌 003 10788 V 22000 | Unicable         | Off              |
|                                  | □ 004 10803 H 22000 |                  |                  |
| 26 Ku_Amos 17 17.0E              |                     |                  |                  |
| 🗹 27 Ku_Astra 1KR/1L/1M/1N 19.2E | 005 10818 V 22000   |                  |                  |
|                                  | 🗌 006 10832 H 22000 | Protected Pin    |                  |
| 28 Ku_Eutersat 216 21.5E         | 007 10847 V 22000   | DiSEaC1 0        | None             |
| 29 Ku_Astra 3B 23.5E             |                     | DiSEqC1.0        |                  |
| 30 Ku_Eshail 1 25.5E             | 008 10876 V 22000   | DioEquiti        | LNBI             |
|                                  | 🗌 009 10891 H 22000 |                  | LNB2             |
| 31 Ku_Eshail 2 26.0E             | 010 10906 V 22000   |                  | LNB3             |
|                                  |                     | l                | LNB4             |
| Signai Level                     |                     |                  |                  |
| Signal Quality                   |                     |                  |                  |
| Delete                           | dd Scan             | (Navigate the co |                  |

Poznámka: Funkce barevných tlačítek jsou označeny v dolní části obrazovky.

Stisknutím červeného tlačítka vymažete satelit nebo satelitní transpondér ze seznamu. Stisknutím zeleného tlačítka upravíte satelit nebo satelitní transpondér ze seznamu. Stisknutím žlutého tlačítka přidáte satelity nebo satelitní transpondéry. Stisknutím modrého tlačítka spustíte vyhledávání satelitního vysílání ze satelitu nebo z jednoho satelitního transpondéru.

**Poznámka**: Pokud se pro vybraný satelit nezobrazuje úroveň a kvalita signálu, vyberte pomocí směrových tlačítek jiný satelitní transpondér ze seznamu ve druhém sloupci a ověřte příjem satelitu. Tento krok může být nutný, pokud je první transpondér v seznamu neaktivní. Chcete-li pokračovat v prohledávání celého satelitu, zrušte výběr vybraných transpondérů a stisknutím modrého tlačítka zahajte vyhledávání.

Po dokončení instalace satelitních kanálů můžete nainstalovat další tunery, pokud je televizor připojen také k anténě nebo kabelové televizi, nebo můžete vybrat možnost Přeskočit a pokračovat v instalaci televizoru.

| THOMSON              |       |           |
|----------------------|-------|-----------|
| Channel installation |       | Antenna   |
| Tuner mode           |       | Cable     |
|                      |       | Satellite |
|                      |       | Skip      |
|                      |       |           |
|                      |       |           |
|                      | •• >• |           |
|                      |       |           |

## 8 Kontrola nastavení

Zkontrolujte nastavení režimu tuneru v nastavení systému. Pokud chcete změnit zemi/oblast nebo typ instalace kanálu, zvýrazněte příslušnou možnost nabídky a stiskněte tlačítko **OK**. Nastavení naleznete v předchozím odstavci o instalaci.

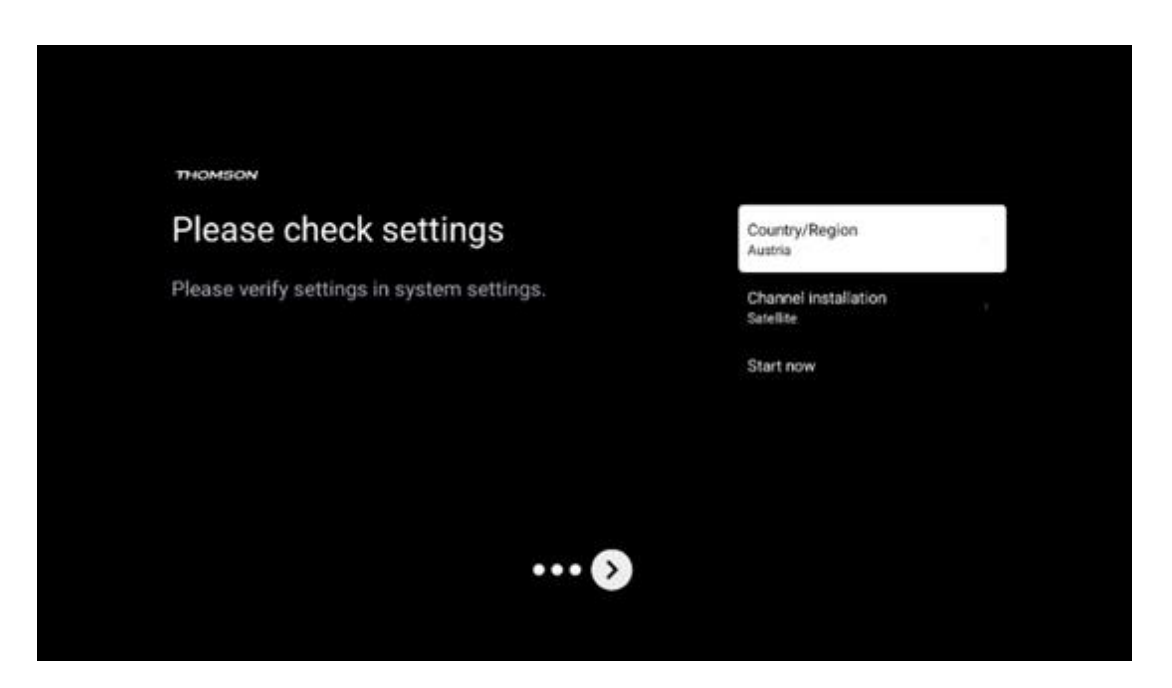

Pokud jsou nastavení instalace správně nastavena, stiskněte tlačítko Start now a pokračujte v konečné instalaci,

Počkejte, až televizor dokončí proces nastavení. To může trvat několik minut. Tato doba je nutná k dokončení konečné instalace v závislosti na zvoleném nastavení.

| Setting up your Google<br>TV |  |
|------------------------------|--|
| 22% complete                 |  |
|                              |  |
|                              |  |

# 9 Domovská obrazovka

Domovská obrazovka je ústředním prvkem televizoru. Na domovské obrazovce můžete spustit jakoukoli nainstalovanou aplikaci, spustit aplikaci Live TV pro sledování televizního vysílání, sledovat film z různých streamovacích aplikací nebo přepnout na zařízení připojené k portu HDMI. Stisknutím tlačítka Domů na dálkovém ovladači můžete také kdykoli ukončit provoz jakékoli aplikace a vrátit se na domovskou obrazovku.

V prvním řádku (Nejvhodnější pro vás) se podle kritérií vyhledávání v historii vyhledávání nabídne obsah streamovaných aplikací nainstalovaných v televizoru. Najdete zde také přímý výběr posledního zvoleného vstupního připojení televizoru. V tomto řádku na první pozici najdete také pole pro výběr s posledním Vstupním zdrojem, pokud je na tomto zařízení povolena funkce ovládání HDMI CEC.

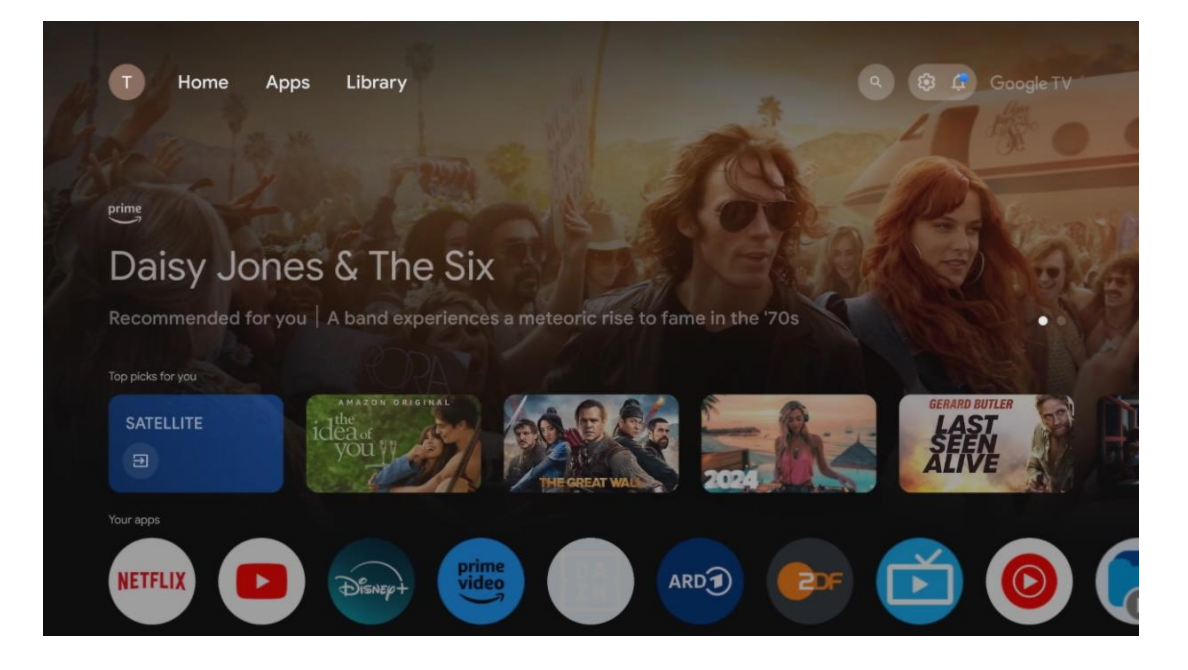

**Poznámka:** V závislosti na nastavení televizoru a výběru země během počátečního nastavení může nabídka Home obsahovat různé prvky.

Druhý řádek (Vaše aplikace) je řádek aplikací. Zde najdete nejdůležitější aplikace pro streamovací služby, jako je Netflix nebo YouTube, a také živé televizní vysílání a MMP (multimediální přehrávač).

Směrovými tlačítky na dálkovém ovladači vyberte aplikaci a výběr potvrďte tlačítkem **OK**, čímž vybranou aplikaci spustíte.

Vyberte aplikaci a stisknutím a podržením tlačítka **OK** odeberte vybranou aplikaci z řady oblíbených, přesuňte ji na nové místo nebo ji spusťte.

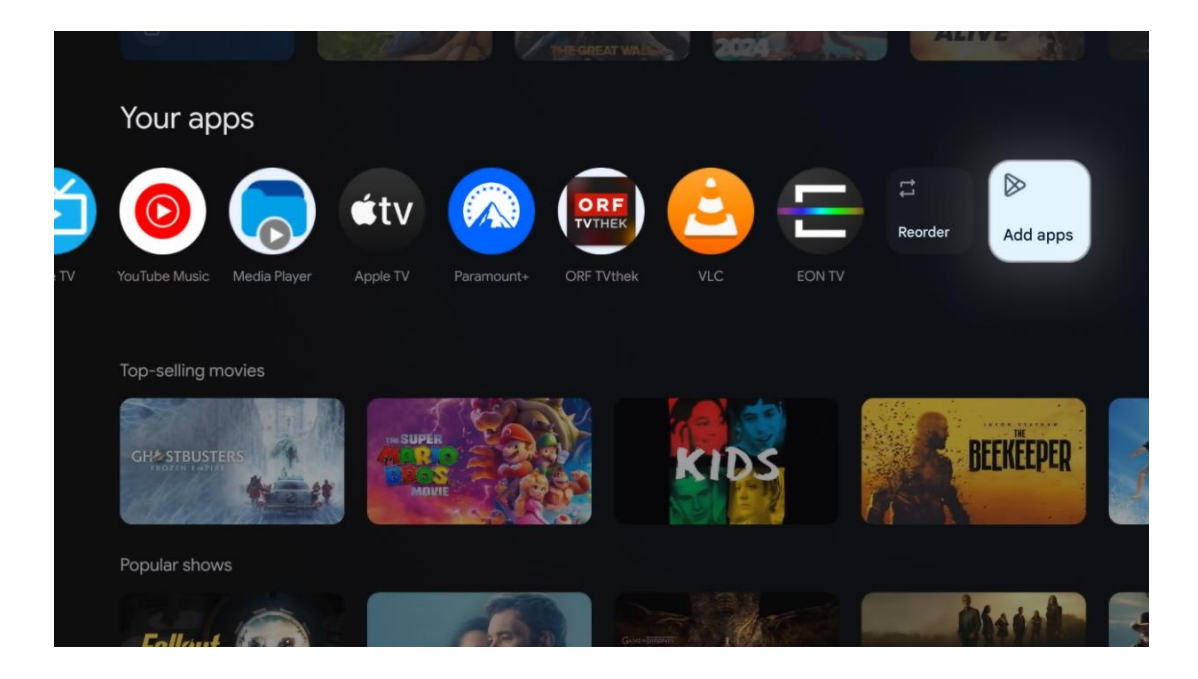

Na předposlední a poslední pozici v tomto řádku najdete pole s možnostmi Přeskupit aplikace a Přidat aplikace. Výběrem těchto možností můžete změnit pořadí aplikací v tomto řádku nebo přidat novou aplikaci do tohoto řádku Oblíbené aplikace.

Obsluha aplikace Live TV a multimediálního přehrávače je popsána v samostatné kapitole Menu.

Dále na domovské obrazovce najdete další kanály zobrazené podle žánru nebo kategorie streamovaného obsahu.

## 9.1 Účet Google

Přejděte na ikonu svého profilu v levém horním rohu a stiskněte tlačítko **OK**. Zvýrazněte ikonu profilu a stiskněte tlačítko **OK**.

Zde můžete měnit nastavení profilu, přidávat nové účty Google nebo spravovat již existující účty.

| Google TV<br>Choose an account |  |
|--------------------------------|--|
| John + Add account             |  |
| Se Manage accounts             |  |

## 9.2 Aplikace

Výběrem karty Aplikace na domovské obrazovce zobrazíte aplikace nainstalované v televizoru. Chcete-li nainstalovat aplikaci, přejděte na vyhledávací panel a zadejte její název. Tím se spustí vyhledávání v obchodě Google Play.

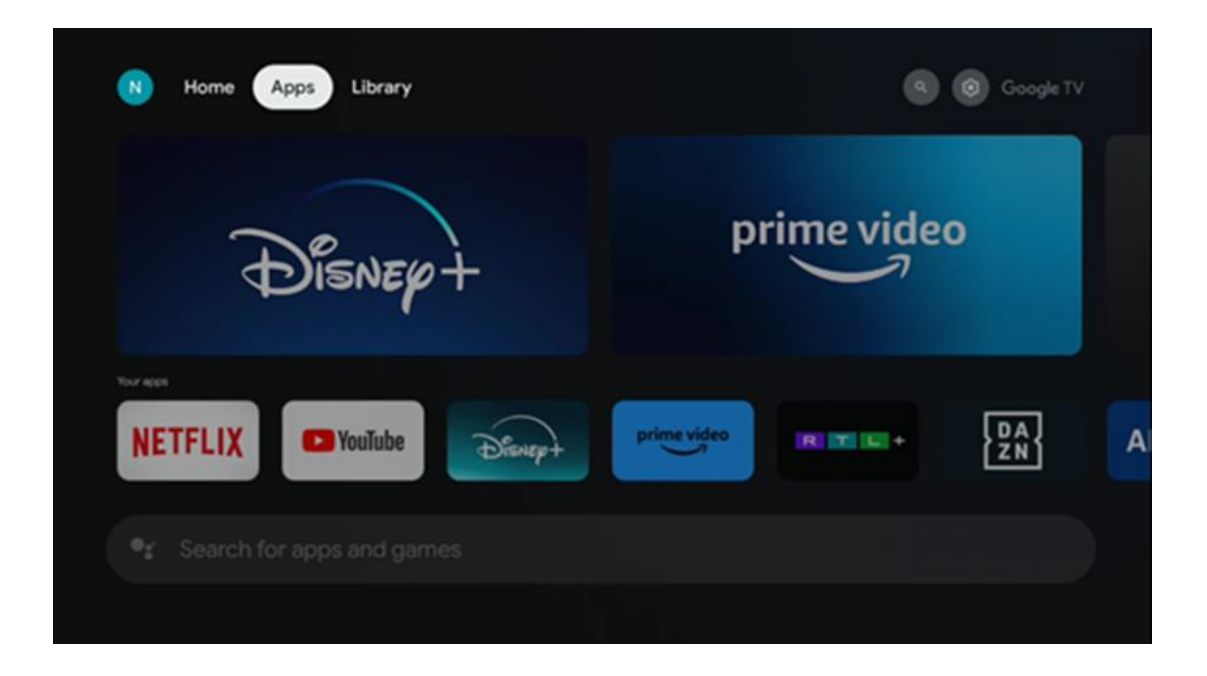

## 9.3 Knihovna

Na domovské stránce vyberte kartu Knihovna a přehrávejte již zakoupený nebo vypůjčený streamovaný obsah na televizoru nebo mobilních zařízeních, jako je mobilní telefon nebo tablet, pomocí svého účtu Google.
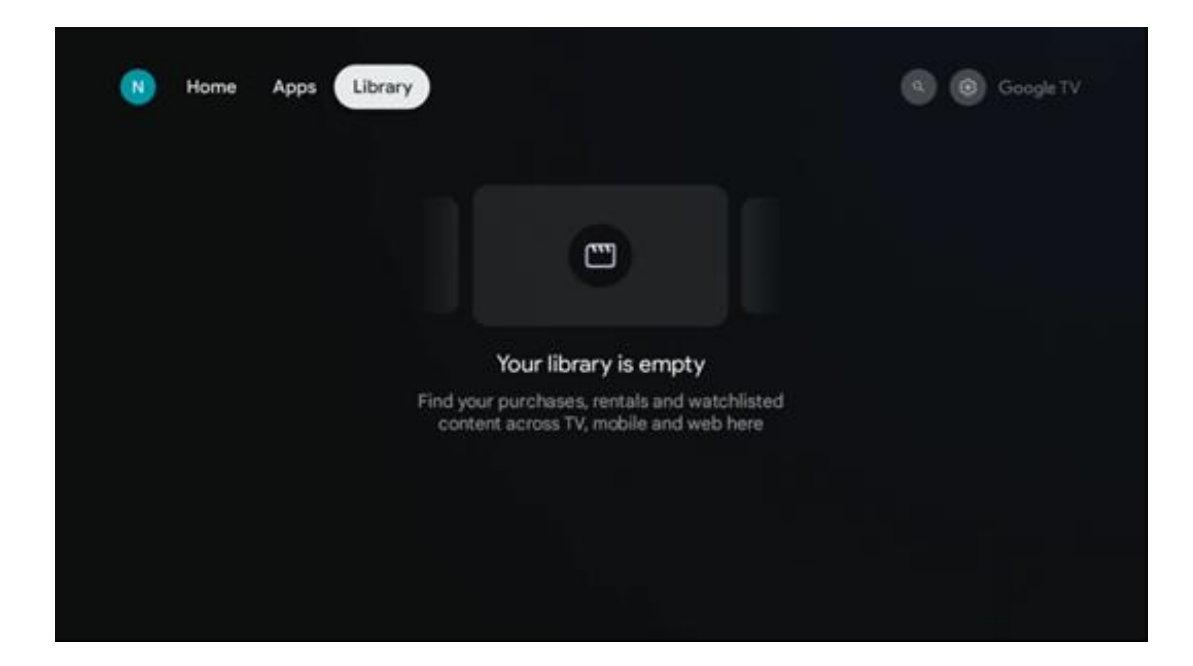

# 9.4 Vyhledávání v televizi Google

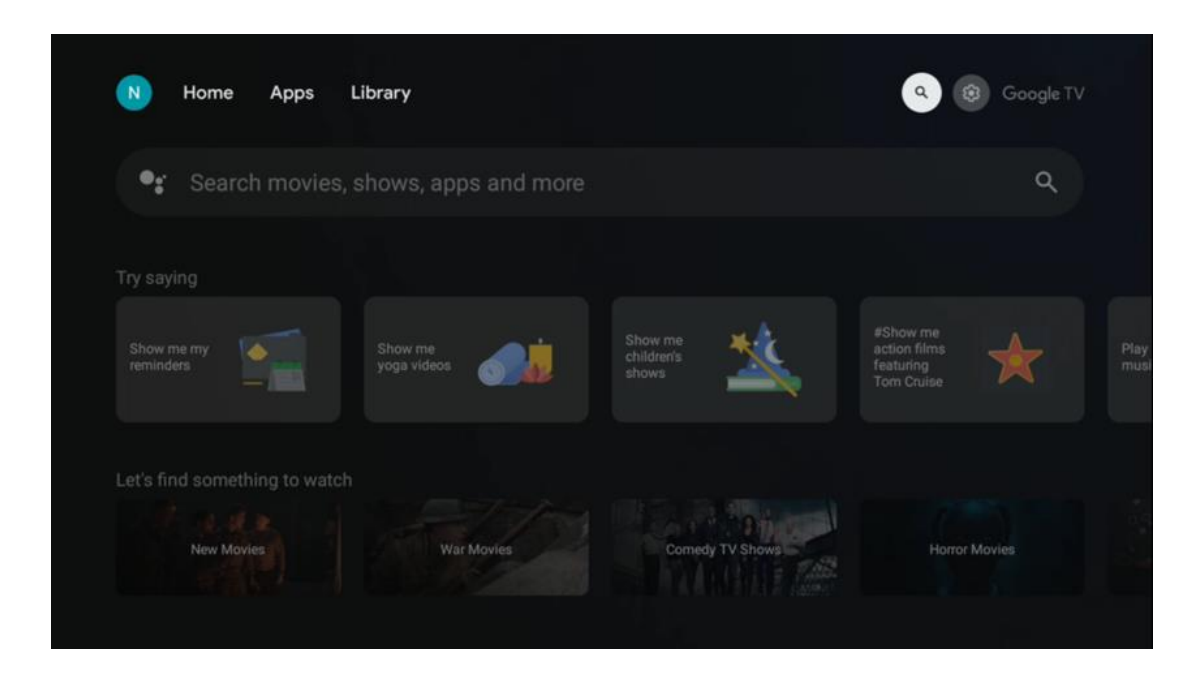

Vyhledávací nástroje se nacházejí v pravém horním rohu obrazovky. Můžete buď zadat slovo a zahájit vyhledávání pomocí virtuální klávesnice, nebo vyzkoušet hlasové vyhledávání pomocí mikrofonu zabudovaného v dálkovém ovladači. Přesuňte zaostření na požadovanou možnost a pokračujte stisknutím tlačítka **OK**.

Hlasové vyhledávání - Stisknutím ikony mikrofonu spustíte funkci hlasového vyhledávání. V horní části obrazovky se zobrazí pole hlasového vyhledávání Google. Položte dotaz společnosti Google a televizor vám odpoví. Pro vyhledávání místních výrazů je důležité, aby byl jazyk Menu televizoru nastaven na místní jazyk.

Vyhledávání na klávesnici - vyberte vyhledávací panel a stiskněte tlačítko **OK**. Na obrazovce se zobrazí virtuální klávesnice Google. Zadejte otázku, na kterou chcete odpovědět.

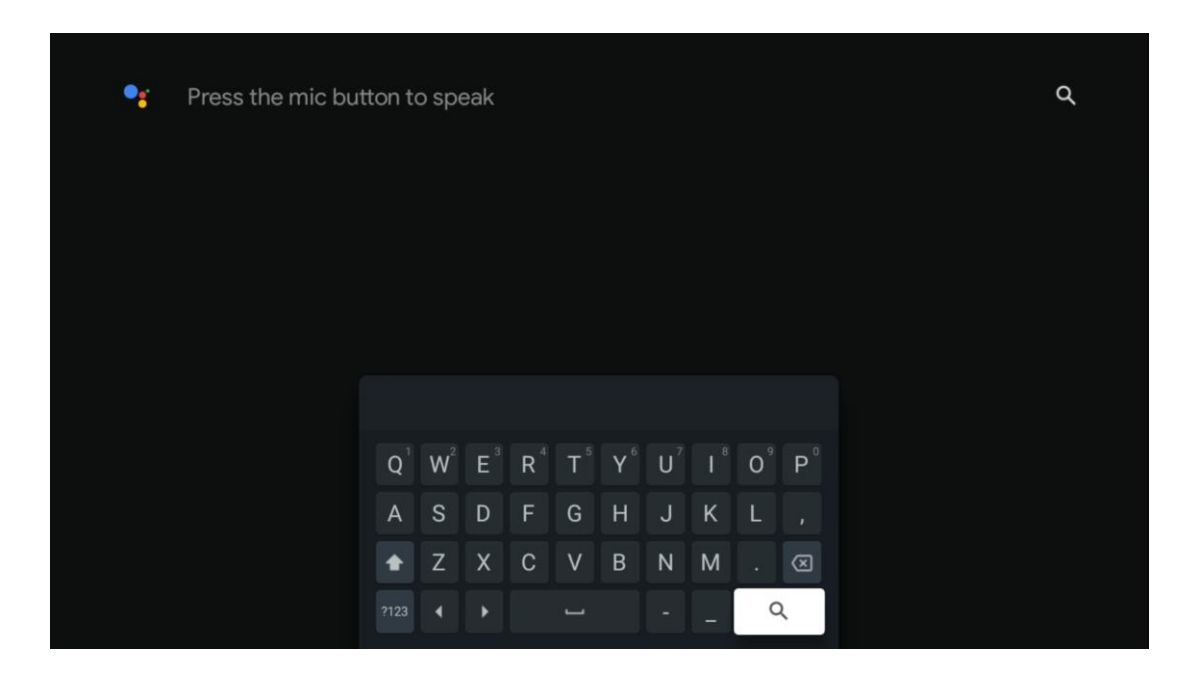

# 9.5 Oznámení

Tlačítko oznámení se zobrazí pouze v případě, že existuje jedno nebo více nepřečtených oznámení. Chcete-li je zkontrolovat, přejděte na ikonu Nastavení, která otevře podnabídku. V dolní části podnabídky najdete všechna nejnovější oznámení.

| N Home Apps Li | brary | Mon. 06 May<br>10:19             | 3                                           |
|----------------|-------|----------------------------------|---------------------------------------------|
|                |       | Screensaver                      | 3 Inputs                                    |
|                |       | Picture                          | B Sound                                     |
|                |       | ≎ WI-FI                          | † Accessibility                             |
|                |       | Intenso USB dri<br>Tap to set up |                                             |
|                |       |                                  | r on' preferences<br>oplay when you turn on |
|                |       | All notifications                |                                             |
|                |       |                                  |                                             |

# 10 Nastavení

Chcete-li zobrazit úplný seznam dostupných nastavení, přejděte na domovskou obrazovku stisknutím tlačítka Domovská obrazovka. Klikněte na tlačítko Settings (Nastavení) v pravém horním rohu.

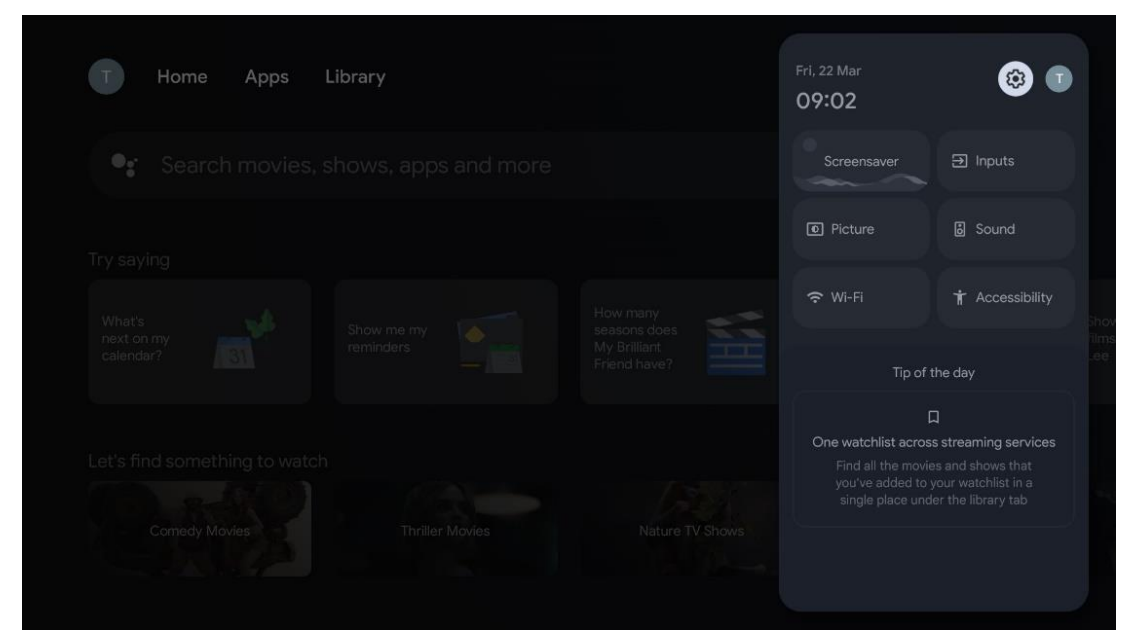

\* Výše uvedené obrázky jsou pouze orientační, podrobnosti naleznete u produktu.

## 10.1 Nastavení názvu zařízení

V této nabídce máte možnost vybrat název televizoru ze seznamu navrhovaných názvů. Můžete také televizoru přiřadit vlastní název.

To je důležité pro fungování funkce Chromecast, aby byl televizor identifikován pod správným názvem. Přiřazením názvu televizoru bude televizor správně identifikován i v domácí síti.

# 10.2 Kanály a vstupy

Vyhledejte dostupné kanály a dostupné vstupy.

| Settings                                         | Channels and inputs |
|--------------------------------------------------|---------------------|
| GENERAL SETTINGS                                 | Channels            |
| Channels and inputs<br>Channels, external inputs |                     |
| Display and sound<br>Picture, screen, sound      | External Inputs     |
| Network and Internet<br>Ziggo43                  |                     |
| Accounts and sign-in                             |                     |
| Privacy                                          |                     |
| III Apps                                         |                     |

### 10.2.1 Kanály

Zvolte Tuner Mode (Režim tuneru) a pokračujte stisknutím tlačítka **OK.** Poté zvýrazněte jednu z dostupných možností: Anténa, Kabel nebo Satelit. Stiskněte tlačítko **OK** a poté stiskněte tlačítko **Zpět** na dálkovém ovladači pro zobrazení možností ladění. V závislosti na zvoleném režimu tuneru budou k dispozici různé možnosti ladění.

**Poznámka**: Před skenováním kanálů můžete být požádáni o zadání kódu PIN, abyste mohli pokračovat. Kód PIN můžete nastavit při prvním otevření aplikace Live TV. Tento kód PIN budete potřebovat pro různé funkce televizoru, například pro opětovné skenování kanálů, nastavení rodičovské kontroly nebo obnovení továrního nastavení televizoru. Případně můžete být vyzváni k nastavení kódu PIN po dokončení skenování kanálů v procesu počáteční instalace.

**Poznámka**: Nabídka dalšího nastavení je relevantní pouze v případě, že posledním vstupem je Satellite. Pro jakýkoli jiný vstup je k dispozici pouze Channel Scan a Virtual Keyboard.

#### 10.2.1.1 Skenování kanálů

#### 10.2.1.1.1 Anténa

V podnabídce Tuner Mode (Režim tuneru) vyberte možnost Antenna a stisknutím tlačítka **Zpět** se vraťte do nabídky Channel Scan (Vyhledávání kanálů).

Vyberte podnabídku Automatické skenování satelitu nebo Ruční skenování antény a stiskněte tlačítko **OK**. Zadejte kód PIN a pokračujte ve skenování kanálů.

- **Automatické skenování antény**: Stisknutím tlačítka **OK** na dálkovém ovladači provedete automatické vyhledávání kanálů DVB-T/T2.
- Ruční skenování antény: Pomocí směrových tlačítek vpravo/vlevo vyberte RF kanál. Zobrazí se úroveň a kvalita signálu vybraného kanálu. Vyberte možnost Start Scan (Spustit skenování) a stisknutím tlačítka OK spusťte skenování vybraného RF kanálu. Nalezené kanály se uloží do seznamu kanálů.
- Aktualizace skenování (automatické skenování antény): Stisknutím tlačítka OK zapnete/vypnete funkci aktualizačního skenování. Pokud je zapnutá, aktualizujete informace v seznamu kanálů stisknutím tlačítka Antenna Auto Scan.

| Channel Scan                    | Tuner Mode  |
|---------------------------------|-------------|
| Country/Region<br>Austria       | Antenna     |
| Tuner Mode<br>Antenna           | Cable       |
| Antenna Auto Scan               | O Satellite |
| Antenna Manual Scan             |             |
| Update Scan (Antenna Auto Scan) |             |
|                                 |             |
|                                 |             |

#### 10.2.1.1.2 Kabel

V podnabídce Režim tuneru vyberte možnost Kabel a stisknutím tlačítka **Zpět** se vraťte do nabídky Vyhledávání kanálů.

Vyberte podnabídku Automatické skenování kabelu nebo Ruční skenování kabelu a stiskněte tlačítko **OK**. Zadejte kód PIN a pokračujte ve skenování kanálů.

| Channel Scan              | Tuner Mode  |
|---------------------------|-------------|
| Country/Region<br>Austria | Antenna     |
| Tuner Mode<br>Cable       | Cable       |
| Cable Auto Scan           | O Satellite |
| Cable Manual Scan         |             |
|                           |             |
|                           |             |
|                           |             |

#### Automatické skenování kabelu

Zvolte svého kabelového operátora nebo vyberte možnost Ostatní a stiskněte tlačítko **OK** na dálkovém ovladači, abyste provedli automatické vyhledávání digitálních a analogových kanálů DVB-C.

#### Skenování operátorem

Poskytovatelé kabelové televize DVB-C jsou volitelně uvedeni v seznamu při počáteční instalaci kanálů a v seznamu operátora v nastavení v závislosti na zvolené zemi.

#### Ostatní

Pokud přijímáte signál DVB-C od jiných poskytovatelů kabelové televize, vyberte možnost Ostatní. Stisknutím tlačítka **OK** spusťte vyhledávání kanálů. V nabídce Vyhledávání kanálů můžete vybrat jednu ze tří možností vyhledávání kanálů: Úplný, Rozšířený nebo Rychlý.

- Úplné: Automatické vyhledávání všech dostupných kanálů DVB-C.
- **Pokročilé**: Automatické vyhledávání všech dostupných kanálů DVB-C. Pro tuto možnost je nutné zadat parametry příjmu poskytovatele DVB-C, frekvenci a ID sítě. Při této možnosti vyhledávání jsou kanály seřazeny podle LCN kabelových poskytovatelů.
- **Rychle**: Rychlé: Automatické vyhledávání všech dostupných kanálů DVB-C. Vyhledá všechny dostupné kabelové transpondéry se standardními symboly.

#### Ruční kabelů

Stisknutím tlačítka **OK** vstupte do nastavení skenování. Stisknutím směrových tlačítek vlevo/vpravo vyberte číslo kanálu nebo frekvenci, na které chcete provést ruční skenování jednoho kanálu transpondéru DVB-C.

#### 10.2.1.1.3 Sateli

# Poznámka k instalaci satelitních kanálů pro televizory Thomson instalované v Rakousku nebo Německu:

Naše televizory Thomson mají funkci předvolby satelitních kanálů, kterou lze vybrat a spustit pouze při první instalaci televizorů. Tato funkce je k dispozici **pouze v** případě, že při počáteční instalaci televizoru bylo jako země instalace vybráno Rakousko nebo Německo. Tato funkce se provede **pouze** při první instalaci televizoru, když instalujete satelitní kanály.

V podnabídce Režim tuneru vyberte možnost Satelit a stisknutím tlačítka **Zpět** se vraťte do nabídky Vyhledávání kanálů.

Vyberte podnabídku Automatické skenování satelitů a stiskněte tlačítko **OK**. Zadejte kód PIN a pokračujte ve vyhledávání kanálů.

| Channel Scan              | Tuner Mode |
|---------------------------|------------|
| Country/Region<br>Austria | Antenna    |
| Tuner Mode<br>Satellite   | Cable      |
| Satellite Auto Scan       | Satellite  |
|                           |            |
|                           |            |
|                           |            |
|                           |            |

Podrobné vysvětlení instalace satelitu najdete v kapitole 7.3 této uživatelské příručky.

#### 10.2.1.2 Nastavení digitálního kanálu

#### 10.2.1.2.1 Nastavení titulků

| Digital Channel<br>Setup | Subtitle Setup                         |
|--------------------------|----------------------------------------|
| Subtitle Setup           | Off Primary Preferred Language English |
| Teletext Setup           | Secondary Preferred Language           |
| Audio Setup              |                                        |
| LCN                      |                                        |
| Auto Service Update      |                                        |
| HbbTv Settings           |                                        |

- **Nastavení podtitulu:** Nastavte tuto možnost jako Vypnuto, Základní nebo Sluchově postižení. Pokud je vybrána možnost Hearing Impaired (Sluchově postižení), poskytuje titulky s dodatečnými popisy pro neslyšící a nedoslýchavé diváky.
- **Primární preferovaný jazyk:** Nastavte jeden z uvedených jazyků jako první preferovaný jazyk digitálních titulků.
- Sekundární preferovaný jazyk: Nastavte jeden z uvedených jazyků jako druhý preferovaný jazyk digitálních titulků. Pokud primární jazyk vybraný v možnosti jazyka digitálních titulků není k dispozici, budou titulky zobrazeny pomocí tohoto nastavení.

| Digital Channel     | Teletext Setup                |
|---------------------|-------------------------------|
| Setup               | Preferred Teletext<br>English |
| Subtitle Setup      | Decoding Page Language        |
| Teletext Setup      |                               |
| Audio Setup         |                               |
|                     |                               |
| Auto Service Update |                               |
| HbbTv Settings      |                               |

#### 10.2.1.2.2 Nastavení teletextu

• Preferovaný teletext: Nastavte jazyk teletextu pro digitální vysílání.

• **Dekódování jazyka stránek:** Nastavení jazyka dekódovací stránky pro zobrazení teletextu.

| Digital Channel     | Audio Setup                            |
|---------------------|----------------------------------------|
| Setup               | Spoken Subtitles                       |
| Subtitle Setup      | Audio Type<br>Normal                   |
| Teletext Setup      | Audio Format                           |
| Audio Sotup         |                                        |
| Addio Setup         | Primary Preferred Language             |
| LCN 🛑               |                                        |
|                     | Secondary Preferred Language<br>German |
| Auto Service Update |                                        |
| HbbTv Settings      |                                        |

#### 10.2.1.2.3 Nastavení zvuku

- Mluvené titulky: Pokud je zapnuto, budou titulky také čteny nahlas.
- **Typ zvuku:** Pokud je televizor určen pro osoby se sluchovým postižením, vyberte možnost Hearing Impaired.
- **Formát zvuku:** Zvolte Stereo nebo Vícekanálový, v závislosti na nastavení vašeho audio systému.
- **Primární preferovaný jazyk:** Nastavte jeden z uvedených jazyků jako první preferovaný jazyk zvuku.
- **Sekundární preferovaný jazyk:** Nastavte jeden z uvedených jazyků jako druhý preferovaný jazyk zvuku. Pokud není k dispozici primární jazyk zvolený ve volbě jazyka zvuku, bude zvuk přehráván pomocí tohoto nastavení.

#### 10.2.1.2.4 LCN

Logické číslování kanálů (LCN) v digitální televizi přiřazuje každému kanálu jedinečné číslo podle informací poskytovatele.

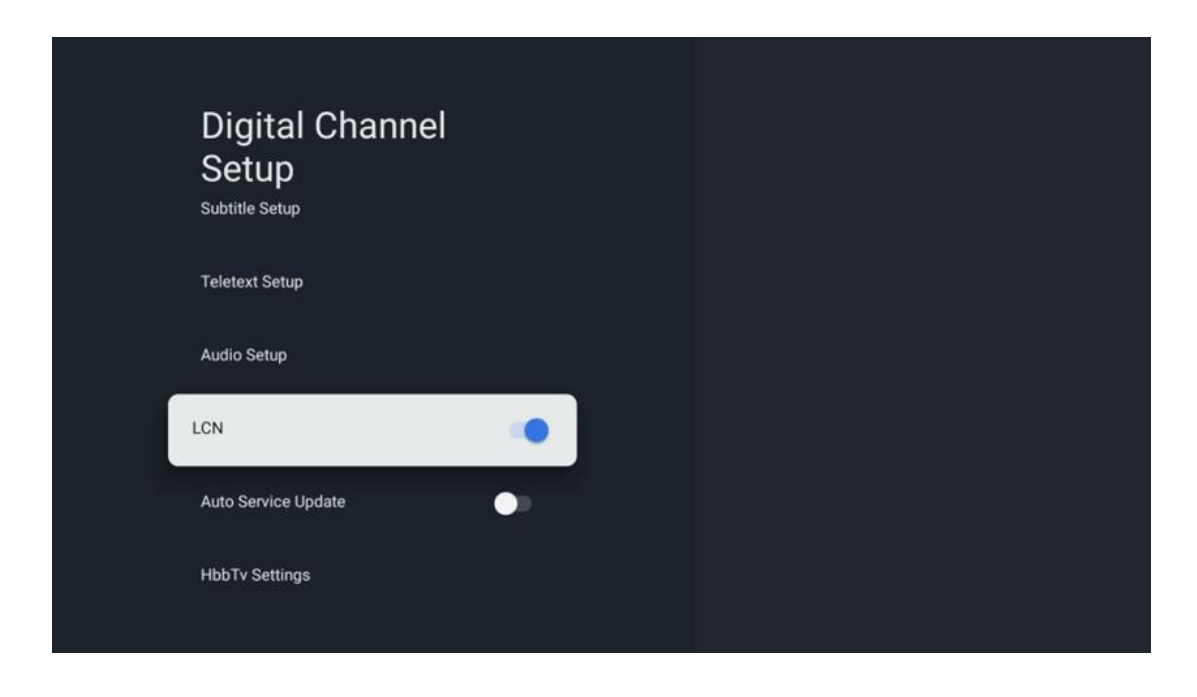

#### 10.2.1.2.5 Aktualizace autoservisu

Pokud nastavíte možnost Automatická aktualizace služeb na hodnotu Zapnuto, televizor bude automaticky aktualizovat a přidávat nové digitální kanály nebo služby.

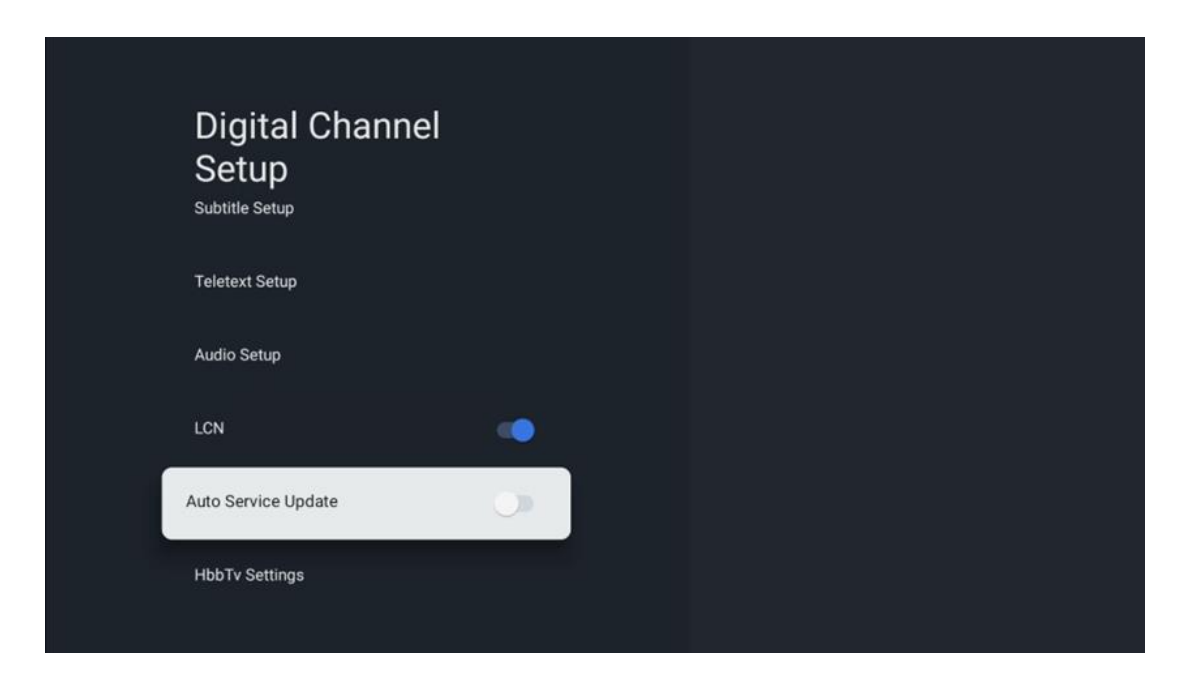

#### 10.2.1.2.6 Nastavení HbbTv

| Digital Channel<br>Setup<br><sup>Subtitle Setup</sup> | HbbTv Settings                   |
|-------------------------------------------------------|----------------------------------|
| Teletext Setup                                        | Do Not Tracking<br>Not Preferred |
| Audio Setup                                           |                                  |
| LCN                                                   |                                  |
| Auto Service Update                                   |                                  |
| HbbTv Settings                                        |                                  |

- **Povolit:** Zapněte nebo vypněte HbbTv.
- **Nesledovat:** Když je zapnutá, zakáže sledování kanálů s funkcí HbbTv. Normálně kanály sledují vaše data pouze pro reklamní účely.

#### 10.2.1.3 Elektronický programový průvodce (EPG)

| Channels              |  |  |
|-----------------------|--|--|
| Channel Scan          |  |  |
| Digital Channel Setup |  |  |
| EPG                   |  |  |
| Favorite              |  |  |
| Channel Diagnostic    |  |  |
| Channel Organizer     |  |  |
| Virtual Keyboard      |  |  |

Stisknutím tlačítka **OK** na dálkovém ovladači vás televizor přesměruje do aplikace Live TV a otevře EPG. Vyzkoušejte si pohodlí funkce elektronického programového průvodce (EPG) na televizoru , která vám umožní bez námahy procházet programovou skladbu kanálů, které jsou

aktuálně dostupné v seznamu kanálů. Upozorňujeme, že dostupnost této funkce závisí na programu.

Alternativně můžete do elektronického programového průvodce vstoupit i v režimu Live TV, stačí stisknout tlačítko **OK** a poté vybrat možnost Programový průvodce. Chcete-li se vrátit do režimu Live TV, stiskněte tlačítko **Zpět** na dálkovém ovladači.

Pomocí směrových tlačítek na dálkovém ovladači můžete procházet průvodce programy. Směrová tlačítka nahoru/dolů nebo tlačítka Program +/- slouží k procházení kanálů a směrová tlačítka doprava/doleva k výběru požadované události na zvýrazněném kanálu. Ve spodní části obrazovky se zobrazí podrobné informace, jako je úplný název události, čas začátku a konce, datum, žánr a stručný popis, pokud je k dispozici.

Chcete-li získat další informace o zvýrazněné události, stiskněte tlačítko **OK.** Pokud je pořad právě vysílán, vyberte možnost Zobrazit.

Chcete-li zobrazit události z předchozího nebo následujícího dne, stačí stisknout červené, resp. zelené tlačítko. Chcete-li přidat nebo odebrat kanály do/ze seznamu oblíbených, stačí stisknout žluté, resp. modré tlačítko. Tyto funkce jsou přiřazeny barevným tlačítkům na dálkovém ovladači, pokud jsou k dispozici. Konkrétní funkce jednotlivých tlačítek naleznete v pokynech na obrazovce.

Vezměte prosím na vědomí, že průvodce nebude přístupný, pokud je vstupní zdroj televizoru uzamčen. Vstupní zdroj můžete uzamknout/odemknout v nabídce Nastavení živého vysílání > Možnosti TV > Možnosti kanálu > Rodičovská kontrola > Zdroj uzamčen.

| Channels              | Favorite              |
|-----------------------|-----------------------|
| Channel Scan          | Add to Favorites      |
| Digital Channel Setup | Remove from Favorites |
| EPG                   |                       |
| Favorite              |                       |
| Channel Diagnostic    |                       |
| Channel Organizer     |                       |
| Virtual Keyboard      |                       |

#### 10.2.1.4 Oblíbené stránky

#### 10.2.1.4.1 Přidat do oblíbených

Do seznamu oblíbených kanálů přidejte své nejčastěji sledované nebo oblíbené kanály podle následujících kroků:

- Na domovské obrazovce vyberte aplikaci Live TV a stisknutím tlačítka OK ji otevřete nebo stiskněte tlačítko Live TV na dálkovém ovladači.
- Vyberte kanál, který chcete přidat
- Stiskněte tlačítko Nastavení na dálkovém ovladači a přejděte na Kanály a vstupy > Kanály > Oblíbené.
- Vyberte možnost Přidat do oblíbených a zvolte, do kterého seznamu chcete tento kanál přidat.

Kanály můžete také přidat do seznamu oblíbených kanálů v nabídce aplikace Live TV. Viz kapitola 11.2.2.

Poznámka: Stejný kanál můžete přidat do více seznamů oblíbených kanálů.

Seznamy oblíbených položek najdete v kapitole 11.2.4.

#### 10.2.1.4.2 Odstranění z oblíbených položek

Odstranění kanálů ze seznamu oblíbených kanálů provedete podle následujících kroků:

- Na domovské obrazovce vyberte aplikaci Live TV a stisknutím tlačítka OK ji otevřete nebo stiskněte tlačítko Live TV na dálkovém ovladači.
- Vyberte kanál, který chcete odebrat
- Stiskněte tlačítko Nastavení na dálkovém ovladači a přejděte na Kanály a vstupy > Kanály > Oblíbené.
- Vyberte možnost Odebrat z oblíbených a vyberte, ze kterého seznamu chcete tento kanál odebrat.

Kanály můžete také odebrat ze seznamu oblíbených kanálů v nabídce aplikace Live TV. Viz kapitola 11.2.3.

**Poznámka**: Pokud máte stejný kanál ve více seznamech oblíbených kanálů, jeho odstranění z jednoho seznamu nemá vliv na ostatní seznamy.

#### 10.2.1.5 Diagnostika kanálů

| Channels              | Channel Diagnostic           |
|-----------------------|------------------------------|
| Digital Channel Setup | Frequency (MHz)<br>11303.000 |
| EPG                   | Service ID<br>4911           |
| Favorite              | Network ID<br>0              |
| Channel Diagnostic    | Network Name                 |
| Channel Organizer     |                              |
| Virtual Keyboard      |                              |
|                       |                              |

- **Frekvence (MHz):** Zobrazuje frekvenci konkrétního kanálu. Stisknutím tlačítka **OK** se zobrazí vyskakovací okno, ve kterém se zobrazí frekvence kanálu, jeho úroveň signálu a kvalita.
- ID služby: Zobrazí ID služby konkrétního kanálu.
- ID sítě: Zobrazuje ID sítě konkrétního kanálu.
- Název sítě: Zobrazuje název sítě konkrétního kanálu.

#### 10.2.1.6 Organizátor kanálů

| Channels              |  |
|-----------------------|--|
| Digital Channel Setup |  |
| EPG                   |  |
| Favorite              |  |
| Channel Diagnostic    |  |
| Channel Organizer     |  |
| Virtual Keyboard      |  |
|                       |  |

Chcete-li upravit seznam kanálů, nejprve se ujistěte, že je funkce LCN v nabídce Nastavení digitálních kanálů vypnutá, a to podle následujících kroků. Další informace o funkci LCN naleznete v kapitole 10.2.1.2.4.

- Otevření aplikace Live TV
- Stiskněte tlačítko Nastavení
- Přejděte na Kanály a vstupy > Kanály > Nastavení digitálního kanálu > LCN. Vypněte funkci LCN.
- Stisknutím tlačítka **Zpět** se vrátíte na Kanály.
- Vyberte položku Organizátor kanálů a stiskněte tlačítko **OK**

Vyberte kanál, u kterého chcete provést změny, a stiskněte tlačítko **OK**. K dispozici jsou následující možnosti:

#### 10.2.1.6.1 Skrytí kanálu

Skrýt kanály ze seznamu kanálů. Číslování kanálů zůstane nezměněno.

- Vyberte kanál, který chcete skrýt, a stiskněte tlačítko **OK**.
- Ve vyskakovacím menu vyberte možnost Skrýt a stiskněte tlačítko **OK**.
- Stisknutím tlačítka **Zpět** se vrátíte do režimu živého vysílání.

Skrytí kanálů zrušíte podle následujících kroků:

- Vyberte kanál, který chcete skrýt, a stiskněte tlačítko **OK**.
- Ve vyskakovacím menu vyberte možnost Zrušit skrytí a stiskněte tlačítko OK.
- Stisknutím tlačítka **Zpět** se vrátíte do režimu živého vysílání.

#### 10.2.1.6.2 Výměna kanálů

Přepínání polohy kanálů v seznamu kanálů.

- Vyberte kanál a stiskněte tlačítko **OK**.
- Ve vyskakovacím menu vyberte možnost Swap a stisknutím tlačítka **OK** přejděte do režimu swapování.
- Vyberte kanál, jehož pozici chcete změnit, a stiskněte tlačítko **OK**.
- Označte jiný kanál, se kterým chcete prohodit pozici, a stiskněte modré tlačítko.
- Stisknutím tlačítka **OK** akci potvrďte.

Počet vyměněných kanálů se automaticky aktualizuje podle provedených změn.

#### 10.2.1.6.3 Kanál EDIT

Úprava informací o kanálu, například čísla nebo názvu kanálu.

- Vyberte kanál, který chcete upravit, a stiskněte tlačítko **OK**.
- Ve vyskakovacím menu vyberte možnost Upravit a stiskněte tlačítko **OK**.
- Zobrazí se vyskakovací okna s číslem a názvem kanálu.
- Vyberte informace, které chcete upravit, a stiskněte tlačítko **OK**. Zobrazí se virtuální klávesnice, na které můžete zadat vlastní informace.

- Vyberte možnost OK a stisknutím tlačítka **OK** na dálkovém ovladači potvrďte změny.
- Stisknutím tlačítka **Zpět** se vrátíte do režimu živého vysílání.

**Poznámka**: Pokud zadáte číslo nebo název, který je obsazen jiným kanálem, zobrazí se chybové hlášení s nabídkou zadání jiných údajů.

#### 10.2.1.6.4 Kanál INSERT

Přesunutí více kanálů na jinou pozici, což vede ke změně čísla. Pořadí kanálů zůstává nezměněno.

- Vyberte kanál a stiskněte tlačítko **OK**.
- Ve vyskakovacím menu vyberte možnost Vložit a stiskněte tlačítko **OK**.
- Zvýrazněte a stisknutím tlačítka **OK** vyberte jeden nebo více kanálů, které chcete přesunout.
- Zvýrazněte kanál, pod který chcete vybrané kanály přesunout, a stiskněte tlačítko **OK**.
- Stisknutím tlačítka **OK** akci potvrďte.

**Poznámka**: Počet kanálů se automaticky aktualizuje podle provedených změn.

#### 10.2.1.6.5 Kanál DELETE

Odstranění nežádoucích kanálů ze seznamu kanálů. Všimněte si, že chcete-li odstraněné kanály získat zpět, budete muset provést skenování kanálů.

- Vyberte kanál a stiskněte tlačítko **OK**.
- Ve vyskakovacím menu vyberte jeden nebo více kanálů, které chcete odstranit, a stiskněte tlačítko **OK**.
- Stiskněte tlačítko **OK** a potvrďte.
- Zobrazí se potvrzovací okno. Pokud chcete pokračovat, zvolte Ano a stiskněte **OK.**

**Poznámka**: Počet kanálů se automaticky aktualizuje podle provedených změn.

#### 10.2.1.6.6 Kanál MOVE

Změňte pozici kanálů v seznamu kanálů.

- Vyberte kanál a stiskněte tlačítko **OK**.
- Ve vyskakovacím menu vyberte možnost Přesunout a stiskněte tlačítko **OK**.
- Vyberte kanál, který chcete přesunout, a stiskněte tlačítko **OK**.
- Zvýrazněte kanál, pod který chcete vybrané kanály přesunout, a stiskněte tlačítko **OK**.
- Stisknutím tlačítka **OK** akci potvrďte.

**Poznámka**: Číslování kanálů se automaticky aktualizuje podle provedených změn.

### 10.2.2 Externí vstupy

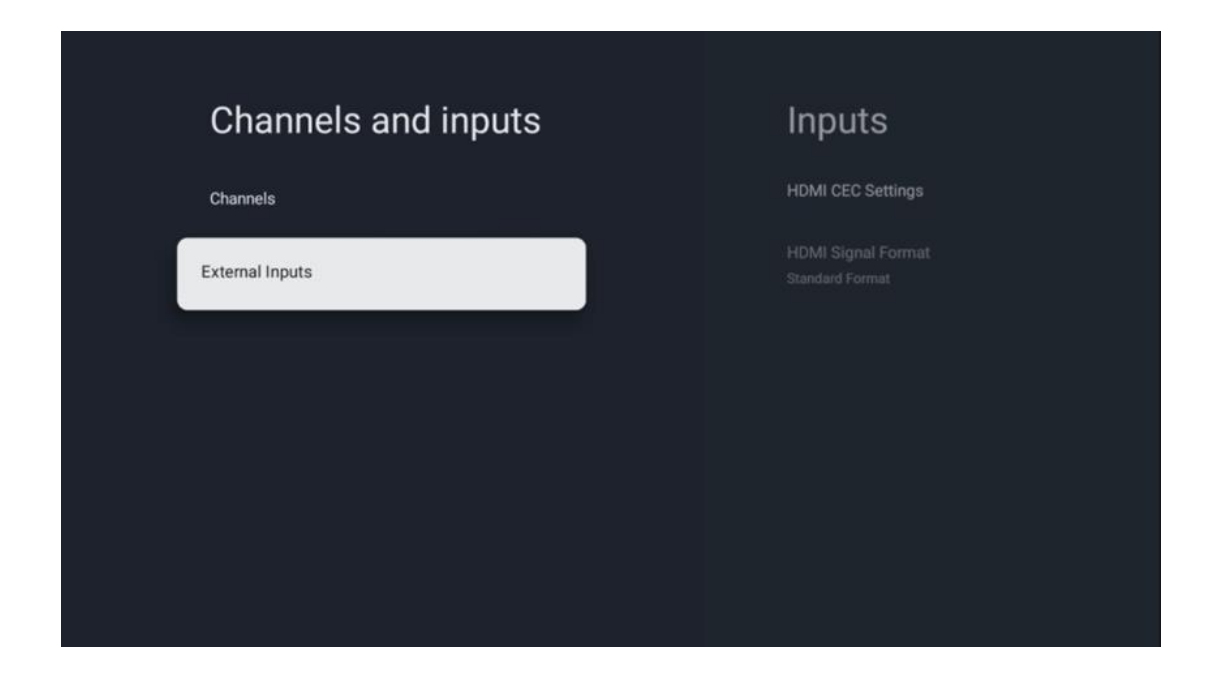

#### 10.2.2.1 Nastavení HDMI CEC

| Inputs                                | HDMI CEC Set          | ttings |
|---------------------------------------|-----------------------|--------|
| HDMI CEC Settings                     | CEC Control           |        |
| HDMI Signal Format<br>Standard Format | Device Auto Power Off |        |
|                                       | Tv Auto Power On      |        |
|                                       |                       |        |
|                                       |                       |        |
|                                       |                       |        |
|                                       |                       |        |

Pokud je aktivována funkce HDMI CEC (Consumer Electronics Control), můžete externí zařízení připojené k jednomu z konektorů HDMI ovládat pomocí dálkového ovladače televizoru. Aby to fungovalo správně, musí připojené externí zařízení rovněž podporovat funkci HDMI CEC, musí být aktivována a provoz funkce HDMI CEC připojeného externího zařízení musí být synchronizován s funkcí HDMI CEC televizoru.

Ve výchozím nastavení je funkce HDMI CEC aktivována a po připojení externího zařízení se příslušný vstupní zdroj HDMI přejmenuje na název připojeného zařízení.

Dálkový ovladač televizoru může automaticky ovládat externí zařízení, jakmile je vybrán připojený zdroj HDMI.

- Kontrola CEC: Televizor může ovládat zařízení HDMI.
- Automatické vypnutí zařízení: Při vypnutí televizoru se externí zařízení HDMI automaticky vypne.
- Automatické zapnutí televizoru: Při zapnutí externího zařízení HDMI se televizor zapne automaticky.

| Inputs                     | HDMI Signal Format |
|----------------------------|--------------------|
| HDMI CEC Settings          | Standard Format    |
| HDMI Signal Format<br>Auto | C Enhanced Format  |
|                            |                    |
|                            |                    |
|                            |                    |
|                            |                    |
|                            |                    |

#### 10.2.2.2 Formát signálu HDMI

Tato nabídka je k dispozici pouze v případě, že je zdroj nastaven na HDMI, a umožňuje vybrat jeden ze tří dostupných formátů signálu:

- **Standardní formát:** Pokud vyberete tento formát, některá vysoká rozlišení nemusí být podporována z důvodu omezení šířky pásma protokolu HMDI 1.4.
- Vylepšený formát: Televizor zobrazuje vysoce kvalitní signály HDMI prostřednictvím připojení HDMI 2.1. Poznámka: Váš televizor musí mít připojení HDMI 2.1 a můžete potřebovat kabel HDMI, který podporuje protokol HDMI 2.1. Tuto možnost vyberte pouze v případě, že vaše zařízení podporuje formáty High-Quality HDMI, jako např: 4K 60 Hz, 4:2:0 10 bitů, 4:4:4, 4:2:2, VRR/ALLM hry atd.
- Automaticky: Televizor se ve výchozím nastavení pokusí zobrazit signály ve vysoké kvalitě prostřednictvím připojení HDMI 2.1. Poznámka: Váš televizor musí mít připojení HDMI 2.1 a možná budete potřebovat kabel HDMI, který podporuje protokol HDMI 2.1. Pokud vaše zařízení nepodporuje formát HDMI 2.1, televizor se automaticky přepne na standardní formát HDMI 1.4.

# 10.3 Displej a zvuk

Upravte nastavení obrazu, obrazovky, zvuku a zvukového výstupu. Pomocí směrových tlačítek vyberte jednu z možností na pravé straně obrazovky a volbu potvrďte stisknutím tlačítka **OK**.

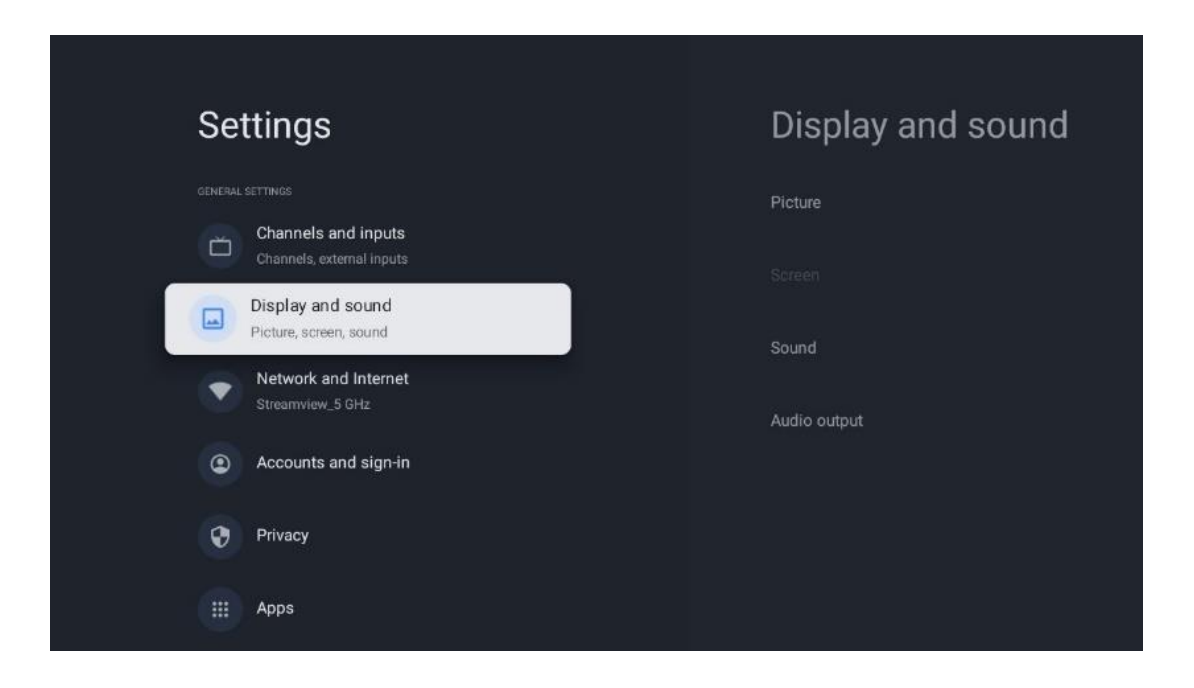

### 10.3.1 Obrázek

#### **Režim Picture**

Při počáteční instalaci televizoru je televizor ve výchozím nastavení nastaven na režim Eco picture. Vyberte jednu z předvoleb obrazového režimu a potvrďte volbu stisknutím tlačítka **OK** na dálkovém ovladači.

#### WCG

Široký barevný gamut (WCG) je často spojován s HDR, ačkoli spolu neodmyslitelně nesouvisí. HDR zvyšuje dynamický rozsah, čímž zvyšuje čistotu obrazu díky jasnějším světlým a tmavším tmavým odstínům. Naproti tomu WCG zlepšuje reprodukci barev, takže červená je červenější, modrá modřejší a zelená zelenější. HDR tedy zlepšuje čistotu obrazu kvantitativně, zatímco WCG kvalitativně. Stisknutím tlačítka **OK** vyberte možnosti WCG.

- Jas obrazovky: Stisknutím tlačítka OK nastavte jas obrazovky.
- Rozšířená nastavení:
  - Teplota barev: Nastavte požadovanou teplotu barev. K dispozici jsou tyto možnosti: Standardní, Teplejší, Teplá, Chladná a Chladnější.
  - Dynamický kontrast: Dynamický kontrast je ve výchozím nastavení aktivován.
     Můžete jej aktivovat nebo deaktivovat.
  - **Režim HDMI PC/AV**: Tato možnost nabídky je k dispozici pouze v případě, že je k televizoru připojen počítač nebo herní konzole.
  - Redukce hluku: Nastavte redukci šumu jako nízkou, střední, vysokou, automatickou nebo ji vypněte.

- **Resetování obrázků**: Obnovení výchozího nastavení obrazu.
- ALLM: Automatický režim s nízkou latencí (ALLM) je funkce, která automaticky přepíná mezi režimem s nízkou latencí a režimem vysoké kvality obrazu v závislosti na vstupu zdroje ze zařízení připojeného přes HDMI, například herního zařízení. Tato možnost nabídky je k dispozici pouze v případě, že je k televizoru připojen počítač nebo herní konzole.
- MEMC: MEMC (Motion Estimation/Motion Compensation) je technologie používaná v televizorech a videoprojekcích k redukci rozmazání a trhání pohybu v rychle se pohybujících scénách. Odhad pohybu identifikuje pohyb v po sobě jdoucích snímcích, zatímco kompenzace pohybu vytváří a vkládá mezisnímky, které pohyb vyhlazují.

### 10.3.2 Obrazovka

Upravte poměr stran televizní obrazovky.

### 10.3.3 Zvuk

Upravte nastavení zvuku televizoru.

- Režim zvuku: Nastavte si zvuk jako Standardní, Kino, Hudba, Zprávy nebo Osobní.
- Dolby Atmos: Dolby Atmos: Aktivujte nebo deaktivujte Dolby Atmos. Po změně této možnosti nastavení je nutné zařízení krátce odpojit od napájení a znovu připojit (resetování napájení).
- **Režim Surround**: K dispozici pouze pro přehrávání multimediálního nebo živého televizního obsahu, který obsahuje prostorový zvuk.
- **Pouze zvuk**: Vypněte televizní obrazovku a přehrávejte pouze zvuk. Toto nastavení je užitečné při poslechu rozhlasových stanic přijímaných prostřednictvím antény, kabelové televize nebo satelitu.
- Rozšířená nastavení:
  - **Dialog Enhancer**: Automaticky upravuje zvuk dialogů, aby vynikly mezi ostatními zvuky.
  - Vyváženost: Nastavte vyvážení levé a pravé strany hlasitosti pro reproduktory a sluchátka.
  - Resetování zvuku: Obnovení výchozích továrních nastavení zvuku.

### 10.3.4 Zvukový výstup

#### Výstupní zařízení

- **Televizní reproduktory**: Tuto možnost vyberte, pokud televizor není připojen k AV přijímači přes optický zvukový výstup nebo přes kabel HDMI.
- **SPDIF/Optical**: Tuto možnost zvuku vyberte, pokud je televizor připojen k AV přijímači prostřednictvím optického kabelu.
- HDMI ARC: Tuto možnost zvuku vyberte, pokud je televizor připojen k AV přijímači přes HDMI z portu eARC televizoru.

#### Typ zvukového výstupu

- **PCM (Pulse Code Modulation):** Analogový zvukový signál je převeden na digitální signál, který je jednotlivě demodulován a přehráván AV přijímačem.
- **Passthrough**: Zvukový signál je předáván do AV přijímače bez TV modulace.
- Auto: Zvukový výstup televizoru se automaticky nakonfiguruje podle připojeného AV přijímače.

#### Zpoždění digitálního zvuku (ms)

Nastavení zpoždění zvukového výstupu.

#### Hlasitost digitálního zvuku

Nastavení úrovně hlasitosti zvukového výstupu.

#### eAR

- Vypnuto: Aktivace nebo deaktivace funkce eARC.
- **Auto**: Funkce eARC výstupu HDMI se automaticky nastaví podle připojeného AV přijímače nebo soundbaru.

# 10.4 Síť a internet

Pomocí možností této nabídky můžete konfigurovat síťová nastavení televizoru.

| Settings                                         | Network and<br>Internet                       |
|--------------------------------------------------|-----------------------------------------------|
| Channels and inputs<br>Channels, external inputs |                                               |
| Display and sound<br>Picture, screen, sound      | Wi-Fi 🧼                                       |
| Network and Internet<br>Streamview_5 GHz         | AVAILABLE NETWORKS Streamview_5 GHz Connected |
| Accounts and sign-in                             | Streamview_2.4GHz                             |
| Privacy                                          | Ziggo-ap-40984ee                              |
| ## Apps                                          | See all                                       |

### 10.4.1 Zapnutí/vypnutí Wi-Fi

Zapnutí a vypnutí funkce bezdrátové sítě LAN (WLAN).

### 10.4.2 Výběr dostupné sítě Wi-Fi

Po zapnutí funkce Wi-Fi se zobrazí seznam dostupných bezdrátových sítí. Zvýrazněte možnost Zobrazit vše a stisknutím tlačítka **OK** zobrazte všechny sítě. Vyberte jednu z nich a stisknutím tlačítka **OK** se připojte. V případě, že je sít chráněna heslem, můžete být vyzváni k zadání hesla pro připojení k vybrané síti.

### 10.4.3 Další možnosti

- Přidání nové sítě: Přidejte sítě se skrytými SSID.
- Skenování je vždy k dispozici: Můžete nechat službu určování polohy a další aplikace vyhledávat sítě, i když je funkce Wi-Fi vypnutá. Stisknutím tlačítka OK ji zapnete a vypnete.

### 10.4.4 Možnosti sítě Ethernet

- **Připojeno / nepřipojeno**: Zobrazuje stav připojení k internetu přes Ethernet, IP a MAC adresy.
- **Nastavení proxy serveru**: Nastavení proxy serveru HTTP pro prohlížeč ručně. Tento proxy server nesmí být používán jinými aplikacemi.
- Nastavení IP: Konfigurace nastavení IP televizoru.

# 10.5 Účty a přihlášení

- Účet Google TV: Tato možnost bude k dispozici, pokud jste se přihlásili ke svému účtu Google. Můžete uzamknout předvolby účtu, konfigurovat předvolby synchronizace dat, spravovat platby a nákupy, upravit nastavení asistenta Google, povolit režim pouze pro aplikace a odebrat účet z televizoru.
- **Přidat účet**: Přidejte nový účet a přihlaste se k němu.
- **Přidejte dítě**: Přidejte účet vhodný pro děti s rodičovskou ochranou.

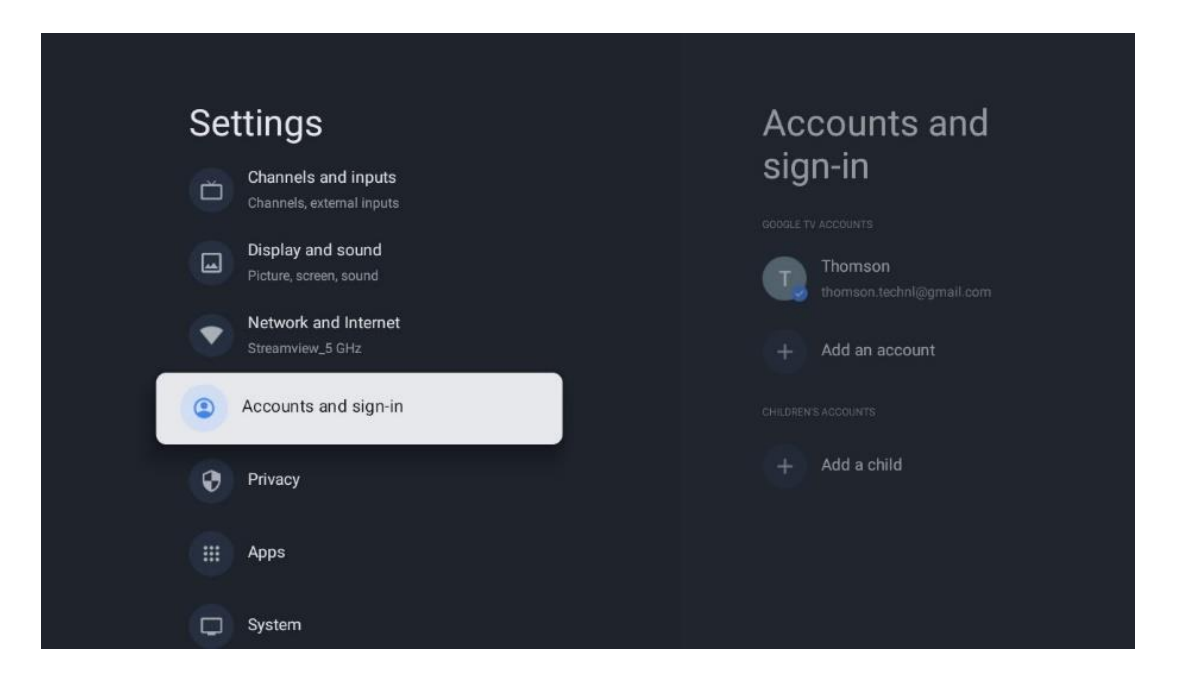

# 10.6 Ochrana osobních údajů

Změna a úprava nastavení soukromí a oprávnění aplikací.

| Settings                                    | Privacy               |
|---------------------------------------------|-----------------------|
| Display and sound<br>Picture, screen, sound |                       |
| Network and Internet<br>Streamview_5 GHz    | Location              |
| Accounts and sign-in                        | Usage & diagnostics   |
| Privacy                                     | Ads                   |
|                                             |                       |
|                                             | Google Assistant      |
| C System                                    | Payment and purchases |
| Remotes and accessories                     | APP SETTINGS          |

#### Nastavení zařízení

- Umístění: Zvolte, zda může Google shromažďovat údaje o poloze podle vaší Wi-Fi. Je důležité, abyste společnosti Google poskytli údaje o své poloze, protože na zeměpisné poloze závisí instalace mnoha aplikací. Instalace některých streamovacích aplikací, zejména těch, které streamují televizní vysílání, je možná pouze podle pravidel Geolokace.
- **Použití a diagnostika**: Automatické odesílání diagnostických informací společnosti Google.
- **Reklamy**: Zvolte, zda je společnosti Google povoleno shromažďovat údaje o používání a diagnostiku a propagovat vám přizpůsobené reklamy.

#### Nastavení účtu:

- Asistent Google: Vyberte svůj aktivní účet, zobrazte oprávnění, vyberte, které aplikace mají být zahrnuty do výsledků vyhledávání, aktivujte filtr zabezpečeného vyhledávání a zobrazte licence otevřených zdrojů.
- **Platby a nákupy**: Nastavení plateb a nákupů Google.

#### Nastavení aplikace:

- **Speciální přístup k aplikacím:** Vyberte, které aplikace mohou mít přístup k vašim informacím a mají speciální přístup.
- Bezpečnost a omezení: Pomocí možností v této nabídce můžete povolit nebo omezit instalaci aplikací z jiných zdrojů než z obchodu Google Play. Nastavte možnosti tak, aby televizor nepovolil instalaci aplikací, které by mohly způsobit vážné problémy, nebo aby před nimi varoval.

# 10.7 Aplikace

Settings
Apps

Network and Internet
See all apps

Stearriviews\_5 GHZ
See all apps

Image: Comparison of the second sign-in
Provessore

Privacy
App permissions

Image: Comparison of the second second se

Pomocí možností v této nabídce můžete spravovat aplikace nainstalované v televizoru.

Nedávno otevřené aplikace: Zde se zobrazují nedávno otevřené aplikace.

**Zobrazit všechny aplikace:** Výběrem možnosti Zobrazit všechny aplikace a stisknutím tlačítka **OK** zobrazíte úplný seznam všech aplikací nainstalovaných v televizoru. Budete také moci zobrazit místo v úložišti, které jednotlivé aplikace zabírají. Odtud můžete zkontrolovat verze aplikací, spustit nebo násilně zastavit jejich provoz, odinstalovat stažené aplikace, zkontrolovat oprávnění a zapnout nebo vypnout je, spravovat oznámení, vymazat data a mezipaměť a mnoho dalšího. Pro přístup k dostupným možnostem stačí zvýraznit aplikaci a stisknout tlačítko **OK**.

Oprávnění: Správa oprávnění a některých dalších funkcí aplikací.

- **Oprávnění aplikace:** Aplikace budou seřazeny podle kategorie typu oprávnění. V rámci těchto kategorií můžete povolit/zakázat oprávnění aplikací.
- Speciální přístup k aplikacím: Konfigurace funkcí aplikace a speciálních oprávnění.
- **Bezpečnost a omezení:** Pomocí možností této nabídky můžete povolit nebo omezit instalaci aplikací z jiných zdrojů než z obchodu Google Play. Nastavte televizor tak, aby zakázal nebo varoval před instalací aplikací, které mohou způsobit škodu.

### 10.8 Systém

Pomocí směrových tlačítek zobrazíte možnosti O zařízení, Datum a čas, Jazyk, Úložiště, Napájení a energie a další. Stisknutím tlačítka **OK** vyberte příslušnou dílčí možnost, kterou chcete upravit.

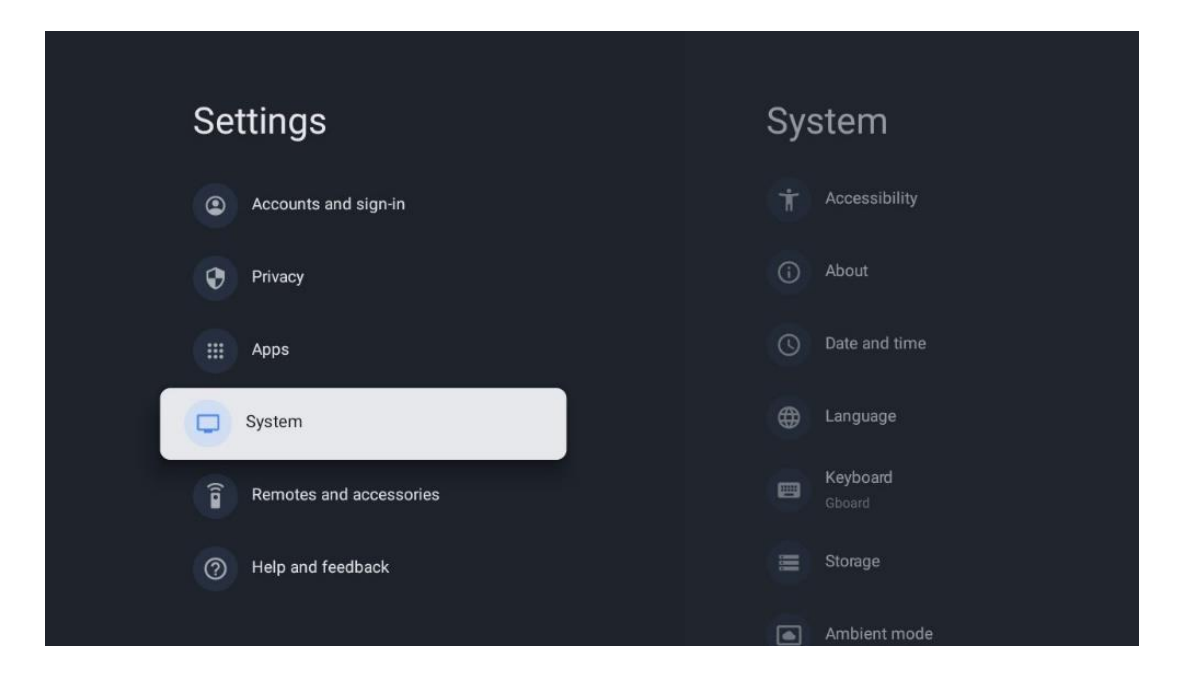

### 10.8.1 Přístupnost

- **Popisky**: Můžete zapnout/vypnout titulky, upravit jejich jazyk a velikost textu a vybrat styl titulků.
- Vysoce kontrastní text: Povolte nebo zakažte text s vysokým kontrastem.
- Převod textu na řeč: Povolte nebo zakažte funkci převodu textu na řeč Google. Tato funkce bude automaticky hlasem přepisovat text zobrazený na obrazovce. Jedná se o užitečnou funkci pro osoby se zrakovými problémy. V této části nabídky můžete upravit nastavení funkce Převod textu na řeč, například rychlost řeči a výchozí jazyk.
- Zkratka pro přístupnost: Povolit nebo zakázat.
- **Odpovězte:** Zapněte nebo vypněte zpětný hovor a přizpůsobte si jej.
- **Přístup k přepínači**: Přístup k přepínači můžete povolit nebo zakázat a přizpůsobit.

### 10.8.2 O stránkách

Zde najdete informace o hardwaru a softwaru televizoru, operačním systému Android a verzi ESN služby Netflix.

- **Aktualizace systému:** Výběrem této možnosti nabídky a stisknutím tlačítka **OK** na dálkovém ovladači zkontrolujte, zda je pro váš televizor k dispozici aktualizace softwaru.
- Název zařízení: Vyberte tuto možnost nabídky a stiskněte tlačítko OK na dálkovém ovladači, abyste změnili název nebo přiřadili vlastní název televizoru. To je důležité, protože televizor by měl být správně identifikován v síti nebo při provádění funkce Chromecast.
- **Obnovení:** Výběrem této možnosti nabídky obnovíte tovární nastavení televizoru a znovu jej nainstalujete.
- **Stav:** V této nabídce najdete informace o hardwaru televizoru, jako je IP adresa, MAC adresa, adresa Bluetooth, sériové číslo a doba provozu.

- **Právní informace:** V této nabídce naleznete právní informace o televizoru.
- **Model:** Zobrazí model televizoru.
- **Verze operačního systému Android TV:** Zobrazí, která verze operačního systému je v televizoru nainstalována.
- Úroveň bezpečnostní záplaty operačního systému Android TV: Zobrazuje datum bezpečnostní záplaty nainstalované v televizoru.

### 10.8.3 Datum a čas

Nastavte datum a čas na televizoru. Tyto údaje můžete nechat automaticky aktualizovat prostřednictvím sítě nebo vysílání. Nastavte je podle svého prostředí a preferencí. Pokud chcete změnit datum nebo čas ručně, deaktivujte možnost Automatické datum a čas. Poté nastavte možnosti data, času, časového pásma a formátu hodin.

### 10.8.4 Jazyk

Nastavte jazyk nabídky televizoru.

### 10.8.5 Klávesnice

Vyberte typ virtuální klávesnice a spravujte nastavení klávesnice.

### 10.8.6 Úložiště

Zde se zobrazuje celkový stav úložného prostoru televizoru a připojených zařízení, pokud jsou k dispozici. Chcete-li zobrazit podrobné informace o využití, zvýrazněte oddíl interního úložiště nebo připojené zařízení externího úložiště a stiskněte tlačítko **OK**. Zobrazí se také možnosti vysunutí a formátování připojených úložných zařízení.

### 10.8.7 Okolní režim

Ambientní režim televizoru je funkce, která v době, kdy televizor nepoužíváte, přemění obrazovku na digitální fotorámeček nebo virtuální umělecký displej. Tento režim můžete spustit ručně v této části nabídky.

- **Kanály**: Kanály: Zvolte zdroj fotografií nebo obrázků, které se mají zobrazit v režimu okolního prostředí.
- Další nastavení:
  - Zobrazení počasí v C nebo F. Můžete si vybrat, zda chcete zobrazit oba systémy stupňů, nebo zda chcete stupně skrýt vůbec.
  - Zobrazení nebo skrytí času.
  - Úprava osobních fotografií a nastavení služby Fotky Google.
  - Portrét Fotky Google.
  - o Kurátorství osobních fotografií.
  - Nastavení rychlosti prezentace.

### 10.8.8 Výkon a energie

- **Chování při zapnutí:** Zvolte, zda chcete po zapnutí televizoru zobrazit domovskou obrazovku Google TV nebo naposledy použitý vstupní zdroj.
- Úspora energie: Nastavte dobu nečinnosti, po které se televizor automaticky vypne.

### 10.8.9 Obsazení

Při spuštění funkce Chromecast z mobilního zařízení, které je ve stejné síti jako televizor, bude televizor rozpoznán jako zařízení Google Cast a umožní asistentovi Google a dalším službám probudit televizor a reagovat na připojená zařízení Chromecast. Do televizoru bude možné přenášet obsah nebo místní multimediální obsah z mobilních zařízení.

Vyberte, zda chcete mít k dispozici Chromecast. Máte tři možnosti nastavení:

- **Vždy**: televizor bude vždy viditelný pro ostatní zařízení, která tuto funkci podporují (i když je v pohotovostním režimu a obrazovka je vypnutá).
- Při odlévání: Televizor bude viditelný pouze při použití funkce Chromecast.
- **Nikdy**: Televizor nebude viditelný pro ostatní zařízení.

### 10.8.10 Google

Zkontrolujte, zda jsou k dispozici aktualizace systémových služeb.

### 10.8.11 Zvuky systému

Aktivace nebo deaktivace systémových zvuků.

### 10.8.12 Televize

- Časovač spánku: Nastavte dobu, po které se má televizor automaticky vypnout.
- **Nečinný pohotovostní režim televizoru**: Nastavte dobu, po které se má televizor při nečinnosti automaticky vypnout.
- **Nastavení časovače ukončení**: Nastavte dobu, po které má televizor při nečinnosti automaticky přejít na domovskou obrazovku nebo do režimu TV/HDMI.
- Nastavení:
  - Zámek: Nastavení možností rodičovské kontroly, jako jsou: Vstupní zdroj blokovat, kanály, které mají být blokovány, hodnocení a úprava kódu PIN.
  - Výkon:
    - Probuzení v síti: Zapnuto/Zakázáno.
    - WoW: Zapnutí nebo vypnutí funkce Wake on WLAN. Tato funkce umožňuje zapnout nebo probudit televizor prostřednictvím bezdrátové sítě.
    - **WoL:** Zapnutí nebo vypnutí funkce Wake on LAN. Tato funkce umožňuje zapnout nebo probudit televizor prostřednictvím sítě.

- Probuzení na Chromecastu: Zapnuto/vypnuto. Televizor se zapne nebo vypne spuštěním nebo zastavením streamování multimediálního obsahu Chromecast z připojeného mobilního zařízení.
- Pohotovostní režim sítě: V pohotovostním režimu sítě lze pohotovostní režim televizoru ovládat prostřednictvím speciálních aplikací nebo jiných síťových služeb. Aktivace této funkce způsobuje vyšší spotřebu energie.
- USB ADB: Povolení nebo zakázání režimu ladění USB.
- **Aktualizace softwaru**: Aktualizace softwaru televizoru bude automaticky provedena společností Google prostřednictvím služby Air. Tuto možnost nabídky neupravujte.
- Podmínky a pravidla: Prohlédněte si podmínky.
- Životní prostředí: Vyberte si mezi režimem Home nebo Shop.
- **Aktualizace firmwaru RCU**: Aktualizace softwaru dálkového ovladače bude automaticky provedena společností Google prostřednictvím služby Air. Tuto možnost nabídky neupravujte.

### 10.8.13 Doba provozu systému

Zobrazí se celá provozní doba televizoru.

### 10.8.14 Restartování

Restartujte televizor.

### 10.9 Dálkové ovládání a příslušenství

Připojte k televizoru zařízení Bluetooth, jako je soundbar, sluchátka, reproduktory Bluetooth, myš a klávesnice nebo herní ovladač.

- Nastavte zařízení, které chcete připojit, do režimu párování.
- Vyberte možnost Pair accessory Menu a stisknutím tlačítka **OK** na dálkovém ovladači spusťte vyhledávání zařízení Bluetooth v režimu párování.
- Dostupná zařízení budou rozpoznána a zobrazena v seznamu.
- Vyberte požadované zařízení ze seznamu a stisknutím tlačítka **OK** spusťte proces párování s televizorem.
- Po dokončení procesu párování se připojená zařízení Bluetooth zobrazí v seznamu příslušenství.

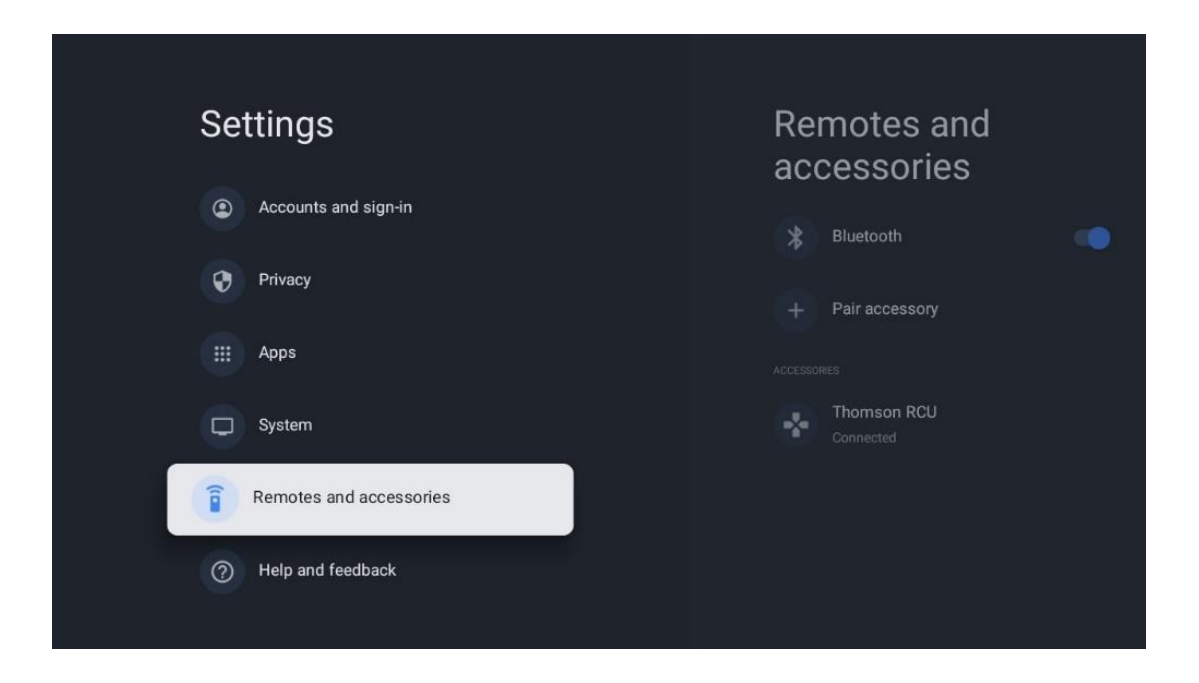

# 10.10 Nápověda a zpětná vazba

Máte nějaké dotazy nebo chcete zanechat zpětnou vazbu týkající se služby Google TV? Navštivte nápovědu Google TV na adrese g.co/tv/help.

# 11 Živý televizní přenos

Na domovské obrazovce vyberte aplikaci Live TV a stisknutím tlačítka **OK** ji spusťte. Při prvním spuštění služby Live TV po instalaci televizoru budete provedeni několika dialogovými obrazovkami. Tyto obrazovky vás budou informovat o tom, že kromě televizního tuneru nainstalovaného v televizoru můžete kanály Live TV sledovat také prostřednictvím streamovacích aplikací.

Budete také vyzváni k vytvoření čtyřmístného kódu PIN. Tento kód PIN je nutný pro konfiguraci nastavení v nabídce Rodičovská kontrola. Stejný kód PIN bude navíc nutný pro zobrazení televizních programů chráněných Rodičovskou kontrolou, pokud je tato možnost povolena, nebo při opětovném vyhledávání kanálů.

Stisknutím tlačítka **OK** v režimu živého televizního vysílání zobrazíte možnosti nabídky.

### 11.1 Nabídka kanálů

### 11.1.1 Průvodce programem

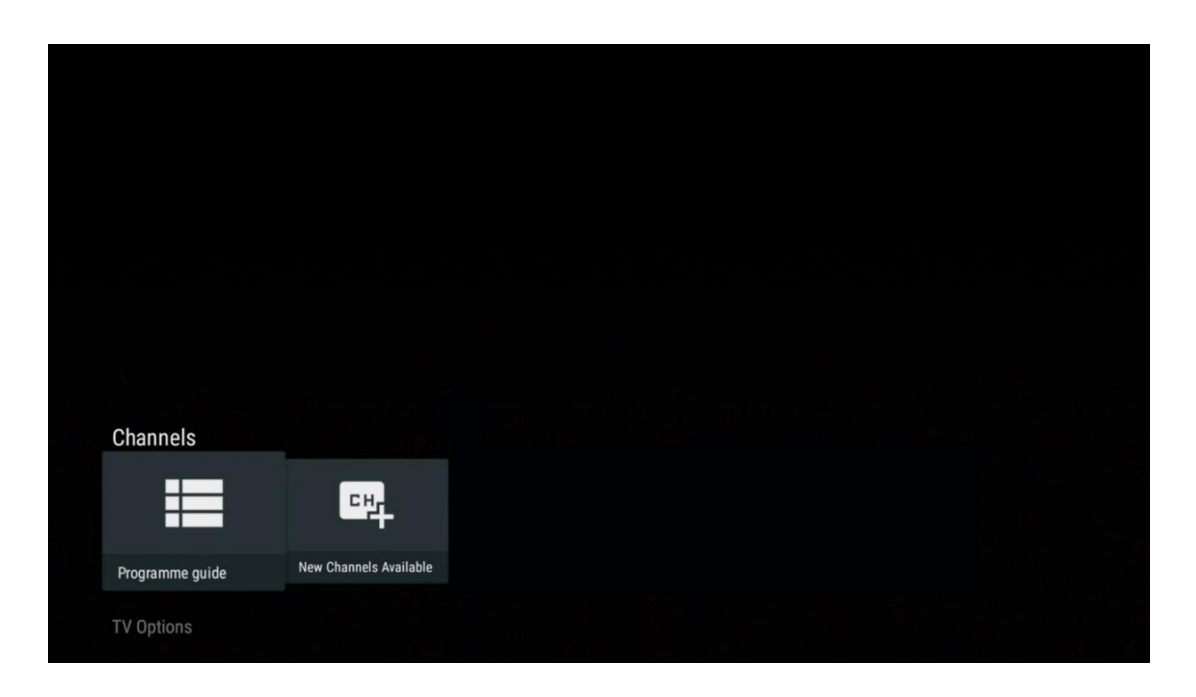

Vyzkoušejte si pohodlí funkce elektronického programového průvodce (EPG) na svém televizoru, která vám umožní snadno procházet programovou nabídku kanálů, které jsou aktuálně dostupné v seznamu kanálů. Upozorňujeme, že dostupnost této funkce závisí na programu.

Pro přístup k elektronickému programovému průvodci v režimu Live TV stačí vybrat příslušnou možnost nabídky nebo stisknout tlačítko **EPG** na dálkovém ovladači. Chcete-li se vrátit do režimu Live TV, stiskněte tlačítko **Zpět** na dálkovém ovladači.

| Programme guide    |                      |                                                                                                    |                                                                                                    | 10:58:4                                                                            | 0, Thu 16/May/2024         |
|--------------------|----------------------|----------------------------------------------------------------------------------------------------|----------------------------------------------------------------------------------------------------|------------------------------------------------------------------------------------|----------------------------|
| 10:55-12:55        |                      | ):30 1                                                                                                    | 1:00                                                                                                    |                                                                                    | 12:00                      |
| 11                 | ProSieben<br>Austria | Brooklyn Nine-Nine                                                                                                    | Brooklyn Nine-Nine                                                                                                    | Die Goldbergs D                                                                    | ie Goldbergs               |
| 12                 | RTL Austria          | Ulrich Wetzel - Das Strafgericht                                                                                                    | Barbara Salesch - Das Strafgeri                                                                                            | cht                                                                                | Punkt 12 - Das RTL-Mittags |
| 13                 |                      | Die Schnäppchenhäuser -<br>Der Traum vom Eigenheim Die S                                                                                                    | Schnäppchenhäuser - Promi-Spez                                                                                             | zial                                                                               |                            |
|                    | RTLZWEI<br>Austria   | Die Schnäppchenhäuser - P<br>10:55-12:55 Social/Political<br>Calvin nie allein zu Haus<br>Reality-TV-Sternchen Sarah Joel<br>handwerklicher Defizite ein Man | Yromi-Spezial<br>Issues/Economics Not Defined<br>Ile packt an! Sie zieht zurück in ihr<br>nmut-Projekt angehen. Das geerbt | en Geburtsort Eschweiler. Hier will sie<br>te Haus ihrer Großeltern soll saniert w | erden.                     |
| 14                 | Kabel 1 Austria      | Elementary                                                                                                    | Elementary                                                                                                    |                                                                                    | Elementary                 |
| 15<br>Previous Dav | VOX Austria          | CSI: Venas                                                                                                    | CSI: Miami                                                                                                    | in press for virtual keyboard                                                      | CSI: Miami                 |

Vyberte aktuální nebo nadcházející vysílanou událost a stisknutím tlačítka **OK** si přečtěte popis obsahu (pokud je pro vybraný pořad k dispozici).

Na pravé straně obrazovky se zobrazí pole pro výběr Zobrazení nebo Připomenutí.

- Pohled: Pro zobrazení aktuálního programu zaškrtněte toto políčko a stiskněte tlačítko OK.
- **Připomínáme**: Zaškrtnutím tohoto políčka nastavíte připomenutí sledování tohoto programu. Toto připomenutí se zobrazí na televizní obrazovce před zahájením vybraného programu.

| Event information                                                                                                    |           |
|----------------------------------------------------------------------------------------------------|-----------|
| Dr. Quinn - Ärztin aus Leidenschaft<br>Thu 16 May 2024 12:48 - 13:42 -<br>SAT.1 Gold Österreich                                                                                                    |           |
| Not Defined                                                                                                    |           |
| Details Cast Crew Related content                                                                                                    |           |
|                                                                                                    |           |
| Eine lebende Legende<br>Western, USA 1996<br>Altersfreigabe: ab 12                                                                                                    | Timer REC |
| Der legendäre Marshall Elias Burch soll Matthew helfen, die Bankräuber zu schnappen, die ihn<br>bei einem Überfall schwer verwundet haben. Angeblich hat Burch bereits mehr als 100 Männer                                                                    | Reminder  |
| getotet. Fur Matthew 1st die Jagd nach den Gangstern eine Bewahrungsprobe: Obwohl er es<br>ablehnt, eine Waffe zu tragen und Menschen zu töten, soll er nun schießen. Dr. Quinn und<br>Sully befürchten ein Blutbad und versuchen, die Schießerei abzuwenden. |           |
| Regie: Alan J. Levi<br>Drehbuch: Carl Binder<br>Komponist: William Olvis<br>Kamera: Roland "Ozzie" Smith                                                                                                    |           |

### 11.1.2 K dispozici jsou nové kanály

Pro zahájení nebo dokončení instalace vyberte jeden ze zdrojů živého televizního vysílání nebo jednu z aplikací živého televizního vysílání.

| 『백 |  |  |  |
|----|--|--|--|
|    |  |  |  |

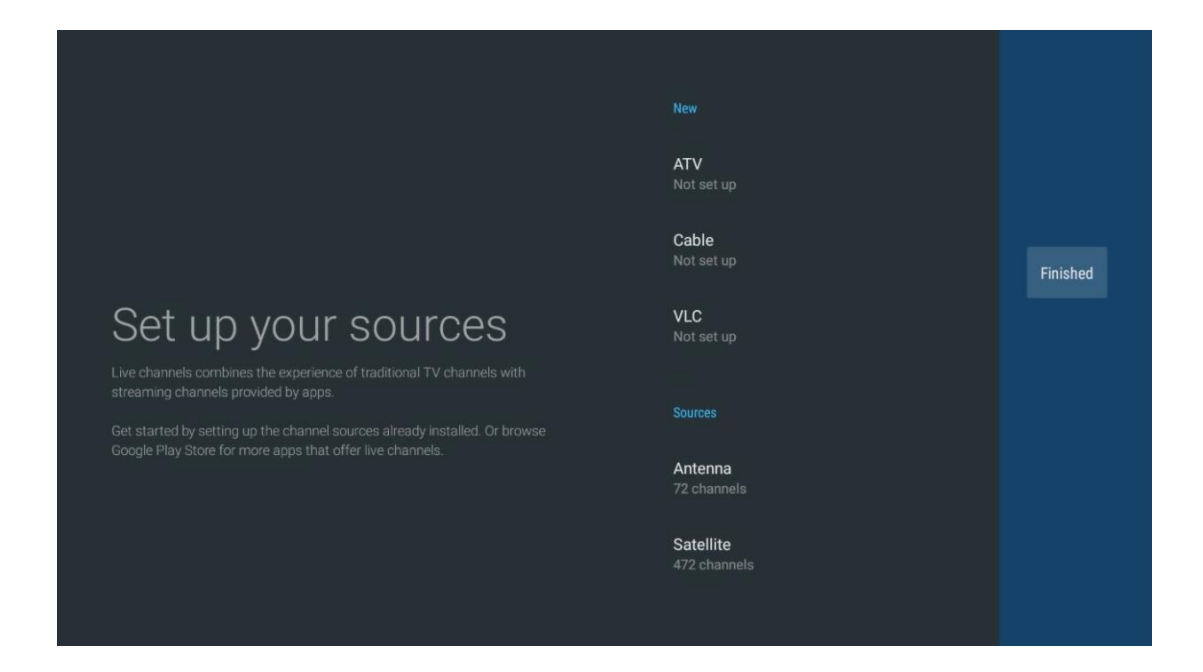

# 11.2 Možnosti televizoru

Chcete-li zobrazit možnosti TV, stiskněte v režimu živého televizního vysílání tlačítko **OK** a pomocí směrových tlačítek přejděte do nabídky Možnosti TV.

### 11.2.1 Jazyk titulků

Zobrazení dostupných možností titulků aktuálního televizního programu. Vyberte preferovanou možnost a potvrďte volbu tlačítkem **OK.** 

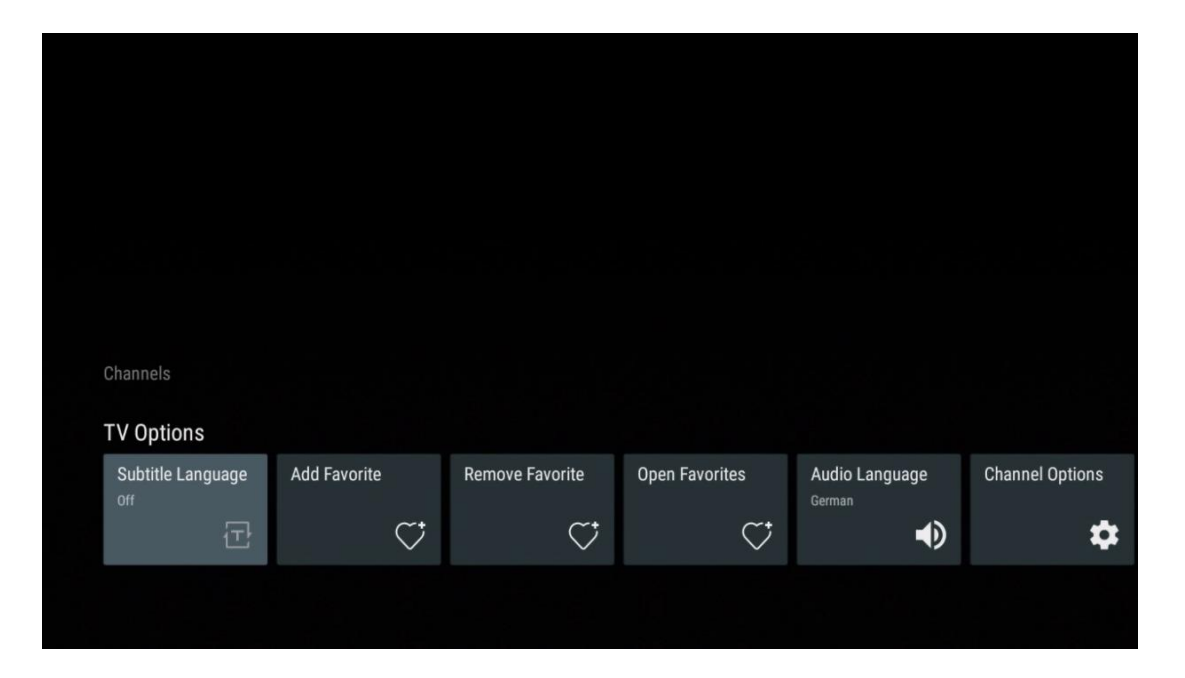

| Subtitle Language  |
|--------------------|
|                    |
| Off Off            |
| O Basic            |
| O Hearing Impaired |
|                    |
|                    |
|                    |
|                    |
|                    |
|                    |

### 11.2.2 Přidat do oblíbených

Vytvořte si seznamy oblíbených kanálů a přidejte do nich své oblíbené kanály.

| Channels<br>TV Options   |              |                 |                |                          |                 |
|--------------------------|--------------|-----------------|----------------|--------------------------|-----------------|
| Subtitle Language<br>off | Add Favorite | Remove Favorite | Open Favorites | Audio Language<br>German | Channel Options |
|                          |              |                 |                |                          |                 |

**Poznámka:** K dispozici máte pouze čtyři seznamy oblíbených položek. Vyberte jeden ze seznamů a stisknutím tlačítka **OK** přidejte aktuální kanál do vybraného seznamu oblíbených.

| Add to                 | Favorites |  |
|------------------------|-----------|--|
| Favorites<br>Not added |           |  |
| Favorites<br>Not added |           |  |
| Favorites<br>Not added |           |  |
| Favorites<br>Not added |           |  |
|                        |           |  |
|                        |           |  |
|                        |           |  |
|                        |           |  |

V režimu živého televizního vysílání zobrazíte stisknutím levého směrového tlačítka seznamy vysílaných zdrojů televizních kanálů a seznamy oblíbených kanálů. Volitelně vyberte ATV, Kabel, Anténa nebo Satelit pro zobrazení dostupných uložených televizních kanálů. V obecném seznamu budou oblíbené kanály označeny symbolem srdíčka.

Pokud chcete zobrazit pouze kanály přidané do jednoho z vašich oblíbených seznamů, vyberte jeden z nich, který jste již vytvořili.

|             | Das Erste HD                    |  |
|-------------|---------------------------------|--|
| ATV         | 9 ♡ 凸<br>ZDF HD                 |  |
| Cable       | 10 や 凸<br>SAT.1 A               |  |
| Antenna     | 11 ♥ 🗗<br>ProSieben Austria     |  |
| Satellite   | 12 🤎 🖰<br>RTL Austria           |  |
| Favorites 1 | 13 🛛 🗮 🗂<br>RTLZWEI Austria     |  |
| Favorites 2 | 14 🥊 🖰<br>Kabel 1 Austria       |  |
| Favorites 3 | 15 🥊 🖰<br>VOX Austria           |  |
| Favorites 4 | 16 🦊 🖨<br>sixx AUSTRIA          |  |
|             | 17 ♡ 🖰<br>SAT.1 Gold Österreich |  |
|             | 18 😬 🔿                          |  |

| ATV                                                                                              | 1 🛛 🥊 🗗<br>RTL Austria                                                                                                    |  |
|--------------------------------------------------------------------------------------------------|----------------------------------------------------------------------------------------------------|--|
| Cable                                                                                            | 2 🥊 🗗<br>Kabel 1 Austria                                                                                                    |  |
| Antenna                                                                                          | 3 ♥ 凸<br>VOX Austria                                                                                                    |  |
| Satellite                                                                                        | 4                                                                                                    |  |
| Favorites 1                                                                                      |                                                                                                    |  |
| Favorites 2                                                                                      |                                                                                                    |  |
| Favorites 3                                                                                      |                                                                                                    |  |
| Favorites 4                                                                                      |                                                                                                    |  |
|                                                                                                  |                                                                                                    |  |
|                                                                                                  |                                                                                                    |  |
|                                                                                                  |                                                                                                    |  |
|                                                                                                  |                                                                                                    |  |
| ATV                                                                                              | 1 🦉 🖰<br>sixx AUSTRIA                                                                                                    |  |
| ATV<br>Cable                                                                                     | 1 デ 合<br>sixx AUSTRIA<br>2 ・ 合<br>Pro7 MAXX Austria                                                                                                    |  |
| ATV<br>Cable<br>Antenna                                                                          | 1 テロ<br>sixx AUSTRIA<br>2 テロ<br>Pro7 MAXX Austria                                                                                                    |  |
| ATV<br>Cable<br>Antenna<br>Satellite                                                             | 1 テロ<br>sixx AUSTRIA<br>2 テロ<br>Pro7 MAXX Austria                                                                                                    |  |
| ATV<br>Cable<br>Antenna<br>Satellite<br>Favorites 1                                              | 1 テロ<br>sixx AUSTRIA<br>2 テロ<br>Pro7 MAXX Austria                                                                                                    |  |
| ATV<br>Cable<br>Antenna<br>Satellite<br>Favorites 1<br>Favorites 2                               | 1<br>sixx AUSTRIA<br>2<br>Pro7 MAXX Austria                                                                                                    |  |
| ATV<br>Cable<br>Antenna<br>Satellite<br>Favorites 1<br>Favorites 2<br>Favorites 3                | 1<br>sixx AUSTRIA<br>2<br>Pro7 MAXX Austria                                                                                                    |  |
| ATV<br>Cable<br>Antenna<br>Satellite<br>Favorites 1<br>Favorites 2<br>Favorites 3<br>Favorites 4 | 1 Sixx AUSTRIA<br>2 C C C C C C C C C C C C C C C C C C C                                                                                                    |  |
| ATV<br>Cable<br>Antenna<br>Satellite<br>Favorites 1<br>Favorites 3<br>Favorites 4                | 1 Constraints of the second second se |  |

### 11.2.3 Odebrat oblíbené

Odstranění aktuálního televizního kanálu z jednoho nebo všech seznamů oblíbených kanálů

| Channels          |              |                 |                |                                     |                 |
|-------------------|--------------|-----------------|----------------|-------------------------------------|-----------------|
| TV Options        |              |                 |                |                                     |                 |
| Subtitle Language | Add Favorite | Remove Favorite | Open Favorites | Audio Language<br><sub>German</sub> | Channel Options |
| Ē                 | $\heartsuit$ | $\heartsuit$    | $\heartsuit$   | •                                   | \$              |
|                   |              |                 |                |                                     |                 |
|                   |              |                 |                |                                     |                 |

| Remove                              | from Favorites |  |
|-------------------------------------|----------------|--|
| Favorites<br>Added                  |                |  |
| Favorites<br>Not added<br>Favorites |                |  |
| Not added<br>Favorites<br>Not added |                |  |
|                                     |                |  |
|                                     |                |  |
## 11.2.4 Otevřít oblíbené položky

Zobrazení vytvořených seznamů oblíbených položek.

| Channels                        |              |                 |                |                |                 |
|---------------------------------|--------------|-----------------|----------------|----------------|-----------------|
| TV Options<br>Subtitle Language | Add Favorite | Remove Favorite | Open Favorites | Audio Language | Channel Options |
| off                             | $\heartsuit$ | $\heartsuit$    | $\heartsuit$   | German         | \$              |
|                                 |              |                 |                |                |                 |
|                                 |              |                 |                |                |                 |

| Open Favorites |  |
|----------------|--|
| Favorites 1    |  |
| Favorites 2    |  |
| Favorites 3    |  |
| Favorites 4    |  |
|                |  |
|                |  |
|                |  |

### 11.2.5 Jazyk zvuku

Některé televizní kanály nabízejí více jazyků zvuku. V této nabídce vyberte preferovaný jazyk zvuku.

| Channels<br>TV Options<br>Subtitle Language<br>off | Add Favorite       | Remove Favorite    | Open Favorites     | Audio Language | Channel Options |
|----------------------------------------------------|--------------------|--------------------|--------------------|----------------|-----------------|
|                                                    | $\bigtriangledown$ | $\bigtriangledown$ | $\bigtriangledown$ | <b>■</b> ))    | \$              |

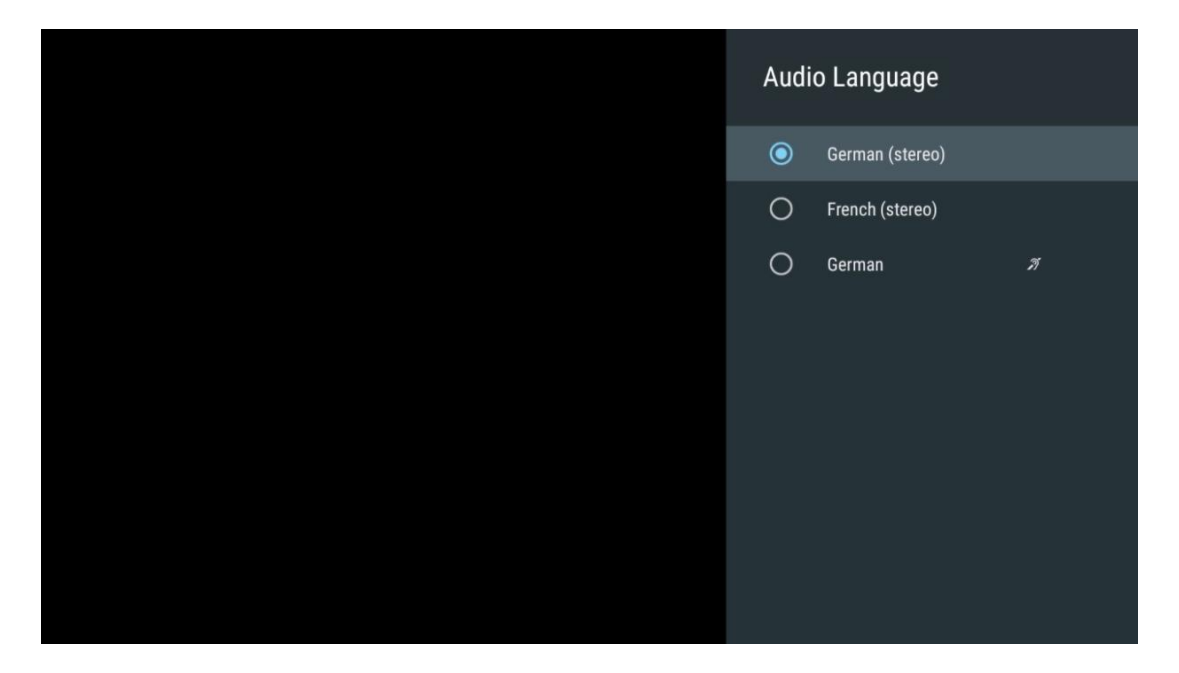

## 11.2.6 Možnosti kanálů

### 11.2.6.1 Přizpůsobení seznamu kanálů

Vyberte ze seznamu kanály, které se nemají zobrazovat v seznamu kanálů. K tomu použijte pravé směrové tlačítko na dálkovém ovladači.

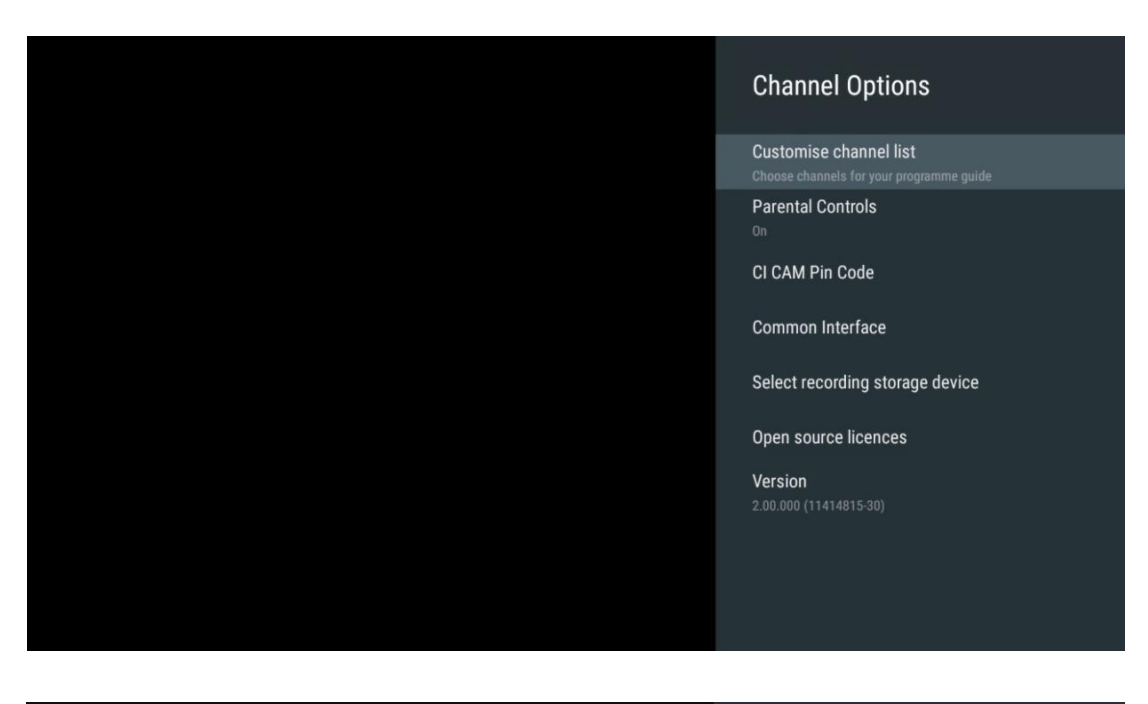

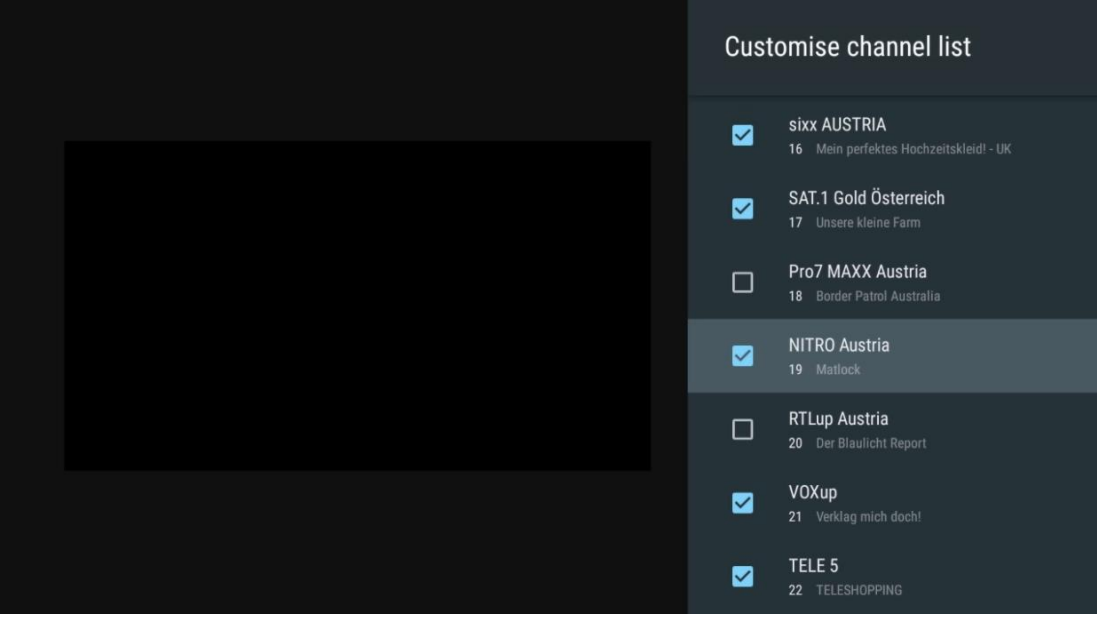

### 11.2.6.2 Rodičovská kontrola

Nastavení různých možností rodičovské kontroly. Pro přístup k nim musíte zadat PIN kód, který jste nastavili po prvním otevření aplikace Live TV.

- Povoleno / zakázáno: Povolte nebo zakažte funkci rodičovské kontroly.
- Zdrojový zámek: Uzamkněte zdroje televizního vysílání nebo externí vstupní zdroje.
- Kanály jsou blokovány: Blokování určitých kanálů televizního vysílání.
- Hodnocení: Definujte a nastavte různé limity hodnocení.
- Změna kódu PIN: Správa kódu PIN.

### 11.2.6.3 CI CAM Pin kód

Aktivujte nebo deaktivujte funkci zadávání kódu CI CAM PIN, pokud je pro připojený modul CI CAM k dispozici nebo vyžadována.

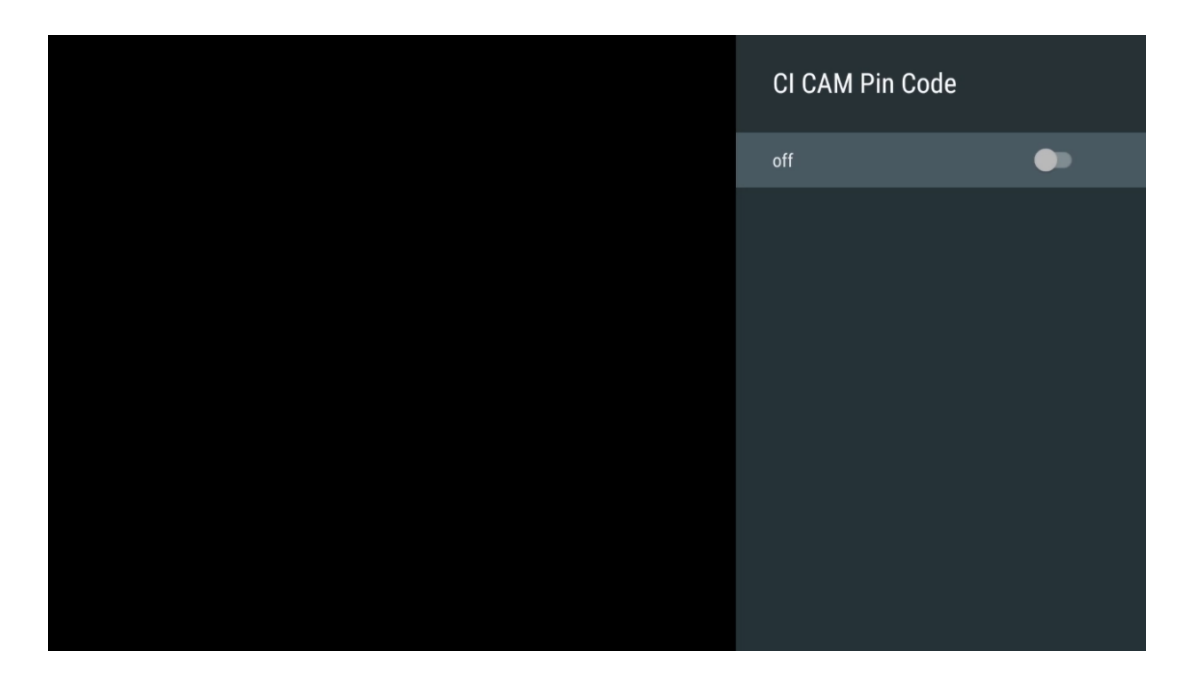

### 11.2.6.4 Společné rozhraní

Stisknutím tlačítka **OK** přejděte do nabídky připojeného modulu CI.

| Interfac                | e Slot |
|-------------------------|--------|
| Irdeto Access<br>Stot 0 |        |
|                         |        |
|                         |        |
|                         |        |
|                         |        |
|                         |        |
|                         |        |
|                         |        |
|                         |        |

| Irdeto Access                               |  |  |  |
|---------------------------------------------|--|--|--|
|                                             |  |  |  |
| IRDETO - MAIN                               |  |  |  |
|                                             |  |  |  |
| Irdeto CA Status                            |  |  |  |
| Select a language                           |  |  |  |
| CAM Management                              |  |  |  |
| Text Message                                |  |  |  |
|                                             |  |  |  |
|                                             |  |  |  |
|                                             |  |  |  |
|                                             |  |  |  |
|                                             |  |  |  |
|                                             |  |  |  |
|                                             |  |  |  |
|                                             |  |  |  |
|                                             |  |  |  |
|                                             |  |  |  |
|                                             |  |  |  |
|                                             |  |  |  |
| Press 'OK' to select; Press 'EXIT' to quit. |  |  |  |
|                                             |  |  |  |

### 11.2.6.5 Licence open-source

Zobrazení informací o licencích open source.

| Channel Options                                                                                                    |
|----------------------------------------------------------------------------------------------------|
| Customise channel list<br>Choose channels for your programme guide<br>Parental Controls<br>On<br>CI CAM Pin Code<br>Common Interface<br>Select recording storage device |
| Open source licences                                                                                                    |
| Version<br>2.00.000 (11414815-30)                                                                                                    |

#### 11.2.6.6 Verze

Zobrazení verze softwaru televizního zařízení.

## 12 Aplikace multimediálního přehrávače

Pokud chcete přehrávat multimediální obsah, jako jsou filmy, hudba nebo fotografie z externích paměťových zařízení připojených k portu USB, spusťte na domovské obrazovce aplikaci multimediálního přehrávače.

**Poznámka**: Připojená paměťová zařízení USB, jako jsou HDD/SDD nebo USB klíčenky, musí být naformátována **na FAT32 nebo NTFS**. Zařízení naformátovaná v exFAT nejsou podporována.

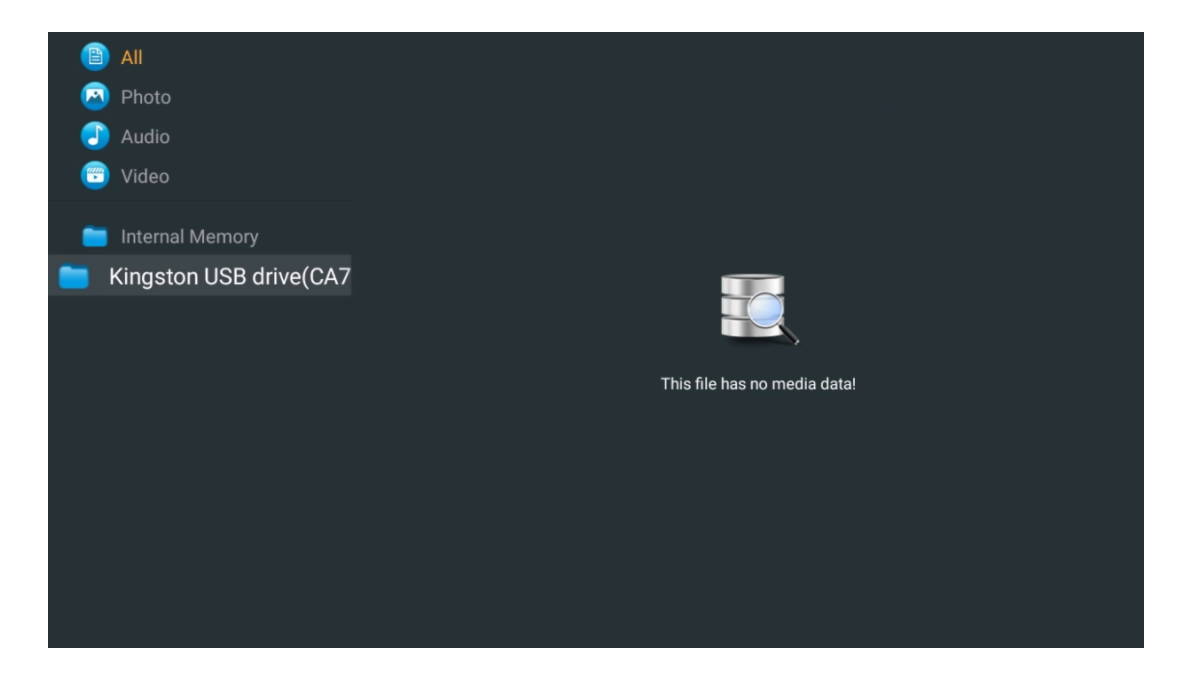

Na obrazovce vyberte úložné zařízení USB a stiskněte tlačítko **OK**. Zobrazí se uložený multimediální obsah. Vyberte požadovaný obsah a stisknutím tlačítka **OK** jej zobrazte.

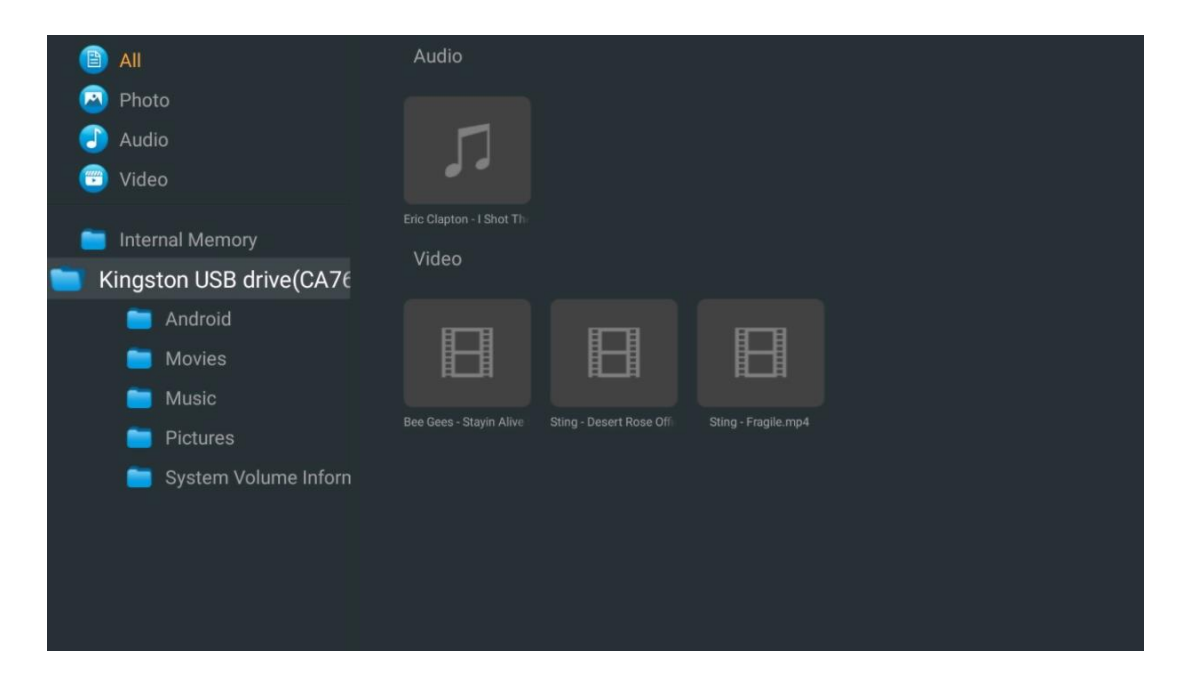

# 13 Řešení problémů

| Žádný výkon                                                                                                    | Zkontrolujte, zda je napájecí kabel televizoru zapojen zásuvky, nebo ne. l<br>Pokud stále není napájení k dispozici, odpojte zástrčku a po 60 sekundách ji<br>znovu zapojte do zásuvky. Znovu zapněte napájení.                                                                                                    |  |  |  |
|----------------------------------------------------------------------------------------------------|----------------------------------------------------------------------------------------------------|--|--|--|
| Žádný obrázek                                                                                                    | Zkontrolujte, zda je anténní kabel na zadní straně správně připojen. Zobrazte jiné kanály a zjistěte, zda se problém stále vyskytuje.                                                                                                    |  |  |  |
| Video se zobrazí bez<br>zvuku                                                                                                    | zvýšit hlasitost.<br>Zkontrolujte, zda je zvuk televizoru ztlumený nebo ne.                                                                                                    |  |  |  |
| Dálkové ovládání<br>nefunguje                                                                                                    | Ujistěte se, že je plastový sáček dodaný s dálkovým ovladačem odstraněn.<br>Zkuste dálkový ovladač používat v menší vzdálenosti od televizoru.<br>Zkontrolujte, zda je umístění baterií správné, nebo zkuste použít nové<br>baterie do dálkového ovladače.<br>Televizor přejde do pohotovostního režimu, pokud během několika minut<br>neobdrží žádnou odpověď.                                                                                                    |  |  |  |
| Problémy nejsou<br>vyřešeny<br>Odpojte napájecí kabel a počkejte 30 sekund, poté napájecí kabel z<br>připojte do zásuvky. I Pokud problémy přetrvávají, nepokoušejte se<br>opravovat sami. Laskavě se obraťte na servisní středisko. |                                                                                                    |  |  |  |
| Dolby Atmos<br>nefunguje s<br>připojenými<br>streamovacími<br>zařízeními                                                                                                    | <ol> <li>Připojení streamovacího zařízení         <ul> <li>Připojte streamovací zařízení k jednomu z portů HDMI televizoru<br/>Thomson.</li> </ul> </li> <li>Zajištění správného připojení k AV přijímači/zesilovači         <ul> <li>Zkontrolujte, zda váš AV přijímač / zesilovač podporuje Dolby Atmos.</li> <li>Připojte televizor Thomson pomocí portu HDMI eARC k portu HDMI<br/>In na AV přijímači / zesilovači.</li> </ul> </li> <li>Ověření dostupnosti Dolby Atmos         <ul> <li>Při přehrávání videa zkontrolujte, zda jsou v popisu videa uvedeny<br/>možnosti přehrávání zvuku.</li> <li>Funkce Dolby Atmos bude uvedena jako volitelná, pokud jsou<br/>připojení správně nastavena a AV přijímač/zesilovač ji podporuje.</li> </ul> </li> </ol> |  |  |  |

## 14 Technické specifikace

### Thomson Google TV UHD Boční nožičky

|                                                          | 43UG4S14     | 50UG4S14     | 55UG4S14     | 65UG4S14     |
|----------------------------------------------------------|--------------|--------------|--------------|--------------|
| Drovozní nonětí                                          | AC 100-240V  | AC 100-240V  | AC 100-240V  | AC 100-240V  |
| Provozni napeti                                          | 50/60Hz      | 50/60Hz      | 50/60Hz      | 50/60Hz      |
| Výstupní výkon zvuku                                     | 2 x 8        | 2 x 10       | 2 x 10       | 2 x 10       |
| Spotřeba energie (W)                                     | 90           | 100          | 110          | 200          |
| Spotřeba energie v<br>pohotovostním režimu v síti<br>(W) | 0,5          | 0,5          | 0,5          | 0,5          |
| Hmotnost (kg)                                            | 6            | 8,58         | 11,48        | 17,02        |
| Rozměry televizoru<br>(s podstavcem) (mm)                | 957x172x591  | 1111x260x692 | 1226x260x745 | 1446x290x869 |
| Rozměry televizoru DxŠxV<br>(bez stojanu) (mm)           | 957x85x556   | 1111x77x643  | 1226x78x712  | 1446x79x834  |
| Zobrazit                                                 | 43" / 109 cm | 50" / 126 cm | 55" / 139 cm | 65" / 164 cm |
| Rozlišení obrazovky                                      | 3840 x 2160  | 3840 x 2160  | 3840 x 2160  | 3840 x 2160  |

#### Thomson Google TV UHD Boční nožičky bílé

|                                                     | 43UG4S14W           | 50UG4S14W           | 55UG4S14W           |
|-----------------------------------------------------|---------------------|---------------------|---------------------|
| Provozní napětí                                     | AC 100-240V 50/60Hz | AC 100-240V 50/60Hz | AC 100-240V 50/60Hz |
| Výstupní výkon zvuku                                | 2 x 8               | 2 x 10              | 2 x 10              |
| Spotřeba energie (W)                                | 90                  | 100                 | 110                 |
| Spotřeba energie v pohotovostním<br>režimu sítě (W) | 0,5                 | 0,5                 | 0,5                 |
| Hmotnost (kg)                                       | 6                   | 8,58                | 11,48               |
| Rozměry televizoru<br>(s podstavcem) (mm)           | 957x172x591         | 1111x260x692        | 1226x290x745        |
| Rozměry televizoru DxŠxV<br>(bez stojanu) (mm)      | 957x85x556          | 1111x77x643         | 1226x78x712         |
| Zobrazit                                            | 43" / 109 cm        | 50" / 126 cm        | 55" / 139 cm        |
| Rozlišení obrazovky                                 | 3840 x 2160         | 3840 x 2160         | 3840 x 2160         |

### Centrální stojan televizoru Thomson Google TV UHD

|                        | 43UG5C14     | 50UG5C14     | 55UG5C14     | 65UG5C14     | 75UG5C14     |
|------------------------|--------------|--------------|--------------|--------------|--------------|
| Drovozní popětí        | AC 100-240V  | AC 100-240V  | AC 100-240V  | AC 100-240V  | AC 100-240V  |
| Provozni napeti        | 50/60Hz      | 50/60Hz      | 50/60Hz      | 50/60Hz      | 50/60Hz      |
| Výstupní výkon zvuku   | 2 x 8        | 2 x 10       | 2 x 10       | 2 x 10       | 2 x 10       |
| Spotřeba energie (W)   | 100          | 120          | 140          | 200          | 240          |
| Spotřeba energie v     |              |              |              |              |              |
| pohotovostním režimu v | 0,5          | 0,5          | 0,5          | 0,5          | 0,5          |
| síti (W)               |              |              |              |              |              |
| Hmotnost (kg)          | 10           | 13           | 14,7         | 19,5         | 24           |
| Rozměry televizoru     |              |              |              |              |              |
| DxŠxV (s podstavcem)   | 957x281x587  | 1111x281x676 | 1226x281x744 | 1446x281x869 | 1668x281x990 |
| (mm)                   |              |              |              |              |              |
| Rozměry televizoru     |              |              |              |              |              |
| DxŠxV (bez podstavce)  | 957x89x556   | 1111x75x643  | 1226x78x712  | 1446x79x834  | 1668x89x956  |
| (mm)                   |              |              |              |              |              |
| Zobrazit               | 43" / 109 cm | 50" / 126 cm | 55" / 139 cm | 65" / 164 cm | 75" / 189 cm |
| Rozlišení obrazovky    | 3840 x 2160  | 3840 x 2160  | 3840 x 2160  | 3840 x 2160  | 3840 x 2160  |

#### Thomson Google TV QLED Boční nožičky

|                        | 43QG4S14     | 50QG4S14     | 55QG4S14     | 65QG4S14     | 85QG5S14      |
|------------------------|--------------|--------------|--------------|--------------|---------------|
| Drovozní popětí        | AC 100-240V  | AC 100-240V  | AC 100-240V  | AC 100-240V  | AC 100-240V   |
| Provozni napeti        | 50/60Hz      | 50/60Hz      | 50/60Hz      | 50/60Hz      | 50/60Hz       |
| Výstupní výkon zvuku   | 2 x 8        | 2 x 10       | 2 x 10       | 2 x 10       | 2 x 10        |
| Spotřeba energie (W)   | 100          | 120          | 140          | 200          | 300           |
| Spotřeba energie v     |              |              |              |              |               |
| pohotovostním režimu v | 0,5          | 0,5          | 0,5          | 0,5          | 0,5           |
| síti (W)               |              |              |              |              |               |
| Hmotnost (kg)          | 7,9          | 10,9         | 12,6         | 17,1         | 29,8          |
| Rozměry televizoru     |              |              |              |              |               |
| DxŠxV (s podstavcem)   | 957x270x605  | 1111x270x677 | 1226x290x745 | 1446x290x869 | 1890x360x1115 |
| (mm)                   |              |              |              |              |               |
| Rozměry televizoru     |              |              |              |              |               |
| DxŠxV (bez podstavce)  | 957x89x556   | 1111x75x643  | 1226x78x712  | 1446x79x834  | 1890x95x1082  |
| (mm)                   |              |              |              |              |               |
| Zobrazit               | 43" / 109 cm | 50" / 126 cm | 55" / 139 cm | 65" / 164 cm | 85" / 215 cm  |
| Rozlišení obrazovky    | 3840 x 2160  | 3840 x 2160  | 3840 x 2160  | 3840 x 2160  | 3840 x 2160   |

### Centrální stojan pro televizor QLED od společnosti Thomson Google TV

|                       | 43QG5C14     | 50QG5C14     | 55QG5C14     | 65QG5C14     | 75QG5C14     |
|-----------------------|--------------|--------------|--------------|--------------|--------------|
| Drovozní popětí       | AC 100-240V  | AC 100-240V  | AC 100-240V  | AC 100-240V  | AC 100-240V  |
| Provozni napeti       | 50/60Hz      | 50/60Hz      | 50/60Hz      | 50/60Hz      | 50/60Hz      |
| Výstupní výkon zvuku  | 2 x 8        | 2 x 10       | 2 x 10       | 2 x 10       | 2 x 10       |
| Spotřeba energie (W)  | 100          | 120          | 140          | 200          | 240          |
| Spotřeba energie v    |              |              |              |              |              |
| pohotovostním režimu  | 0,5          | 0,5          | 0,5          | 0,5          | 0,5          |
| sité (W)              |              |              |              |              |              |
| Hmotnost (kg)         | 10           | 13           | 14,7         | 19,5         | 23,6         |
| Rozměry televizoru    |              |              |              |              |              |
| DxŠxV (s podstavcem)  | 957x281x587  | 1111x281x677 | 1227x281x744 | 1446x281x869 | 1668x281x990 |
| (mm)                  |              |              |              |              |              |
| Rozměry televizoru    |              |              |              |              |              |
| DxŠxV (bez podstavce) | 957x89x556   | 1111x75x643  | 1226x78x712  | 1446x79x834  | 1668x89x956  |
| (mm)                  |              |              |              |              |              |
| Zobrazit              | 43" / 109 cm | 50" / 126 cm | 55" / 139 cm | 65" / 164 cm | 75" / 190 cm |
| Rozlišení obrazovky   | 3840 x 2160  | 3840 x 2160  | 3840 x 2160  | 3840 x 2160  | 3840 x 2160  |

### Thomson Google TV QLED Plus

|                                                        | 43QG6C14     | 50QG6C14     | 55QG6C14     | 65QG6C14     |
|--------------------------------------------------------|--------------|--------------|--------------|--------------|
| Drovozní popětí                                        | AC 100-240V  | AC 100-240V  | AC 100-240V  | AC 100-240V  |
| Provozni napeti                                        | 50/60Hz      | 50/60Hz      | 50/60Hz      | 50/60Hz      |
| Výstupní výkon zvuku                                   | 2 x 8        | 2 x 10       | 2 x 10       | 2 x 10       |
| Spotřeba energie (W)                                   | 100          | 120          | 140          | 200          |
| Spotřeba energie v<br>pohotovostním režimu sítě<br>(W) | 0,5          | 0,5          | 0,5          | 0,5          |
| Hmotnost (kg)                                          | 10,8         | 14           | 15,8         | 21,3         |
| Rozměry televizoru<br>(s podstavcem) (mm)              | 957x281x619  | 1111x281x712 | 1226x281x776 | 1446x281x904 |
| Rozměry televizoru<br>(bez stojanu) (mm)               | 957x88x589   | 1111x75x676  | 1226x77x745  | 1446x78x867  |
| Zobrazit                                               | 43" / 109 cm | 50" / 126 cm | 55" / 139 cm | 65" / 164    |
| Rozlišení obrazovky                                    | 3840 x 2160  | 3840 x 2160  | 3840 x 2160  | 3840 x 2160  |

### Thomson Google TV QLED Pro

|                                                          | 43QG7C14/<br>43QG7C04 | 50QG7C14/<br>50QG7C04 | 55QG7C14/<br>55QG7C04 | 65QG7C14/<br>65QG7C04 | 75QG7C14     |
|----------------------------------------------------------|-----------------------|-----------------------|-----------------------|-----------------------|--------------|
| Provozní napětí                                          | AC 100-240V           | AC 100-240V           | AC 100-240V           | AC 100-240V           | AC 100-240V  |
|                                                          | 50/60Hz               | 50/60Hz               | 50/60Hz               | 50/60Hz               | 50/60Hz      |
| Výstupní výkon zvuku                                     | 2 x 8                 | 2 x 10                | 2 x 10                | 2 x 10                | 2 x 10       |
| Spotřeba energie (W)                                     | 120                   | 140                   | 170                   | 200                   | 240          |
| Spotřeba energie v<br>pohotovostním režimu v<br>síti (W) | 0,5                   | 0,5                   | 0,5                   | 0,5                   | 0,5          |
| Hmotnost (kg)                                            | 10                    | 13                    | 14,7                  | 19,5                  | 24           |
| Rozměry televizoru<br>DxŠxV (s podstavcem)<br>(mm)       | 957x89x556            | 1111x75x643           | 1227x78x712           | 1446x79x834           | 1668x89x956  |
| Rozměry televizoru<br>DxŠxV (bez podstavce)<br>(mm)      | 957x281x587           | 1111x281x676          | 1227x281x744          | 1446x281x869          | 1668x281x990 |
| Zobrazit                                                 | 43" / 109 cm          | 50" / 126 cm          | 55" / 139 cm          | 65" / 164 cm          | 75" / 189 cm |
| Rozlišení obrazovky                                      | 3840 x 2160           | 3840 x 2160           | 3840 x 2160           | 3840 x 2160           | 3840 x 2160  |

|                                                        | 85QG7S14               | 100QG7S14              |  |
|--------------------------------------------------------|------------------------|------------------------|--|
| Provozní napětí                                        | AC 100-240V<br>50/60Hz | AC 100-240V<br>50/60Hz |  |
| Výstupní výkon zvuku                                   | 2 x 12                 | 2 x 12                 |  |
| Spotřeba energie (W)                                   | 300                    | 500                    |  |
| Spotřeba energie v<br>pohotovostním režimu<br>sítě (W) | 0,5                    | 0,5                    |  |
| Hmotnost (kg)                                          | 29,8                   | 46,42                  |  |
| Rozměry televizoru<br>DxŠxV (s podstavcem)<br>(mm)     | 1890x95x1082           | 2227x89x1271           |  |
| Rozměry televizoru<br>DxŠxV (bez podstavce)<br>(mm)    | 1890x360x1115          | 2227x389x1321          |  |
| Zobrazit                                               | 85" / 215 cm           | 100" / 223,5 cm        |  |
| Rozlišení obrazovky                                    | 3840 x 2160            | 3840 x 2160            |  |

## 14.1 Omezení

Určeno pouze pro vnitřní použití.

## 14.2 Licence

S výhradou změn. V důsledku neustálého výzkumu a vývoje se mohou technické specifikace, design a vzhled výrobků měnit. Google TV je název softwarového prostředí tohoto zařízení a ochranná známka společnosti Google LLC. Google, YouTube, Google Cast a YouTube Music jsou ochranné známky společnosti Google LLC. Služba Google Assistant není v některých jazycích a zemích dostupná. Dostupnost služeb se liší podle země a jazyka. Netflix je registrovaná ochranná známka společnosti Netflix, Inc. Vyžaduje se členství ve streamovací službě Netflix. Dostupnost 4K Ultra HD závisí na vašem předplatitelském plánu, internetové službě, možnostech zařízení a dostupnosti obsahu. www.netflix.com/TermsOfUse. Apple TV je ochranná známka společnosti Apple Inc. registrovaná v USA a dalších zemích a oblastech. Wi-Fi je registrovaná ochranná známka společnosti Wi-Fi Alliance ®. Výrazy HDMI a HDMI High-Definition Multimedia Interface a logo HDMI jsou ochranné známky nebo registrované ochranné známky společnosti HDMI Licensing Administrator, Inc. ve Spojených státech a dalších zemích. Dolby, Dolby Vision, Dolby Atmos, Dolby Audio a symbol dvojitého D jsou ochranné známky společnosti Dolby Laboratories Licensing Corporation. Vyrobeno na základě licence společnosti Dolby Laboratories. Důvěrné nezveřejněné dílo. Copyright © 1992-2025 Dolby Laboratories. Všechny ostatní produkty, služby, společnosti, ochranné známky, obchodní nebo produktové názvy a loga, na které se zde odkazuje, jsou majetkem příslušných vlastníků. Všechna práva vyhrazena. ©2025 StreamView GmbH, Franz-Josefs-Kai 1, 1010 Vídeň, Rakousko. Za výrobu a prodej tohoto výrobku odpovídá společnost StreamView GmbH. THOMSON a logo THOMSON jsou ochranné známky používané na základě licence společnosti StreamView GmbH - další informace na www.thomsonbrand.com.